# FORMATION A LA SAISIE SUR ISACOMPTA

# **SOMMAIRE**

| p.3  | PREPARATION DE LA SAISIE                                          |
|------|-------------------------------------------------------------------|
| p.5  | PRESENTATION DU LOGICIEL                                          |
| p.6  | Ouvrir ISACOMPTA                                                  |
| p.7  | L'essentiel des menus                                             |
| p.8  | Accès au site internet de l'AFOCG                                 |
| p.9  | SAISIR LES FACTURES                                               |
| p.10 | EXEMPLE 1 - Clinique vétérinaire (Honoraires)                     |
| p.14 | EXEMPLE 2 - Téléphone                                             |
| p.16 | EXEMPLE 3 - Carburant                                             |
| p.18 | EXEMPLE 4 - MSA Exploitant                                        |
| p.20 | EXEMPLE 5 - Assurance                                             |
| p.22 | EXEMPLE 6 - Ticket gasoil                                         |
| p.24 | Création d'un compte de tiers (fournisseurs/clients)              |
| p.27 | EXEMPLE 7 - Electricité 1                                         |
| P.30 | Création d'un modèle                                              |
| p.31 | Consulter / Modifier / Supprimer les modèles                      |
| p.32 | EXEMPLE 8 - Bulletin de paie                                      |
| p.34 | EXEMPLE 9 - Electricité 2                                         |
| p.36 | Utilisation d'un modèle                                           |
| P.38 | EXEMPLE 10 – Vente veaux                                          |
| p.40 | EXEMPLE 11 – Frais bancaires                                      |
| p.42 | EXEMPLE 12 – TESA                                                 |
| p.46 | EXEMPLE 13 – Clinique vétérinaire (Honoraires+Produits)           |
| p.48 | NOTES SUR LA SAISIE COMPTABLE (ACHATS/VENTES/IMMOBILISATIONS/TVA) |
| p.50 | SAISIE PIECES = SAISIE DES FACTURES – PENSE-BÊTE                  |
| p.51 | SAISIR LA BANQUE                                                  |
| p.55 | IMPORTER LES ECRITURES BANCAIRES                                  |

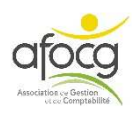

#### p.59 TRAITER LES ECRITURES BANCAIRES

- p.64 Créer un critère de reconnaissance automatique
- p.68 Info : où consulter mon solde bancaire ?
- P.69 Consulter / Modifier / Supprimer un critère

#### p.71 CONSULTER, MODIFIER OU RECHERCHER MES ECRITURES

- p.72 Consulter un compte du grand-livre
- p.73 Consulter mes écritures dans les journaux
- p.74 Modifier une écriture
- p.75 Rechercher une écriture

#### p.77 FERMETURE DU LOGICIEL

P.79 Aide à l'installation

#### p.82 QUESTIONS / REPONSES

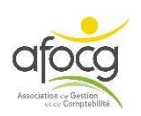

# PREPARATION DE LA SAISIE

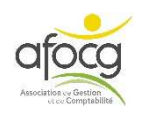

# Bien préparer sa saisie

#### CONSEILS

- Etre rigoureux dans la collecte des documents
- Toujours conserver les documents originaux dans son classement (faire une copie si nécessaire)
- Saisir régulièrement sa comptabilité fait « gagner » du temps et de l'énergie car les informations sont « fraîches » dans nos mémoires
- Mettre en place des moyens simples pour récolter « tous » les documents (un trieur ou une pochette dans la voiture par exemple)
- Annoter les relevés bancaires dès réception (noter la nature des achats/ventes et/ou le nom du fournisseur/client)
- Le classement est important pour retrouver les documents rapidement (pour la banque. l'administration...)

#### LE CLASSEMENT

Le classement peut paraître fastidieux mais des méthodes simples permettent de s'organiser :

- Préférer un classeur 2 trous plutôt qu'une chemise : les documents ne se perdent pas et leur consultation est plus facile
- Utiliser des intercalaires pour bien identifier les documents et faciliter la recherche
- Coller les tickets (avec le HT et la TVA, carburant par exemple) sur une feuille blanche ou une feuille de brouillon (barré le côté brouillon) ou les mettre dans une enveloppe en début de classeur, mettre les tickets CB à part (ils ne sont pas à saisir)
- Trier dès réception du courrier, au retour du magasin ou dès que la facture est donnée par le fournisseur
- Penser à l'impression des factures (téléphone, banque)
- Séparer les factures non payées (sur le dessus du classeur par exemple)
- Vérifier le relevé bancaire à réception, chaque ligne du relevé doit être justifiée par un document
- Séparer les documents des coopératives = deuxième classeur
- Faire un classeur avec les copies des factures d'investissements (immobilisations)

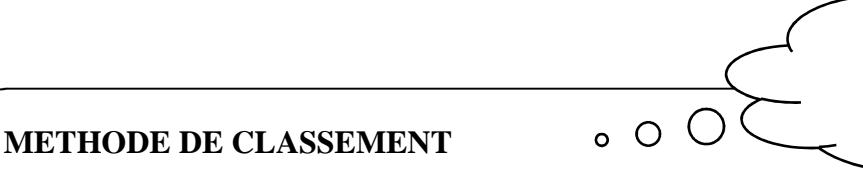

Si vous vous interrogez sur votre classement, n'hésitez pas à prendre conseil auprès de votre technicien.

# Il existe plusieurs méthodes de classement des documents, la méthode que vous choisirez doit vous permettre :

- 1. De <u>rassembler tous</u> vos documents
- 2. De retrouver facilement un document si nécessaire

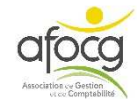

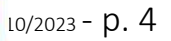

# PRESENTATION DU LOGICIEL

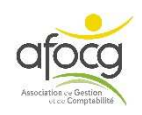

# OUVRIR ISACOMPTA

| 1                            | Cliquer sur le logo ISACOMPT  | A<br>lotez ici vos identifiant et<br>not de passe reçus par<br>nail – les 0 sont des<br>zéros » ! |
|------------------------------|-------------------------------|---------------------------------------------------------------------------------------------------|
|                              | Authentification              |                                                                                                   |
|                              | Identifiant client            |                                                                                                   |
| $\overline{2}$               | Utilisateur                   |                                                                                                   |
|                              | Mot de passe                  |                                                                                                   |
| Saisir<br>vos<br>lentifiants | <u>Mot de passe ou</u>        | identifiant oublié                                                                                |
|                              | V OK X Annuler                |                                                                                                   |
| 3                            | Vок                           | uer sur OK                                                                                        |
|                              | OUVRIR<br>le logici<br>pour q | régulièrement<br>iel ISACOMPTA<br>ue les mises à                                                  |

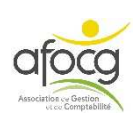

# ACCUEIL

Numéro et nom du dossier

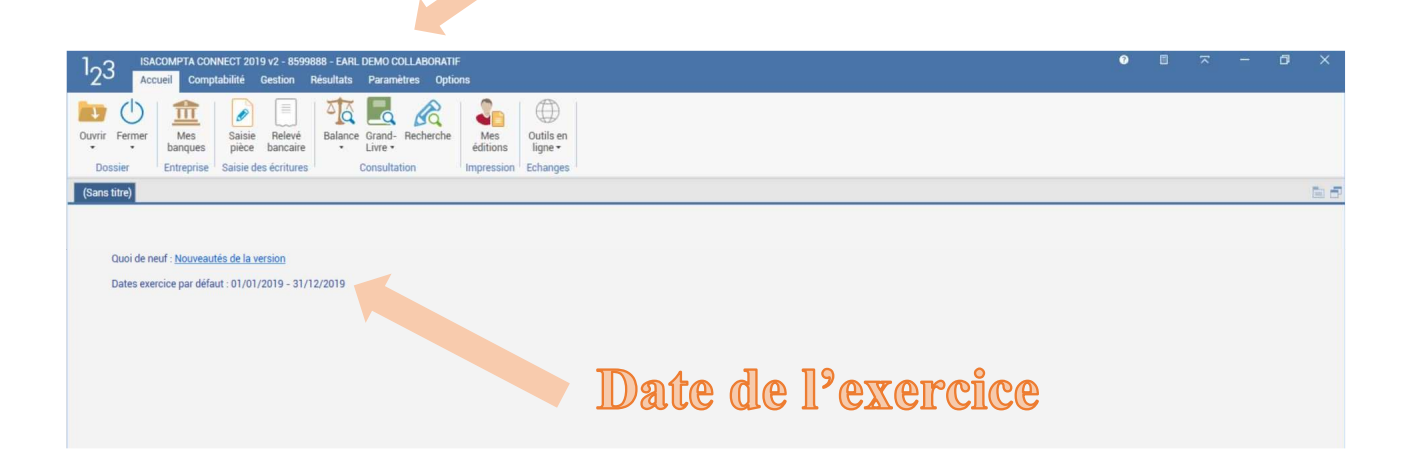

# L'ESSENTIEL DES MENUS

| 1-2      | ISAC   | OMPTA CON      | NECT 201        | 9 v2 - 8599        | 9888 - EARL | DEMO CO           | DLLABORATIF |                 |                      |
|----------|--------|----------------|-----------------|--------------------|-------------|-------------------|-------------|-----------------|----------------------|
| '23      | Accu   | eil Comp       | tabilité        | Gestion            | Résultats   | Parame            | etres Optio | ns              |                      |
|          | (1)    | fit            |                 |                    |             |                   | R           |                 |                      |
| Ouvrir I | Fermer | Mes<br>banques | Saisie<br>pièce | Relevé<br>bancaire | Balance     | Grand-<br>Livre • | Recherche   | Mes<br>éditions | Outils en<br>ligne • |
| Doss     | ier    | Entreprise     | Saisie de       | es écritures       |             | Consulta          | tion        | Impression      | Echanges             |

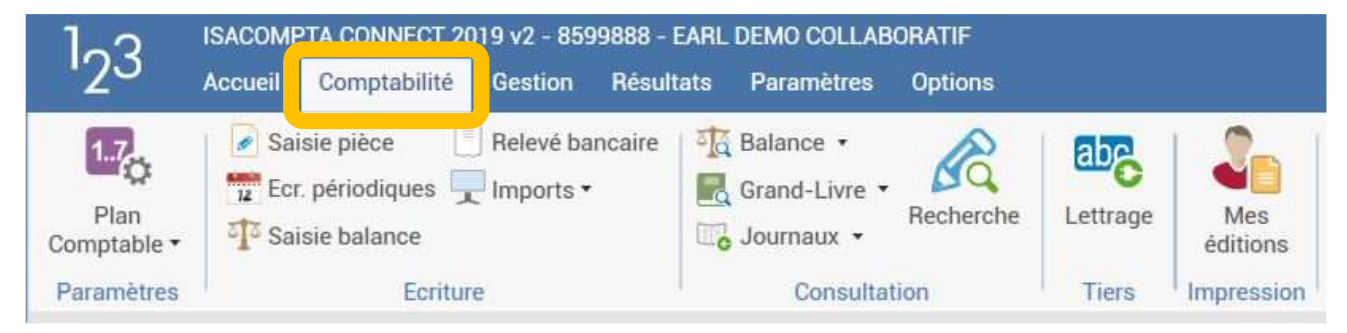

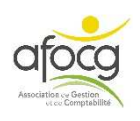

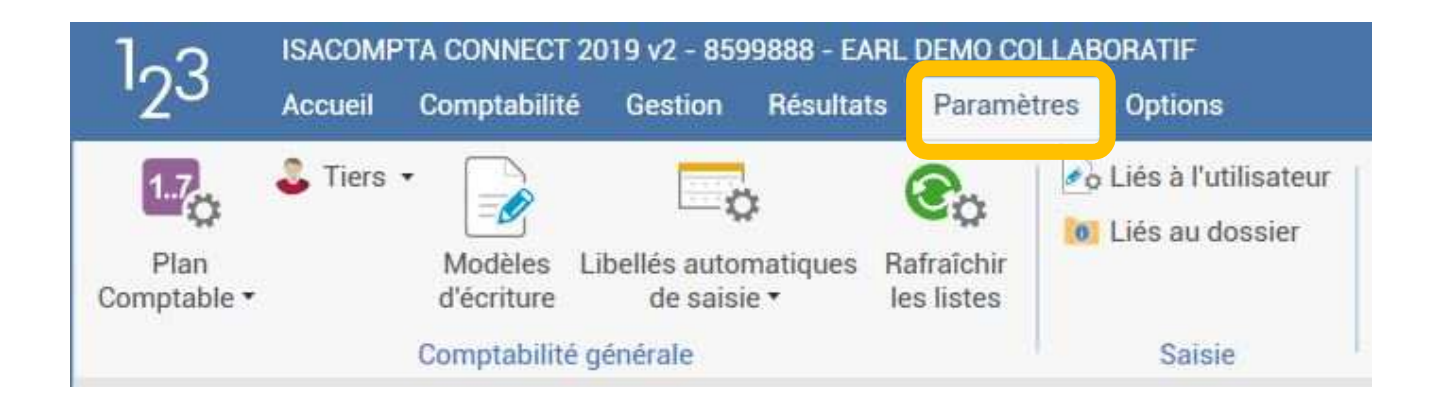

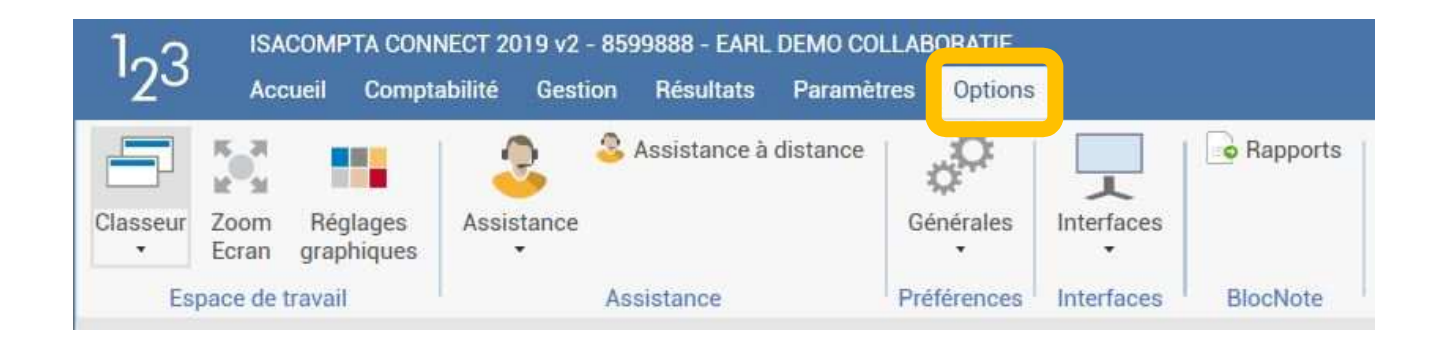

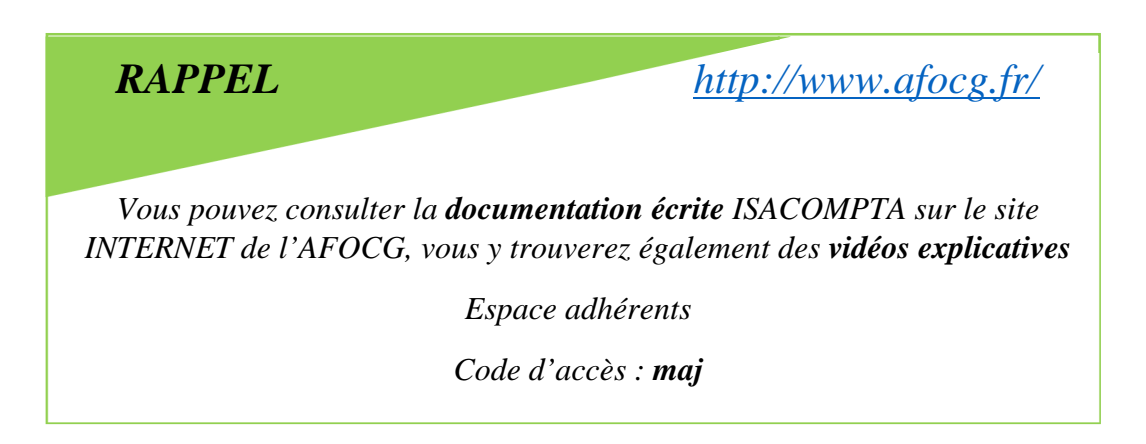

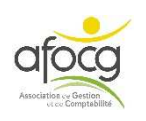

# SAISIR LES FACTURES

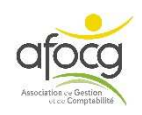

# **EXEMPLE N°1 – CLINIQUE VETERINAIRE**

|                                                                              |                                          |                                         |                                                                                               | 10, rue de la          | Chintre                    |                  |                 |                                               |                                     |
|------------------------------------------------------------------------------|------------------------------------------|-----------------------------------------|-----------------------------------------------------------------------------------------------|------------------------|----------------------------|------------------|-----------------|-----------------------------------------------|-------------------------------------|
|                                                                              |                                          |                                         | 0.57                                                                                          | B.P. 22                | 2                          |                  |                 |                                               |                                     |
| Téléphone                                                                    | · 02 51 57 01 7                          | 4                                       | 857                                                                                           | 02 POUZAUG             | SES CEDEX                  |                  |                 |                                               |                                     |
| relephone                                                                    | . 02 01 07 01 7                          |                                         |                                                                                               |                        |                            |                  |                 |                                               |                                     |
| Courriel                                                                     | : cliniquedeletoile                      | e.pouzauges@                            | orange.fr                                                                                     |                        |                            |                  |                 |                                               |                                     |
| Facture                                                                      | e                                        |                                         |                                                                                               |                        |                            |                  |                 |                                               |                                     |
| Pièce N° :                                                                   | F 85                                     |                                         |                                                                                               |                        | LA I                       | BONNE N          | ΛΕΤΗΟΙ          | DE                                            |                                     |
| Le 02/0                                                                      | 01/2019                                  |                                         |                                                                                               |                        | RUE DE L<br>85000 LA       | ROCHE            | NDANC<br>SUR YO | E<br>N                                        |                                     |
| Code client                                                                  | 1                                        |                                         |                                                                                               |                        |                            |                  |                 |                                               |                                     |
| N°intracomr                                                                  | nunautaire clie                          | nt :                                    |                                                                                               |                        |                            |                  |                 |                                               |                                     |
|                                                                              |                                          |                                         |                                                                                               |                        |                            |                  |                 |                                               |                                     |
|                                                                              |                                          |                                         |                                                                                               |                        |                            |                  |                 |                                               | F384QZn                             |
| Paiement à re                                                                | éception                                 |                                         |                                                                                               |                        |                            |                  |                 |                                               |                                     |
| Désormais, la                                                                | a vaccination FC                         | O POUR BO                               | VINS sera                                                                                     | programmée tout        | tes les 3 semain           | es.              |                 |                                               |                                     |
| Dates des pro                                                                | ochaines vaccin                          | ations: jeudi                           | 9 Janvier 2                                                                                   | 020 et jeudi 30 Ja     | anvier 2020                |                  |                 |                                               |                                     |
|                                                                              |                                          |                                         |                                                                                               |                        |                            |                  |                 |                                               | Page: 1                             |
|                                                                              | Dés                                      | ignation                                |                                                                                               | Taux                   | Prix Unité H.T.            | Qté              | %               | Remise H.T                                    | Montant H.T.                        |
| - Bon                                                                        | <u>N°</u> : 1                            | 2017 / 077                              | 320MAT [                                                                                      | DR MATR                |                            |                  |                 |                                               |                                     |
| VELAGE sie                                                                   | ege                                      |                                         |                                                                                               | 20,00                  | 174,58                     | 1,00             | 25,00           | 43,65                                         | 130,94                              |
|                                                                              | Sous-to                                  | otal : 130.9                            | 4 H.T. 157                                                                                    | .13 T.T.C.             |                            |                  |                 |                                               |                                     |
|                                                                              |                                          |                                         |                                                                                               |                        |                            |                  |                 |                                               |                                     |
| Tours                                                                        | Paga                                     | TVA                                     | Tour                                                                                          | Pasa                   | T1/A                       |                  | -               | Total H T                                     | 130 94                              |
| Taux 20,00                                                                   | Base<br>130,94                           | TVA 26,19                               | Taux<br>0,00                                                                                  | Base                   | TVA                        |                  | 5               | Total H.T.<br>Tva                             | 130,94<br>26,19                     |
| Taux<br>20,00<br>0,00                                                        | Base<br>130,94                           | TVA<br>26,19                            | Taux<br>0,00<br>0,00                                                                          | Base                   | TVA                        |                  | To              | Total H.T.<br>Tva<br>tal T.T.C.               | 130,94<br>26,19<br>157,13           |
| Taux<br>20,00<br>0,00<br>0,00                                                | Base<br>130,94                           | TVA<br>26,19                            | Taux<br>0,00<br>0,00<br>Autre                                                                 | Base                   | TVA                        |                  | To              | Total H.T.<br>Tva<br>tal T.T.C.               | 130,94<br>26,19<br>157,13           |
| Taux           20,00           0,00           0,00           Total remise H. | Base<br>130,94<br>T. 4                   | TVA<br>26,19<br>3,65 Tota               | Taux<br>0,00<br>0,00<br>Autre                                                                 | Base<br>H.T. 130       | TVA<br>0,94                |                  | То              | Total H.T.<br>Tva<br>tal T.T.C.               | 130,94<br>26,19<br>157,13           |
| Taux<br>20,00<br>0,00<br>0,00<br>Total remise H.<br>N° de TVA ir             | Base<br>130,94<br>T. 4:<br>htracommunau  | TVA<br>26,19<br>3,65 Tota<br>taire : FR | Taux           0,00           0,00           Autre           I honoraires           54 786 43 | Base<br>H.T. 13(<br>38 | TVA<br>0,94                |                  | То              | Total H.T.<br>Tva<br>tal T.T.C.               | 130,94<br>26,19<br>157,13           |
| Taux<br>20,00<br>0,00<br>0,00<br>Total remise H.<br>N° de TVA ir             | Base<br>130,94<br>T. 4:<br>htracommunau  | TVA<br>26,19<br>3,65 Tota<br>taire : FR | Taux           0,00           0,00           Autre           I honoraires           54 786 43 | Base<br>H.T. 13(       | TVA                        |                  | То              | Total H.T.<br>Tva<br>tal T.T.C.               | 130,94<br>26,19<br>157,13           |
| Taux<br>20,00<br>0,00<br>0,00<br>Total remise H.<br>N° de TVA ir             | Base<br>130,94<br>T. 4:<br>htracommunau  | TVA<br>26,19<br>3,65 Tota<br>taire : FR | Taux           0,00           0,00           Autre           I honoraires           54 786 43 | Base                   | TVA<br>0,94<br>Total à Pay | /er              | То              | Total H.T.<br>Tva<br>tal T.T.C.<br><b>157</b> | 130,94<br>26,19<br>157,13           |
| Taux<br>20,00<br>0,00<br>0,00<br>Total remise H.<br>N° de TVA ir             | Base<br>130,94<br>T. 4:<br>Intracommunau | TVA<br>26,19<br>3,65 Tota<br>taire : FR | Taux           0,00           0,00           Autre           I honoraires           54 786 43 | Base<br>H.T. 13(<br>38 | TVA<br>0,94<br>Total à Pay | /er              | То              | Total H.T.<br>Tva<br>tal T.T.C.<br><b>157</b> | 130,94<br>26,19<br>157,13           |
| Taux<br>20,00<br>0,00<br>0,00<br>Total remise H.<br>N° de TVA ir             | Base<br>130,94<br>T. 4:<br>htracommunau  | TVA<br>26,19<br>3,65 Tota<br>taire : FR | Taux           0,00           0,00           Autre           I honoraires           54 786 43 | Base<br>H.T. 13(<br>38 | TVA<br>0,94<br>Total à Pay | /er              | To              | Total H.T.<br>Tva<br>tal T.T.C.<br><b>157</b> | 130,94<br>26,19<br>157,13           |
| Taux<br>20,00<br>0,00<br>Total remise H.<br>N° de TVA ir                     | Base<br>130,94<br>T. 4:<br>htracommunau  | TVA<br>26,19<br>3,65 Tota<br>taire : FR | Taux           0,00           0,00           Autre           I honoraires           54 786 43 | Base                   | TVA<br>0,94<br>Total à Pay | /er              | То              | Total H.T.<br>Tva<br>tal T.T.C.<br><b>157</b> | 130,94<br>26,19<br>157,13           |
| Taux<br>20,00<br>0,00<br>0,00<br>Total remise H.<br>N° de TVA ir             | Base<br>130,94<br>T. 4:<br>htracommunau  | TVA<br>26,19<br>3,65 Tota<br>taire : FR | Taux           0,00           0,00           Autre           I honoraires           54 786 43 | Base                   | TVA<br>0,94<br>Total à Pay | /er              | To              | Total H.T.<br>Tva<br>tal T.T.C.<br><b>157</b> | 130,94<br>26,19<br>157,13           |
| Taux<br>20,00<br>0,00<br>Total remise H.<br>N° de TVA ir                     | Base<br>130,94<br>T. 4:<br>Intracommunau | TVA<br>26,19<br>3,65 Tota<br>taire : FR | Taux           0,00           0,00           Autre           I honoraires           54 786 43 | Base<br>H.T. 13(<br>38 | TVA<br>0,94<br>Total à Pay | /er              | To              | Total H.T.<br>Tva<br>tal T.T.C.<br><b>157</b> | 130,94<br>26,19<br>157,13           |
| Taux<br>20,00<br>0,00<br>Total remise H.<br>N° de TVA ir                     | Base<br>130,94<br>T. 4:<br>Intracommunau | TVA<br>26,19<br>3,65 Tota<br>taire : FR | Taux         0,00           0,00         Autre           I honoraires         54 786 43       | Base                   | TVA<br>0,94<br>Total à Pay | /er              | To              | Total H.T.<br>Tva<br>tal T.T.C.<br><b>157</b> | 130,94<br>26,19<br>157,13           |
| Taux<br>20,00<br>0,00<br>Total remise H.<br>N° de TVA ir                     | Base<br>130,94                           | TVA<br>26,19<br>3,65 Tota<br>taire : FR | Taux         0,00           0,00         Autre           I honoraires         54 786 43       | Base                   | TVA<br>0,94<br>Total à Pay | /er              | To              | Total H.T.<br>Tva<br>tal T.T.C.<br><b>157</b> | 130,94<br>26,19<br>157,13           |
| Taux<br>20,00<br>0,00<br>Total remise H.<br>N° de TVA ir                     | Base<br>130,94                           | TVA<br>26,19<br>3,65 Tota<br>taire : FR | Taux<br>0,00<br>0,00<br>Autre<br>I honoraires<br>54 786 43                                    | Base                   | TVA<br>0,94<br>Total à Pay | /er              | To              | Total H.T.<br>Tva<br>tal T.T.C.<br><b>157</b> | 130,94<br>26,19<br>157,13           |
| Taux<br>20,00<br>0,00<br>Total remise H.<br>N° de TVA ir                     | Base<br>130,94<br>T. 4:<br>Intracommunau | TVA<br>26,19<br>3,65 Tota<br>taire : FR | Taux         0,00           0,00         Autre           I honoraires         54 786 43       | Base<br>H.T. 13(<br>38 | TVA<br>0,94<br>Total à Pay | /er              | To              | Total H.T.<br>Tva<br>tal T.T.C.<br><b>157</b> | 130,94<br>26,19<br>157,13           |
| Taux<br>20,00<br>0,00<br>Total remise H.<br>N° de TVA ir                     | Base<br>130,94                           | TVA<br>26,19<br>3,65 Tota<br>taire : FR | Taux<br>0,00<br>0,00<br>Autre<br>I honoraires<br>54 786 43                                    | Base                   | TVA<br>0,94<br>Total à Pay | /er              | To              | Total H.T.<br>Tva<br>tal T.T.C.<br><b>157</b> | 130,94<br>26,19<br>157,13           |
| Taux<br>20,00<br>0,00<br>Total remise H.<br>N° de TVA ir                     | Base<br>130,94<br>T. 4:<br>htracommunau  | TVA<br>26,19<br>3,65 Tota<br>taire : FR | Taux         0,00           0,00         Autre           I honoraires         54 786 43       | Base                   | TVA<br>0,94<br>Total à Pay | /er              | To              | Total H.T.<br>Tva<br>tal T.T.C.<br><b>157</b> | 130,94<br>26,19<br>157,13           |
| Taux<br>20,00<br>0,00<br>Total remise H.<br>N° de TVA ir                     | Base<br>130,94                           | TVA<br>26,19<br>3,65 Tota<br>taire : FR | Taux         0,00           0,00         Autre           I honoraires         54 786 43       | Base                   | TVA<br>0,94<br>Total à Pay | /er              | To              | Total H.T.<br>Tva<br>tal T.T.C.<br><b>157</b> | 130,94<br>26,19<br>157,13           |
| Taux<br>20,00<br>0,00<br>Total remise H.<br>N° de TVA ir                     | Base<br>130,94                           | TVA<br>26,19<br>3,65 Tota<br>taire : FR | Taux<br>0,00<br>0,00<br>Autre<br>I honoraires<br>54 786 43                                    | Base                   | TVA<br>0,94<br>Total à Pay | /er              | To              | Total H.T.<br>Tva<br>tal T.T.C.<br><b>157</b> | 130,94<br>26,19<br>157,13           |
| Taux<br>20,00<br>0,00<br>Total remise H.<br>N° de TVA ir                     | Base 130,94                              | TVA<br>26,19<br>3,65 Tota<br>taire : FR | Taux<br>0,00<br>0,00<br>Autre<br>1 honoraires<br>54 786 43                                    | Base                   | TVA<br>0,94<br>Total à Pay | /er<br>85702 POL | JZAUGES         | Total H.T.<br>Tva<br>tal T.T.C.<br>157        | 130,94<br>26,19<br>157,13<br>2,13 € |

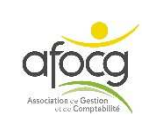

#### Saisie de la facture N°1 Pour saisir vos factures, Cliquer sur « Saisie pièce » : Fiche Mes Armo Balance Grand-Recherche Mes éditions Entreprise Consultation ASTUCE Pour faciliter la navigation dans le logiciel ISACOMPTA Utiliser la RÉGLETTE DE RACCOURCIS 🗢 Ctri+G 🍸 Ctri+B 🖋 Ctri+F8 🖌 Ctri+E 🚽 Ctri+L 🕨 Ctri+R 🛒 Ctri+K Shift + F4 = Modèles de saisie Ctrl + Tab = Changer d'Onglet Rafraichir Saisie Libellé Analytique Consultat<sup>e</sup> GL Eclatement Solde ECR Mode Multiligne X Ctrl+Molette=Zoom écran Ctrl + A = Sélectionner Tout F1 F3 F4 F6 F7 F8 F9 F10 F11 F12 E5 Insert Su **Utiliser la TOUCHE TABULATION** Tab Saisir l'ENTETE DE LA FACTURE (en haut de l'écran): Journal Libellé Journal Date de pièce N° de pièce Contrepartie Libellé pièce Date facture AVOIR SUR ACHA ACHATS 02/01/2019 CLINIQUE VETERIENAIRE ETOILE AC Z1 <u>Journal</u> : code du journal = $\frac{AC}{AC}$ pour les achats (factures et avoirs des fournisseurs) et immobilisations/ VE pour les ventes (factures et avoirs aux clients) / PA pour les salaires et les TESA / A1 pour la CAVAC / A2 pour TERRENA / ... Libellé Journal : automatique \_ Date de pièce : date de la facture $N^{\circ}$ de pièce : **automatique**, commence toujours par Z, il ne faut pas le modifier mais le noter sur la facture

- <u>Contrepartie</u> : **automatique** après la validation
- <u>Libellé pièce</u> : <u>nom du tiers (tiers = nom du fournisseur ou du client)</u>
- <u>Date facture</u> : NE RIEN METTRE <u>sauf</u> si on ne peut pas mettre la date de la facture dans
   « Date de pièce », alors noter la date de la facture (facture de l'année antérieure)
- <u>AVOIR SUR ACHAT + FACTURE ACHAT</u> : NE RIEN METTRE **automatique** après

la validation (<u>INFO</u> : le nom de ces colonnes change en fonction du journal utilisé !)

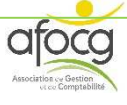

# LIGNE 1 : ligne de l'achat HT / 1<sup>ère</sup> méthode

| Compte     | Libellé Compte          | Activité | Libellé mouvement | QUANTITE | TVA | Taux  | Débit  | Crédit |
|------------|-------------------------|----------|-------------------|----------|-----|-------|--------|--------|
| 6225000000 | HONORAIRES VETERINAIRES |          | VELAGE            |          | B5  | 20.00 | 130.94 |        |

- <u>Compte</u> : numéro du compte de charge (de la dépense) à chercher dans le plan comptable ou saisir un mot clé <u>ATTENTION</u> il doit commencer par <u>6</u> pour un <u>achat</u> ou par <u>7</u> pour une <u>vente</u>
- <u>Libellé compte</u> : **automatique**, <u>VERIFIER</u> que c'est le bon compte
- Activité : <u>NE RIEN CHANGER</u>
- <u>Libellé mouvement</u> : nature de la dépense, <u>DETAILLER</u> l'achat (ou la vente)
- <u>Quantité</u> : SI NECESSAIRE, cette colonne peut avoir un nom différent en fonction du compte utilisé (Tonne, Date...)
- <u>TVA</u>: code de TVA (voir liste à la fin du plan comptable) = <u>NE CHANGER QUE SI</u> <u>NÉCESSAIRE</u>
- <u>Taux</u> : taux de TVA correspondant au code = <u>NE RIEN CHANGER</u>
- <u>DEBIT</u> (achat) ou <u>CREDIT</u> (vente) = montant HT

# LIGNE 2 : Ligne de TVA

|            | _                       |          |                   |       |     |       |        |        |
|------------|-------------------------|----------|-------------------|-------|-----|-------|--------|--------|
| Compte     | Libellé Compte          | Activité | Libellé mouvement | Qté 1 | TVA | Taux  | Débit  | Crédit |
| 6225000000 | HONORAIRES VETERINAIRES |          | VELAGE            |       | B5  | 20.00 | 130.94 |        |
| 4456600000 | TVA DEDUCTIBLE ABS      |          | VELAGE            |       | B5  | 20.00 | 26.19  | 1      |

 <u>Compte</u> : ne jamais écrire le numéro du compte, <u>RECOPIER</u> LE CODE TVA indiqué sur la ligne du HT de l'achat ou de la vente (ligne au-dessus) + touche tabulation + <u>F7</u> pour recopier le libellé mouvement + vérifier le montant de TVA il doit correspondre au montant indiqué sur votre facture + touche tabulation

## LIGNE 3 : Ligne du tiers (fournisseur ou client)

| Compte     | Libellé Compte          | Activité | Libellé mouvement | Qté 1 | TVA | Taux  | Débit  | Crédit |
|------------|-------------------------|----------|-------------------|-------|-----|-------|--------|--------|
| 6225000000 | HONORAIRES VETERINAIRES |          | VELAGE            |       | B5  | 20.00 | 130.94 |        |
| 4456600000 | TVA DEDUCTIBLE ABS      |          | VELAGE            |       | B5  | 20.00 | 26.19  |        |
| 401VETERIN | VETERINAIRES            | 1        | VETERINAIRES      |       |     |       |        | 157.13 |

- <u>Compte</u> : numéro du compte de tiers 401...(fournisseur) ou 411...(client)
   Les comptes de tiers sont les seuls en alphanumérique 3 chiffres+lettres, tous les autres numéros de compte sont numériques
- <u>Libellé mouvement</u>: NE RIEN METTRE (si vous le souhaitez, vous pouvez noter le numéro de la facture du fournisseur ici) + F11 pour valider + VERIFIER LE MONTANT TTC + OK

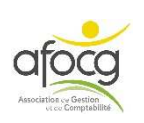

# **ASTUCE**

2 questions pour ne pas confondre « Libellé pièce » et « Libellé mouvement » :

- **Libellé pièce** = <u>A qui</u> ai-je acheté ou vendu ? (ORANGE, EDF, ...).
- **Libellé mouvement** = <u>**Qu'est-ce-que</u></u> j'ai acheté ou vendu ? (TELEPHONE, ELECTRICITE, ...).</u>**

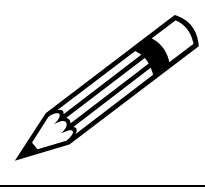

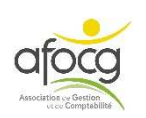

#### **EXEMPLE N° 2 – TELEPHONE**

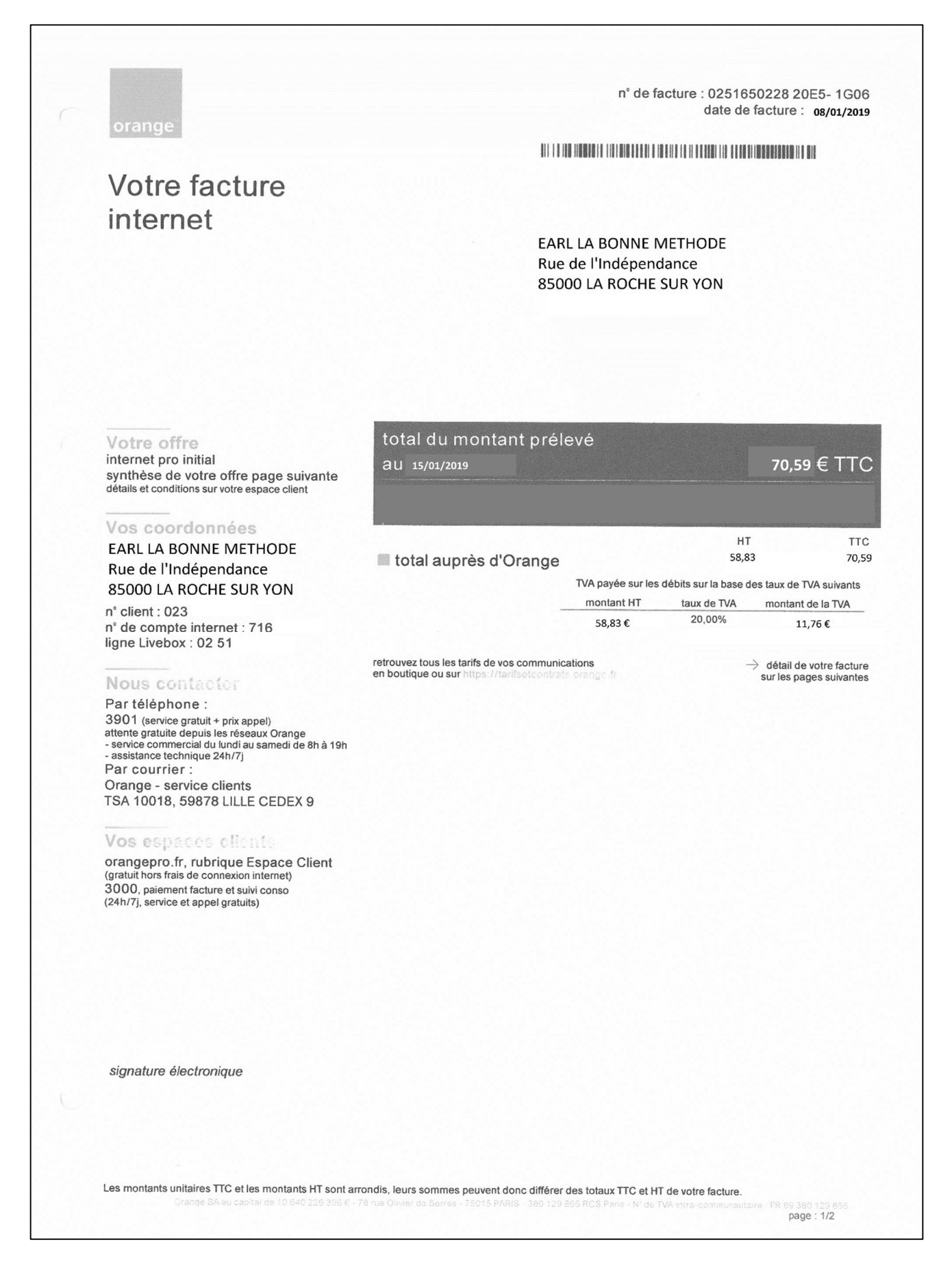

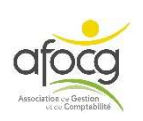

# SAISIE DE LA FACTURE N°2

#### **ENTETE**

- Code du Journal
- Date de la facture
- Noter le N° de pièce sur la facture
- Libellé pièce = nom du tiers

| Journal | Libellé Journal | Date de pièce | N° de pièce | Contrepartie | Libellé pi        |
|---------|-----------------|---------------|-------------|--------------|-------------------|
| AC      | ACHATS          | 02/01/2019    | Z1          | 401VETERIN   | CLINIQUE VETERINA |
| AC      | ACHATS          | 08/01/2019    | Z2          |              | ORANGE            |

# **IMPORTANT**

<u>Toujours</u> vérifier les montant HT / TVA / TTC avant de valider votre **saisie** 

#### LIGNE 1 : ligne de l'achat HT / 2<sup>ème</sup> méthode

- Numéro du Compte (voir le plan comptable)
- Libellé mouvement (détail de l'achat ou la vente)
- DEBIT :  $\underline{TTC + F10}$  (F10 permet de calculer le HT et la TVA à partir du TTC)

#### LIGNE 2 : Ligne de TVA

AUTOMATIQUE (si vous avez noté le montant TTC+F10 sur la 1<sup>ère</sup> ligne)

#### LIGNE 3 : Ligne du tiers (fournisseur ou client)

#### - Compte du tiers + F11 pour valider

|            | <b>^</b>           | -        |                   |          |     |       |       |        |
|------------|--------------------|----------|-------------------|----------|-----|-------|-------|--------|
| Compte     | Libellé Compte     | Activité | Libellé mouvement | QUANTITE | TVA | Taux  | Débit | Crédit |
| 6262000000 | TELEPHONE.         | CS540    | INTERNET          |          | A5  | 20.00 | 58.83 |        |
| 4456600000 | TVA DEDUCTIBLE ABS |          | INTERNET          |          | A5  | 20.00 | 11.76 |        |
| 4010RANGE  | ORANGE             |          | ORANGE            |          |     |       |       | 70.59  |

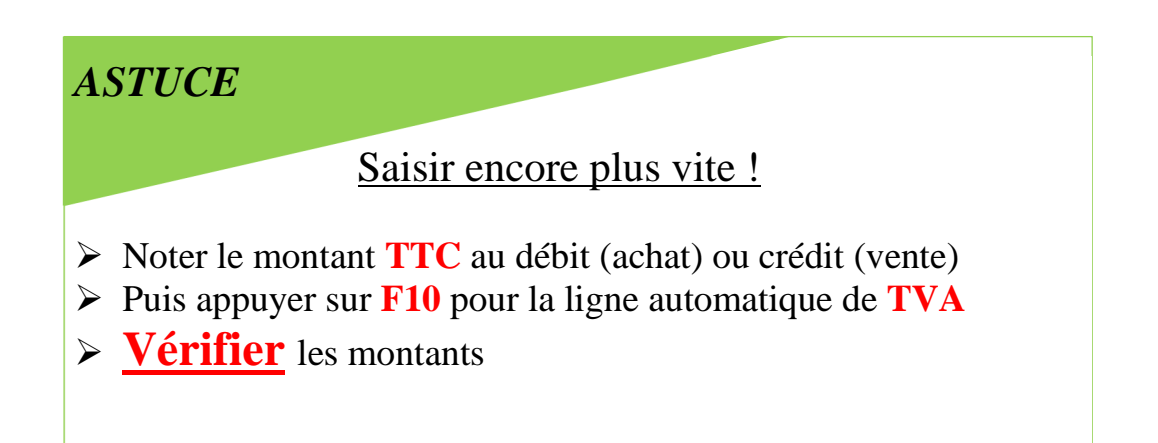

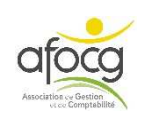

#### **EXEMPLE N° 3 – CARBURANT**

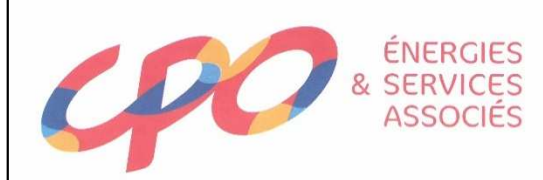

#### Fournisseur d'énergie de proximité et services associés pour les particuliers et professionnels

- Fioul domestique
- **NOUVEAU !** Fourniture de gaz et d'électricité pour les professionnels et les particuliers
- Granulés de bois et Bûches haute performance
- Entretien et installation de matériel de chauffage<sup>1</sup>
- Gazole et Gazole non routier
- Carburants
- I vbrifiants
- AdBlue®
- Matériel de stockage
- Météofioul® (gratuit)
   On vous appelle avant la panne !
   SMS (gratuit)
   Info créneau horaire de livraison la veille par mail ou SMS
   Factures dématérialisées (gratuit)
   Vos factures pro envoyées par mail et toujours disponibles en ligne
   l'Abonnement S12
   Vos dépenses de chauffage étalées sur 12 mois
   Règlement par carte bancaire
   Comptant ou en 3 fois<sup>2</sup>
   Service Technique
   Économies de combustible et sérénité toute l'année
   www.total-proxi-energies.fr
   Vos dependent la panne!

Selon départements. Renseignez-vous en agente sur les ériergies et les services proposés. (2) Frais de dossier 94. Le règlement Zénéo doit être prévu à la commande

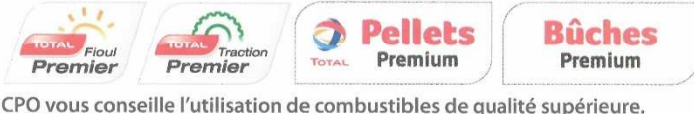

Ils offrent un meilleur rendement par rapport à un produit ordinaire et garantissent un fonctionnement optimal de vos matériels.

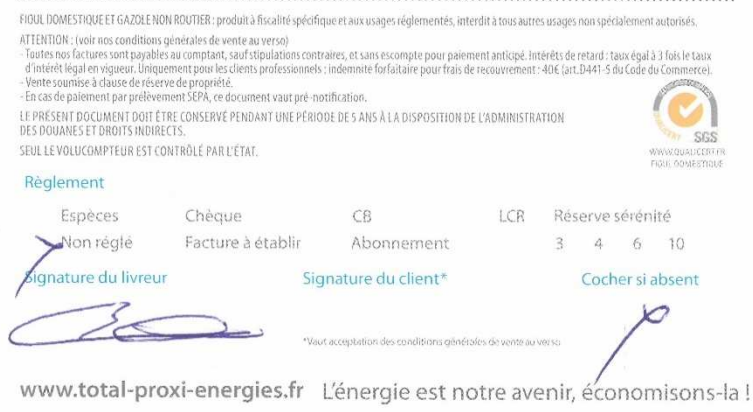

Compagnie Pétrolière de l'Ouest - SAS au capital de 13 328 705€ - SIREN 856 802 400 RCS Nantes Nº Intracommunautaire FR 41 856 802 400 - Siège social : 11 route de Pompierre - CS 48612 - 44186 Nantes cedex 4

Date : 18/03/2019 10:10 page de Equipe : AB467JV BRET LAURENT Facture : FF20154747 ADRESSE DE LIVRAISON EARL LA BONNE METHODE Rue de l'Indépendance 85000 LA ROCHE SUR YON ADRESSE DE FACTURATION EARL LA BONNE METHODE Rue de l'Indépendance 85000 LA ROCHE SUR YON Votre commande : 78632493 du 17/03/2019 TOTAL Traction Premier (500 L) Vos ref Cde : Numero de client : Num TVA intracom : Livre : TOTAL Traction Premier PU.TTC MONTANT 700.00 500 L 350.00 / 1000 L Montant Total HT EUR : TVA 20.00 % EUR : 320.00 > Net a Payer TTC EUR : CONDITION DE PAIEMENT Node prevu : Cheque Reglement : Echeance : ADRESSE DE REGLEMENT CPO CHAPELLE-ACHARD 1 RUE DE L OCEAN CS 50013 85150 LA CHAPELLE ACHARD FR Tel Asence : 02 51 38 68 08 ELEMENTS DE LIVRAISON Heure de debut de la livraison : 10:06 Volucompteur Apres : 18937528 Volucompteur Avant : Volume Livre (L) : Coordonnees GPS : 46.628209 / ~1.3693

doc : FP20154747

Clipht 1

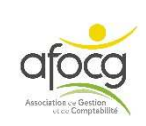

## SAISIE DE LA FACTURE N°3

#### **ENTETE**

- Code du Journal
- Date de la facture
- Noter le N° de pièce sur la facture
- Libellé pièce : nom du tiers
- AC ACHATS 18/03/2019 Z3 401CPO CPO

#### LIGNE 1 : ligne de l'achat HT

- Numéro du Compte (voir le plan comptable)
- Libellé mouvement (détail de l'achat ou de la vente)
- Quantité : LITRE
- DEBIT : noter le TTC + F10 (pour calculer le HT et créer la ligne TVA)

#### LIGNE 2 : Ligne de TVA

- AUTOMATIQUE (si vous avez noté le montant TTC+F10 sur la 1<sup>ère</sup> ligne)

#### LIGNE 3 : Ligne du tiers (fournisseur ou client)

- Compte du tiers + F11 pour valider

| Compte       Libellé Compte       Activité       Libellé mouvement       Qté 1       TVA       Taux       Débit       Crédit         2100000       CARBURANTS LUBRIFIANTS.       CS310       TRACTION PREMIER       500.000       A5       20.00       291.67         36600000       TVA DEDUCTIBLE ABS       TRACTION PREMIER       A5       20.00       58.33       350.00         CPO       CPO       CPO       CPO       CPO       S50.00       350.00         En saisie pièce : si vous manuez de place dans le libellé mouvement, il est possible d'ajouter un commentaire dans la case en bas à droite.                                                                                                    | Compte         Libellé Compte         Activité         Libellé mouvement         Oté 1         TVA         Taux         Débit         Crédit           1000000         CARBURANTS LUBRIFIANTS.         CS310         TRACTION PREMIER         500.000         A5         20.00         291.67           6600000         TVA DEDUCTIBLE ABS         TRACTION PREMIER         A5         20.00         58.33           CPO         CPO         CPO         CPO         350.00                                                                                                    | Compte       Libellé Compte       Activité       Libellé mouvement       Oté 1       TVA       Taux       Débit       Crédit         2100000       CARBURANTS LUBRIFIANTS.       CS310       TRACTION PREMIER       500.000       A5       20.00       291.67         56600000       TVA DEDUCTIBLE ABS       TRACTION PREMIER       A5       20.00       58.33       350.00         CCP0       CP0       CP0       CP0       S600000       TRACTION PREMIER       A5       20.00       58.33         CCP0       CP0       CP0       CP0       S60.00       S60.00       350.00         CCP0       CP0       CP0       CP0       CP0       S60.00       S60.00         CCP0       CP0       CP0       CP0       S60.00       S60.00       S60.00         CCP0       CP0       CP0       CP0       S60.00       S60.00       S60.00       S60.00         CCP0       CP0       CP0       CP0       CP0       S60.00       S60.00       S60.00         CCP0       S60.00       S60.00       S60.00       S60.00       S60.00       S60.00       S60.00       S60.00         CCP0       S60.00       S60.00       S60.00       S60.00 | Compte         Libellé compte         Activité         Libellé mouvement         Otè 1         TVA         Taux         Débit         Crédit           1000000         CARBURANTS LUBRIFIANTS.         C3310         TRACTION PREMIER         500.000         A5         20.00         291.67           6600000         TVA DEDUCTIBLE ABS         TRACTION PREMIER         A5         20.00         58.33         500.00           CPO         CPO         CPO         CPO         S00.00         A5         20.00         58.33           CPO         CPO         CPO         CPO         S00.00         A5         20.00         58.33           CPO         CPO         CPO         CPO         S00.00         A5         20.00         58.33           CPO         CPO         CPO         CPO         S00.00         A5         20.00         58.33                                                                                                    |           | -                       | <u> </u> |                                                              |                                                   |                              |                            |                                   |        |
|----------------------------------------------------------------------------------------------------|----------------------------------------------------------------------------------------------------|----------------------------------------------------------------------------------------------------|----------------------------------------------------------------------------------------------------|-----------|-------------------------|----------|--------------------------------------------------------------|---------------------------------------------------|------------------------------|----------------------------|-----------------------------------|--------|
| 21000000       CARBURANTS LUBRIFIANTS.       CS310       TRACTION PREMIER       500.000       A5       20.00       291.67         G600000       TVA DEDUCTIBLE ABS       TRACTION PREMIER       A5       20.00       58.33       350.00         CPO       CPO       CPO       CPO       S8.33       350.00         CPO       CPO       CPO       S8.33       350.00         CPO       CPO       CPO       S8.33       350.00         CPO       CPO       CPO       S8.33       350.00         CPO       CPO       CPO       S8.33       350.00         CPO       CPO       CPO       S8.33       350.00         CPO       CPO       CPO       S8.33       350.00         CPO       CPO       CPO       S9.00       350.00         CPO       CPO       CPO       CPO       S9.00         En saisie pièce : si vous manquez de place dans le libellé mouvement, il est possible d'ajouter un commentaire dans la case en bas à droite.       S8.3 | 1000000       CARBURANTS LUBRIFIANTS.       CS310       TRACTION PREMIER       500.000       A5       20.00       291.67         6600000       TVA DEDUCTIBLE ABS       TRACTION PREMIER       A5       20.00       58.33         CPO       CPO       CPO       CPO       350.00       A5       20.00       58.33         CPO       CPO       CPO       CPO       S00.000       A5       20.00       291.67         CPO       CPO       CPO       CPO       S00.000       A5       20.00       58.33         CPO       CPO       CPO       CPO       S00.000       A5       20.00       58.33         CPO       CPO       CPO       CPO       S00.000       A5       20.00       58.33                                                                                                    | 21000000       CARBURANTS LUBRIFIANTS.       CS310       TRACTION PREMIER       500.000       A5       20.00       291.67         56600000       TVA DEDUCTIBLE ABS       TRACTION PREMIER       A5       20.00       58.33         ICPO       CPO       CPO       CPO       350.00         ICPO       CPO       CPO       350.00         ICPO       CPO       CPO       350.00         ICPO       CPO       CPO       350.00         ICPO       CPO       CPO       350.00         ICPO       CPO       CPO       350.00         ICPO       CPO       CPO       350.00         ICPO       CPO       CPO       350.00         ICPO       CPO       CPO       350.00         ICPO       CPO       CPO       350.00         ICPO       CPO       CPO       350.00         ICPO       CPO       CPO       350.00         ICPO       CPO       CPO       SI CPO         ICPO       CPO       CPO       SI CPO         ICPO       CPO       CPO       SI CPO         ICPO       CPO       CPO       SI CPO         ICPO       CPO<                                                                                                    | 1000000       CARBURANTS LUBRIFIANTS.       CS310       TRACTION PREMIER       500.000       A5       20.00       291.67         6600000       TVA DEDUCTIBLE ABS       TRACTION PREMIER       A5       20.00       58.33         CPO       CPO       CPO       CPO       S00.000       A5       20.00       58.33         CPO       CPO       CPO       CPO       S00.000       A5       20.00       58.33         CPO       CPO       CPO       CPO       S00.000       A5       20.00       58.33         CPO       CPO       CPO       CPO       S00.000       A5       20.00       58.33         CPO       CPO       CPO       CPO       S00.000       A5       20.00       58.33         CPO       CPO       CPO       CPO       S00.000       A5       20.00       58.33         CPO       CPO       CPO       CPO       S00.000       A5       20.000       S00.000         CPO       CPO       CPO       CPO       S00.000       A5       20.000       S00.000         CPO       CPO       CPO       CPO       CPO       S00.000       A5       20.000         CPO       CPO                                                                                                    | Compte    | Libellé Compte          | Activité | Libellé mouvement                                            | Qté 1                                             | TVA                          | Taux                       | Débit                             | Crédit |
| S660000       TVA DEDUCTIBLE ABS       TRACTION PREMIER       A5       20.00       58.33         ICPO       CPO       CPO       S00000       S000000       S0000000       S00000000000000       S000000000000000000000000000000000000                                                                                                    | G600000       TVA DEDUCTIBLE ABS       TRACTION PREMIER       A5       20.0       59.33         CPO       CPO       CPO       CPO       350.0         Image: CPO       CPO       CPO       350.0         Image: CPO       CPO       CPO       350.0         Image: CPO       CPO       CPO       350.0         Image: CPO       CPO       CPO       350.0         Image: CPO       CPO       CPO       350.0         Image: CPO       CPO       CPO       350.0         Image: CPO       CPO       CPO       350.0         Image: CPO       CPO       CPO       CPO       350.0         Image: CPO       CPO       CPO       CPO       350.0         Image: CPO       CPO       CPO       CPO       CPO         Image: CPO       CPO       CPO       CPO       CPO         Image: CPO       CPO       CPO       CPO       CPO       CPO         Image: CPO       CPO       CPO       CPO       CPO       CPO       CPO         Image: CPO       CPO       CPO       CPO       CPO       CPO       CPO       CPO         Image: CPO       CPO | S6600000       TVA DEDUCTIBLE ABS       TRACTION PREMIER       A5       20.00       58.33         ICPO       CPO       CPO       CPO       350.0         ICPO       CPO       CPO       CPO       350.0         ICPO       CPO       CPO       CPO       350.0         ICPO       CPO       CPO       CPO       350.0         ICPO       CPO       CPO       CPO       350.0         ICPO       CPO       CPO       CPO       350.0         ICPO       CPO       CPO       CPO       350.0         ICPO       CPO       CPO       CPO       350.0         ICPO       CPO       CPO       CPO       350.0         ICPO       CPO       CPO       CPO       20.0       350.0         ICPO       CPO       CPO       CPO       CPO       20.0       350.0         ICPO       CPO       CPO       CPO       CPO       CPO       20.0       350.0         ICPO       CPO       CPO       CPO       CPO       CPO       20.0       20.0       20.0       20.0       20.0       20.0       20.0       20.0       20.0       20.0       20.0                                                                                              | 6600000 TVA DEDUCTIBLE ABS TRACTION PREMIER A5 20.0 50.33 CPO CPO CPO CPO CPO CPO CPO S0.3 CPO S0.3 CP | 021000000 | CARBURANTS LUBRIFIANTS. | CS310    | TRACTION PREMIER                                             | 500.000                                           | A5                           | 20.00                      | 291.67                            |        |
| CPO CPO CPO 350.00<br>En saisie pièce : si vous manquez de place<br>dans le libellé mouvement, il est possible<br>d'ajouter un <b>commentaire</b> dans la case en<br>bas à droite.                                                                                                    | CPO CPO CPO CPO 350.00<br>En saisie pièce : si vous manquez de place<br>dans le libellé mouvement, il est possible<br>d'ajouter un commentaire dans la case en<br>bas à droite.                                                                                                    | CPO CPO CPO CPO 350.0<br>En saisie pièce : si vous manquez de place<br>dans le libellé mouvement, il est possible<br>d'ajouter un commentaire dans la case en<br>bas à droite.                                                                                                    | CPO CPO CPO CPO 3500<br>En saisie pièce : si vous manquez de place<br>dans le libellé mouvement, il est possible<br>d'ajouter un commentaire dans la case en<br>bas à droite.                                                                                                    | 56600000  | TVA DEDUCTIBLE ABS      |          | TRACTION PREMIER                                             |                                                   | A5                           | 20.00                      | 58.33                             |        |
| C En saisie pièce : si vous manquez de place<br>dans le libellé mouvement, il est possible<br>d'ajouter un <b>commentaire</b> dans la case en<br>bas à droite.                                                                                                    | <ul> <li>En saisie pièce : si vous manquez de place dans le libellé mouvement, il est possible d'ajouter un commentaire dans la case en bas à droite.</li> </ul>                                                                                                    | C C C C C C C C C C C C C C C C C C C                                                                                                    | C C C C C C C C C C C C C C C C C C C                                                                                                    | 1CP0      | CPO                     |          | CPO                                                          |                                                   |                              |                            |                                   | 350.00 |
|                                                                                                    |                                                                                                    |                                                                                                    |                                                                                                    |           | $\circ$                 |          | En saisie pièce<br>dans le libellé<br>d'ajouter un <b>co</b> | s : si vous i<br>mouveme<br>ommentai<br>bas à dro | man<br>ent,<br>ire o<br>ite. | iquez<br>il est<br>lans la | de place<br>possible<br>a case en |        |
|                                                                                                    |                                                                                                    |                                                                                                    |                                                                                                    |           |                         |          |                                                              |                                                   |                              |                            |                                   |        |
|                                                                                                    |                                                                                                    |                                                                                                    |                                                                                                    |           |                         |          |                                                              |                                                   |                              |                            |                                   |        |
|                                                                                                    |                                                                                                    |                                                                                                    |                                                                                                    |           |                         |          |                                                              |                                                   |                              |                            |                                   |        |
|                                                                                                    |                                                                                                    |                                                                                                    |                                                                                                    |           |                         |          |                                                              |                                                   |                              |                            |                                   |        |
|                                                                                                    |                                                                                                    |                                                                                                    |                                                                                                    |           |                         |          |                                                              |                                                   |                              |                            |                                   |        |

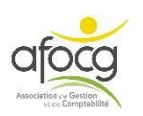

| santé                                                                                                    |                                                                                                    |                |
|----------------------------------------------------------------------------------------------------|----------------------------------------------------------------------------------------------------|----------------|
| famille                                                                                                    |                                                                                                    |                |
| SC services                                                                                                    |                                                                                                    |                |
| Loire-Atlantique - Vendée                                                                                                    | La Roche sur Yon, le 22 octobre 2018                                                                                                    |                |
|                                                                                                    | The SEAM IS 2 reprine to Tapetanti - Sant Holizer 4017 MATTER Come S                                                                                                    |                |
| Vos références à rappeler                                                                                                    | 103885                                                                                                    |                |
| DUPONT MARTIN                                                                                                    |                                                                                                    |                |
| N 0 (0/0atticwattor) : 1234567891234                                                                                                    | MARTIN DUPONT                                                                                                    |                |
|                                                                                                    | Rue de l'Indépendance<br>85000 LA ROCHE SUR YON                                                                                                    |                |
| Unité Organisationnelle : CN                                                                                                    |                                                                                                    |                |
|                                                                                                    |                                                                                                    |                |
| Objet : Bordereau d'appel de cotisation<br>non salariés de l'année 2018                                                                                                    | is des                                                                                                    |                |
|                                                                                                    | Emission du 22 / 10 / 2018                                                                                                    |                |
|                                                                                                    | RELEVE DE SITUATION                                                                                                    |                |
|                                                                                                    | Los translatos sant expensions en narias                                                                                                    |                |
| Montant total de vos cotisations de l'anné                                                                                                    | e 2018 2 939.00                                                                                                    | 0              |
| viontant crédité                                                                                                    | 772.57                                                                                                    | 1              |
| Solde restant dů                                                                                                    | 2.165.43                                                                                                    |                |
| Ce montant, dont vous êtes redevable au                                                                                                    | titre de cette émission, est à règler pour le 30/11/2018.                                                                                                    |                |
|                                                                                                    |                                                                                                    |                |
| Pour le détait des opérations, veuillez voi<br>Nous restons à votre entière disposition p                                                                                                    | us reporter au verso de ce document.<br>Jour tous renseignements complémentaires.                                                                                                    |                |
| Pour le détait des opérations, veuillez voi<br>Nous restons à votre entière disposition p                                                                                                    | as reporter au verso de ce document.<br>Jour fous renseignements complémentaires.                                                                                                    |                |
| Pour le détait des opérations, veuillez voi<br>Nous restons à votre entière disposition p                                                                                                    | as reporter au verso de ce document.<br>Jour tous renseignements complémentaires.                                                                                                    |                |
| Pour le détait des opérations, veuillez voi<br>Nous restons à votre entière disposition p                                                                                                    | us reporter au verso de ce document.<br>Jour tous renseignements complémentaires.                                                                                                    |                |
| Pour le détait des opérations, veuillez voi<br>Nous restons à votre entière disposition p                                                                                                    | as reporter au verso de ce document.<br>Jour tous renseignements complémentaires.                                                                                                    |                |
| Pour le détait des opérations, veuillez voi<br>Nous restons à votre entière disposition p                                                                                                    | as reporter au verso de ce document.<br>Jour fous renseignements complémentaires.                                                                                                    |                |
| Pour le détait des opérations, veuillez voi<br>Nous restons à votre entière disposition p                                                                                                    | as reporter au verso de ce document.<br>Jour tous renseignements complémentaires.                                                                                                    |                |
| Pour le détait des opérations, veuillez voi<br>Nous restons à votre entière disposition p<br>Site de Verdie<br>32, bouleurd Resumur                                                                                                    | Ste de Lois Atantague tel O2 51 36 58 10<br>2 mpasse de l'Esperanto - Sant Hertian.                                                                                                    |                |
| Site de Verdee<br>33. boulenard Resumut<br>55331 LA ROCHE SUR YON Cedes 3<br>TALON DEEM                                                                                                    | Ste de Loire Atantope<br>2 mpasse de l'Esperanto - Sant Herblan.<br>Herbland Statute - Sant Herblan.                                                                                                    | grafi          |
| Site de Vendee<br>33. bouterand Heaunur<br>15533 LA ROCHE SUR YON Cedes 3<br>TAL ON DIDEN                                                                                                    | Ste de Lois Atantique<br>2 mpasse de l'Esperanto - Sant Herblan.<br>Herb 02 51 30 68 80<br>2 mpasse de l'Esperanto - Sant Herblan.<br>Herb 02 51 30 68 80<br>www.most4-85 11<br>Herblan de respace                                                                 | quality        |
| Site the Vendee<br>33, boutenand Heavinur<br>15533 LA ROCHE SUR YON Cades 3<br>TAL ON DIDEM                                                                                                    | Site de Loire Attantique tel .02.51 36 88 M<br>2 mpesse de l'Esperanto - Sant Herblan, www.msa44-85 th<br>44857 NANTES Cedex Ib<br>Tryncatrion A Jondone A Votree Praement                                                                                         | ملادور         |
| Site de Vendee<br>33. bouterand Resumur<br>156533 LA ROCHE SUR YON Cedes 3<br>TALON DIDEN<br>Loire-Attantique - Vendée                                                                                                    | Ste de Lois Atlantque<br>2 mpesse de l'Esperanto - Sant Herblan.<br>44857 NANTES Cedex D<br>THICATION A JONCOPE A VOTRE PARMENT                                                                                                    | grafi          |
| Site de Vendee<br>Site de Vendee<br>Site de Vendee                                                                                                    | Site de Loire Atlantique<br>2 mpasse de l'Esperanto - Sant Herblan<br>44857 NANTES Cadex B<br>Trivication A Joncole A Votree Praement<br>CN-18                                                                                                    | grafi          |
| Site de Vendee<br>Site de Vendee<br>Site de Vendee | Ste de Loie Atlantque<br>2 impesse de l'Esperanto - Sant Herblan,<br>4405 1 MAYES Cedes II<br>THICATION A JOINCRE A VOTRE PAEMENT<br>CN-18                                                                                                    | grafts         |
| Pour le détail des opérations, veuillez voi<br>Nous restons à votre entière disposition p<br>32, boutenard Heaunur<br>25533 LA ROCHE SUR YON Cedes 3<br>FALON DIDEN<br>Loire-Atlantique - Vendée<br>DUPONT MARTIN<br>1234567891234                                                                                                    | Ste de Lote Atlantique<br>2 mpasse de l'Esperanto - Sant Herblain<br>44857 NANTES Cadex B<br>TRACATION A JONCOPE A VOTRE PREMENT<br>CN-18<br>CN-18                                                                                                    | - and a second |
| Site de Vendee<br>Site de Vendee<br>Site de Vendee<br>Site de Vendee<br>Site de Vendee<br>Site de Vendee<br>Site de Vendee<br>Site de Vendee<br>Fac on proces<br>Coire Attantique - Vendee<br>Dupont Martin<br>1234567891234<br>Montant 2166.42 euroch. 8                                                                                                    | ste de Core-Attartopue<br>2 impose de l'Esperanto - Sant Hentalan.<br>44857 NARYTES Cades D<br>TRYNCATION A JOINCRE A VOTRE PAEMENT<br>C/V-19                                                                                                    | - and a second |
| Site de Vendee<br>Site de Vendee<br>Site de Vendee<br>Site de Vendee<br>Site de Vendee<br>Site de Vendee<br>Site de Vendee<br>Site de Vendee<br>TAL ON DIDEN<br>DUPONT MARTIN<br>1234567891234<br>Montant 2166,42 euroch, 8 p                                                                                                    | As reporter au verso de ce document.<br>Nour tous renseignements complémentaires.<br>Seo de Conv-Atantopue<br>3 engesse de l'Esperanto - Sant Herbian<br>44867 NANTES Codex II<br>TRICATION A JOINCRE A VOTRE PAEMENT<br>CN-19<br>CN-19<br>CN-19<br>CN-19<br>CN-19 | a ge a dh      |

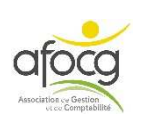

## SAISIE DU DOCUMENT N°4

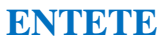

- Code du Journal
- Date de la facture
- Noter le N° de pièce sur la facture
- Libellé pièce : MSA + nom de l'exploitant ACHATS 18/02/2019 4311000000 AC 74 MSA/DUPONT MARTIN  $\bigcirc$ ? dans quel journal LIGNE 1 : ligne de l'achat HT saisir les documents Numéro du Compte (voir le plan comptable) autres que les - Libellé mouvement : COTISATIONS+Année factures : dans le journal AC si on paye - Pas de TVA sur LA MSA et dans le journal VE si - DEBIT : montant TOTAL des cotisations on est payé ! **LIGNE 2 : Ligne du tiers (fournisseur ou client)** Compte du tiers + F7 + F11 pour valider OUDNTITE TVA Taux Compte Activité Libellé mouvement

| compte     | Activite | Libelie mouvement | QUANTIL | 110 | TOUX | Debit    | Credit   |
|------------|----------|-------------------|---------|-----|------|----------|----------|
| 6460100000 | CS211    | COTISATIONS 2018  |         |     |      | 2 939,00 |          |
| 4311000000 |          | COTISATIONS 2018  |         |     |      |          | 2 939,00 |
|            |          |                   |         |     |      |          | 10.4     |

Le compte de contrepartie de la MSA est une **exception**, il ne commence pas par 401 mais par 431.

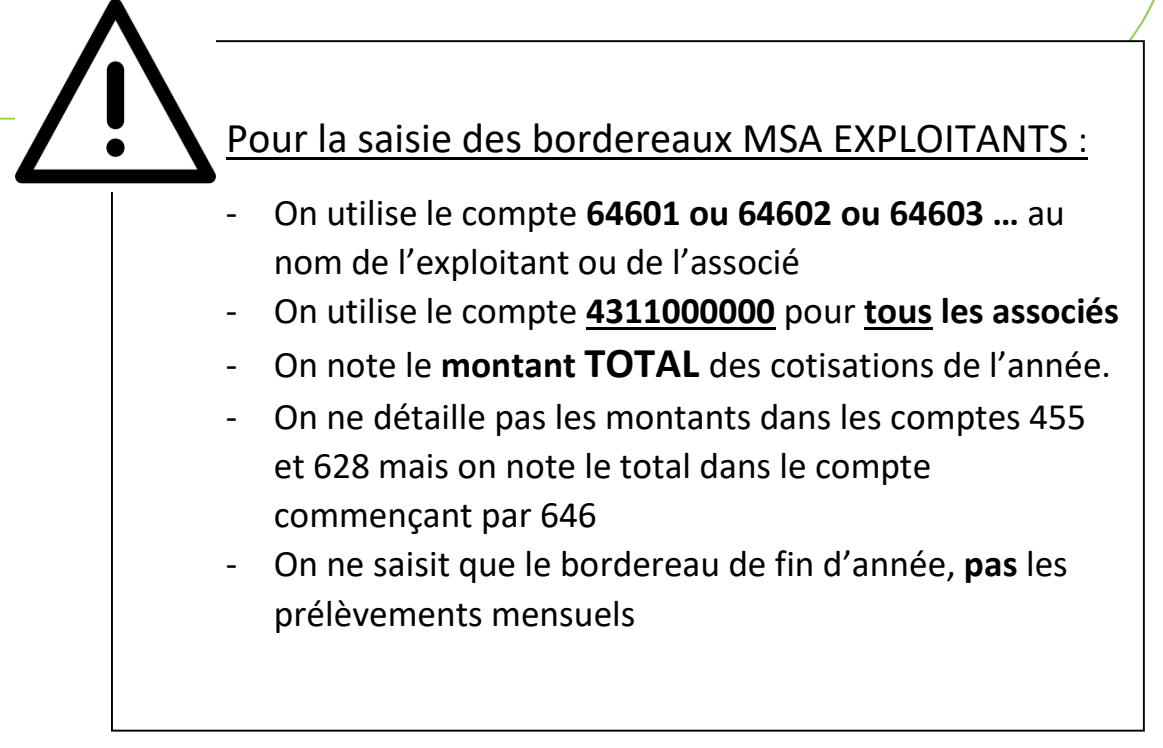

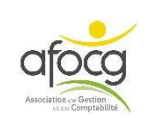

# **EXEMPLE N° 5 – ASSURANCE**

|                                                                                                    | II I P III                                                                                                    | page 1/1                                                                                                    |
|----------------------------------------------------------------------------------------------------|----------------------------------------------------------------------------------------------------|----------------------------------------------------------------------------------------------------|
| Mutuelle<br>de Poitiers<br>Assurances<br>Société d'a<br>N° TVA : FB                                                                             | LIEURE DE POITIERS ASSURANCE<br>Fief Clairet BP 80000 - 86066 POITIERS Cec<br>issurance mutuelle à cotisations variables, régie par le Code des Ass<br>77775/16881, angestation d'assurance de tomorée de la 1716 der 2610 27                                                                                                    | AVIS D'ECHEANCE                                                                                                    |
| Références SOCIE                                                                                                    | TAIRE :                                                                                                    | Le 15 janvier 2019                                                                                                    |
| KARINE ROYER E<br>Agents Généraux d<br>29 RUE SADI CAR<br>85000 LA ROCHE :<br>Tél : 02.51.07.92.23<br>Email : agence.roye<br>N° Orias : 1800835 | T VINCENT DROUINEAU<br>Assurance Exclusifs<br>NOT<br>SUR YON<br>3 - Fax : 02.51.44.87.64<br>r.drouineau@mutuelledepoitiers.fr<br>2 18008325 (www.orias.fr)                                                                                                    | LA BONNE METHODE<br>Rue de l'Indépendance<br>85000 LA ROCHE SUR YON                                                                                                    |
| Cher Sociétaire,<br>Votre cotisation<br>perso sur notre site<br>Pour vos prochaine<br>Votre agent se t                                          | arrive à échéance. Vous pouvez en effectue<br><u>www.mutuelledepoitiers.fr</u> , ou nous retourner<br>s cotisations, <b>simplifiez-vous la vie en chois</b><br>ient à votre disposition pour répondre à vos qu                                                                                                    | er <b>le paiement en ligne</b> en vous connectant à votre espace<br>e TIP ci-dessous daté et signé en utilisant l'enveloppe jointe.<br>ssant le prélèvement automatique.<br>estions, n'hésitez pas à le contacter.                                                                                                    |
| U U                                                                                                    | Au verso, vous trouverez des précisions po                                                                                                    | ir mieux comprendre votre avis d'échéance.                                                                                                    |
|                                                                                                    | VOS                                                                                                    | CONTRATS                                                                                                    |
| Multirisque Agrico<br>85000 LA ROCHE SUR                                                                                                    | Die - Indice : 994,                                                                                                    | 20<br>Période Taux Cotisations en euros<br>d'appel HT TTC<br>05/02/19 au 04/08/19 57,47 % 530,85 566,00                                                                                                    |
| dont cotisations catast                                                                                                    | rophes naturelles · 48 47 € TTC et attentats · 16 35                                                                                                    | ETTC frais accessoires : 3:00 ETTC                                                                                                    |
|                                                                                                    |                                                                                                    |                                                                                                    |
| Bi<br>le C<br>Utilisez le<br>paiement en ligne<br>en vous connectant à<br>votre espace perso<br>sur notre site<br>mutuelledepoitiers.fr<br>ou   | en que vous ayez déjà bénéficié, lors d'ur<br>Carré d'As vous réserve d'autres avantag<br>(selon modalités disponibles en agen<br>BAN : FR<br>BIC : CCBPFRPPNAN<br>Mandat de prélèvement SEPA ponctuel : en signant ce<br>autorisez Mutuelle de Poitiers Assurances à envoyer des<br>pour débiler votre compte, et votre banque à débiter v<br>aux instructions de Mutuelle de Poitiers Assurances. Vo<br>remboursé par votre banque selon les conditions décri<br>vous avez passée avec elle. Vos droits concernant le pré<br>dans un document que vous pouvez obtenir auprès de vot<br>Date et Lieu | a sinistre, d'un remboursement sur votre franchise,<br>es. Pour en profiter, restez membre du Carré d'As !<br>ee et sur notre site www.mutuelledepoitiers.fr)<br>A BONNE METHODE<br>fomulaire de mandat, vous<br>instructions à votre banque<br>tre compte conforment<br>es dans la convention que<br>sent mandat sont expliqués<br>tre banque. |

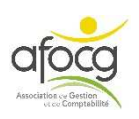

### SAISIE DU DOCUMENT N°5

#### **ENTETE**

- Code du Journal
- Date de la facture
- Noter le N° de pièce sur la facture
- Libellé pièce : nom du tiers

15/01/2019 Z5 401ASSURAN MUTUELLE DE POITIERS

#### LIGNE 1

ACHATS

- Numéro du Compte (voir le plan comptable)
- Libellé mouvement : détail (TRACTEUR/MULTIRISQUE...)
- Dates de la période
- Pas de TVA sur les assurances
- DEBIT : montant

#### LIGNE 2

- Compte du tiers + F11 pour valider

| Compte     | Libellé Compte       | Activité | Libellé mouvement    | Date 1     | Date 2     | Qté 1 | TVA | Taux | Débit  | Crédit |
|------------|----------------------|----------|----------------------|------------|------------|-------|-----|------|--------|--------|
| 6160000000 | PRIMES D'ASSURANCES. | CS520    | MULTIRISQUE AGRICOLE | 05/02/2019 | 04/08/2019 |       |     |      | 566.00 |        |
| 401MUTUELL | MUTUELLE DE POITIERS |          | MUTUELLE DE POITIERS |            |            |       |     |      |        | 566.00 |

 Pour ajouter ou supprimer une ligne pendant votre saisie,

 cliquer sur les boutons + ou - à gauche des numéros de

 compte en bas de l'écran.

 Licosaccord

 Attention ne pas confondre avec le bouton - du haut

 vous supprimer votre écriture en entier.

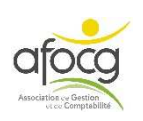

Les remboursements

d'assurance seront

exceptionnellement dans le compte 401... **ne pas créer** de 411... pour les

assurances

#### **EXEMPLE N° 6 – GAZOIL**

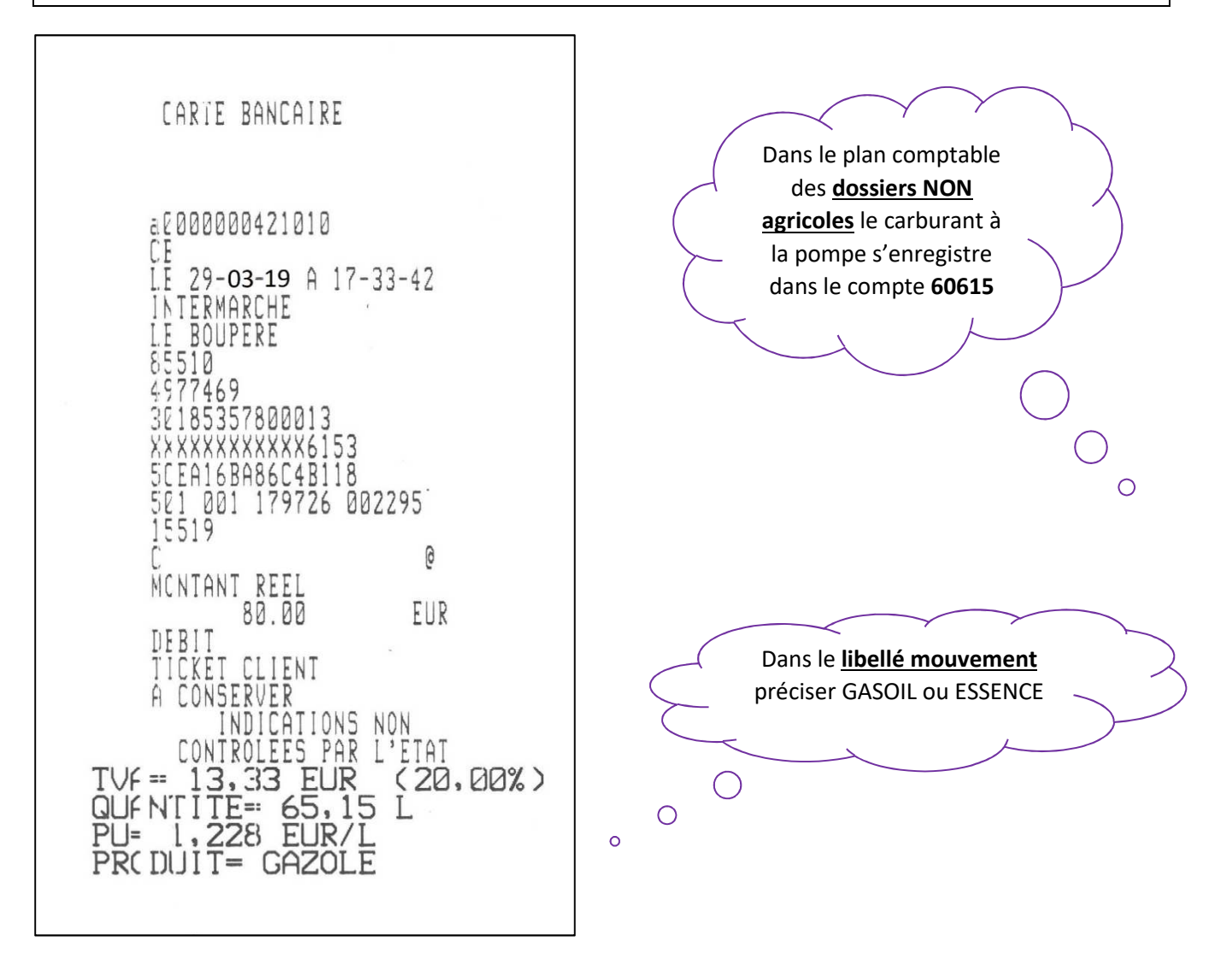

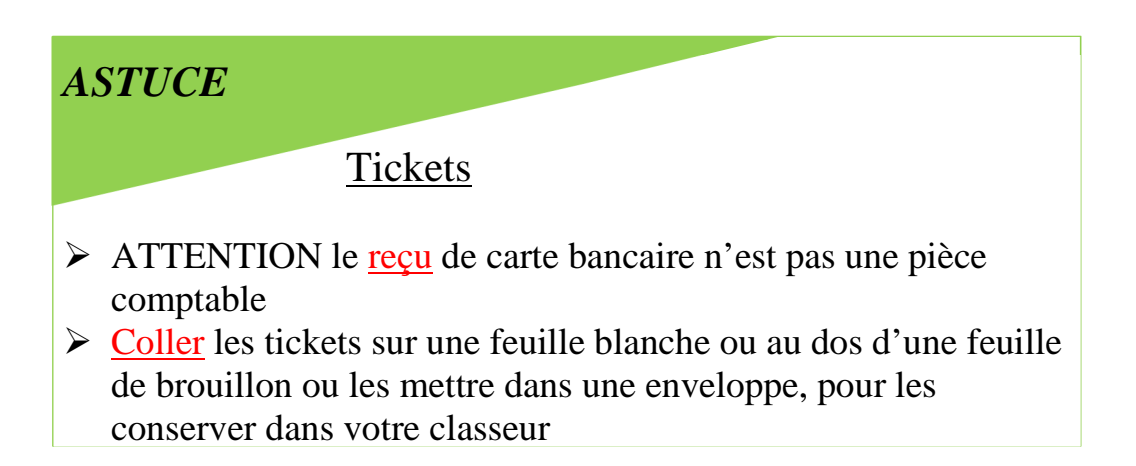

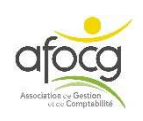

# SAISIE DE LA FACTURE N°6

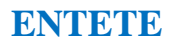

- Code du Journal
- Date de la facture
- Noter le N° de pièce sur la facture
- Libellé pièce : nom du tiers

AC ACHATS 29/03/2019 Z6 401INTERMA INTERMARCHE

#### LIGNE 1

- Numéro du Compte (voir le plan comptable)
- Libellé mouvement : GASOIL
- Quantité : litres
- DEBIT : montant TTC + F10 (pour calculer le HT et créer la ligne de TVA)

### LIGNE 2 Automatique

### LIGNE 3

### - **CREATION D'UN COMPTE fournisseur (voir p.24)** + F11

| Taux Débit Crédit                                                                                                    | Taux                                                                     | TVA                                          | Qté 1                               | Libellé mou vent | Activité | Libellé Compte                 | Compte     |  |  |
|----------------------------------------------------------------------------------------------------|--------------------------------------------------------------------------|----------------------------------------------|-------------------------------------|------------------|----------|--------------------------------|------------|--|--|
| 0.00 66.67                                                                                                    | 20.00                                                                    | A5                                           | 65,150                              | GAZOLE           | CS311    | CARBURANT A LA POMPE (GO UTI). | 064000000  |  |  |
| 0.00 13.33                                                                                                    | 20.00                                                                    | A5                                           |                                     | GAZOLE           |          | TVA DEDUCTIBLE ABS             | 456600000  |  |  |
| 80.00                                                                                                    |                                                                          |                                              |                                     | INTERMARCHE      |          | INTERMARCHE                    | 101INTERMA |  |  |
| uper certains fournisseurs<br>exemple :<br>AGE pour tous les propriétain<br>IMA pour toutes les CUMA<br>us pouvez créer :<br>our les fournisseurs divers q<br>ront utilisés qu'une fois<br>créer de 401CARBURA mais | ouper<br>exer<br>MAGE p<br>CUMA<br>fous p<br>pour l<br>eront t<br>s crée | regra<br>FERM<br>401C<br>V<br>VERS<br>s<br>s | - 401F<br>- 401F<br>- 401DIV<br>- N |                  |          | <b>&gt;</b>                    | Í          |  |  |
| C + 401MAGAU + 401NTERI<br>, pour préparer le passage à                                                                                                    | RC + 4<br>nt, poι                                                        | orta                                         | - Imp                               |                  |          |                                |            |  |  |
| ectronique, l'AFOCG codifie l                                                                                                    | electro<br>ptes ti                                                       | ure é<br>com                                 | fact                                |                  |          |                                |            |  |  |
| tes tiers de manière stricte                                                                                                    | •                                                                        |                                              |                                     |                  |          |                                |            |  |  |
| tes tiers de manière stricte<br>re activité, vous pouvez aus<br>uper vos clients :                                                                                                    | otre ac<br>ouper                                                         | de v<br>regr                                 | n fonction                          |                  |          |                                |            |  |  |
| es tiers de manière stricte<br>re activité, vous pouvez aus<br>uper vos clients :<br>.AMAP pour les AMAP                                                                                                    | otre ac<br>ouper                                                         | de v<br>regr<br>4 <u>:</u>                   | n fonction<br>-                     |                  |          |                                |            |  |  |

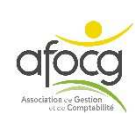

Ne pas utiliser les

comptes 401... avec

des numéros (401001

par exemple), mais les

comptes alphanumériques.

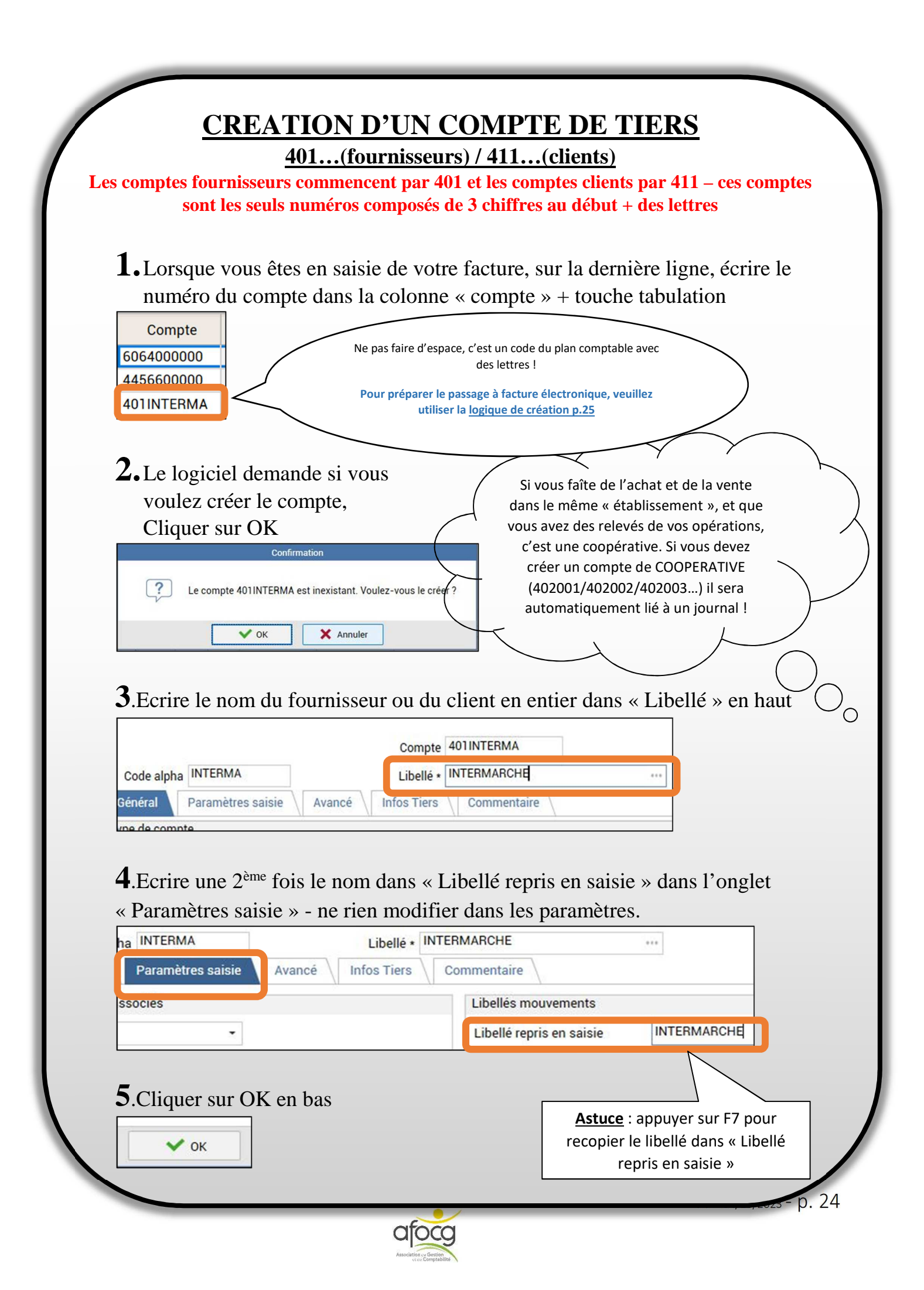

# Pour préparer le passage à la facture électronique, l'AFOCG à fait le choix d'une codification des comptes 401 et 411 stricte, en voici la logique :

#### 1.1.1 Logique de création

Nous avons créé une liste de tiers nationaux, transverse et récurrents.

Voila la logique de création retenue :

- Les déterminants ne comptent pas
- Les raisons sociales ne comptent pas
- Si le nom du tiers est composé de 1 mot : alors 401 + 7 premiers caractères

Ex :

- o 4010RANGE
- **401FREE**
- Si le nom du tiers est composé de 2 mots : alors 401 + 4 premiers caractères du 1<sup>er</sup> + 3 premiers caractères du deuxième

Ex:

- PHARMACIE FORTIN => 401PHARFOR
- PHARMACIE DU VERNET => 401PHARVER
- LA PLATEFORME DU BATIMENT => 401PLATBAT
- Si le nom du tiers est composé d'une multitude de mots : alors 401 + premier caractère du 1er mot + premier du deuxième mot + 5 du dernier

Ex:

- POISSONS LIVREUR TOLAC => 401PLTOLAC
- PIECE AUTO-DISCOUNT => 401PADISCO

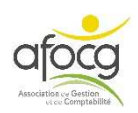

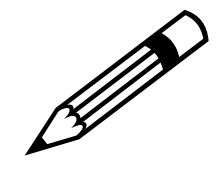

| - |      |
|---|------|
|   |      |
|   |      |
|   |      |
|   |      |
|   |      |
|   |      |
|   |      |
|   |      |
|   |      |
|   |      |
|   |      |
|   |      |
|   |      |
|   |      |
|   |      |
|   |      |
|   |      |
|   |      |
|   |      |
|   |      |
|   |      |
|   |      |
|   |      |
|   |      |
|   |      |
|   |      |
|   |      |
|   |      |
|   |      |
|   |      |
|   |      |
|   |      |
|   |      |
|   |      |
|   |      |
|   |      |
|   |      |
|   |      |
|   |      |
|   |      |
|   | <br> |
|   |      |
|   |      |
|   |      |
|   |      |
|   |      |
|   |      |

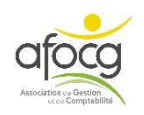

#### **EXEMPLE N° 7 – ELECTRICITE**

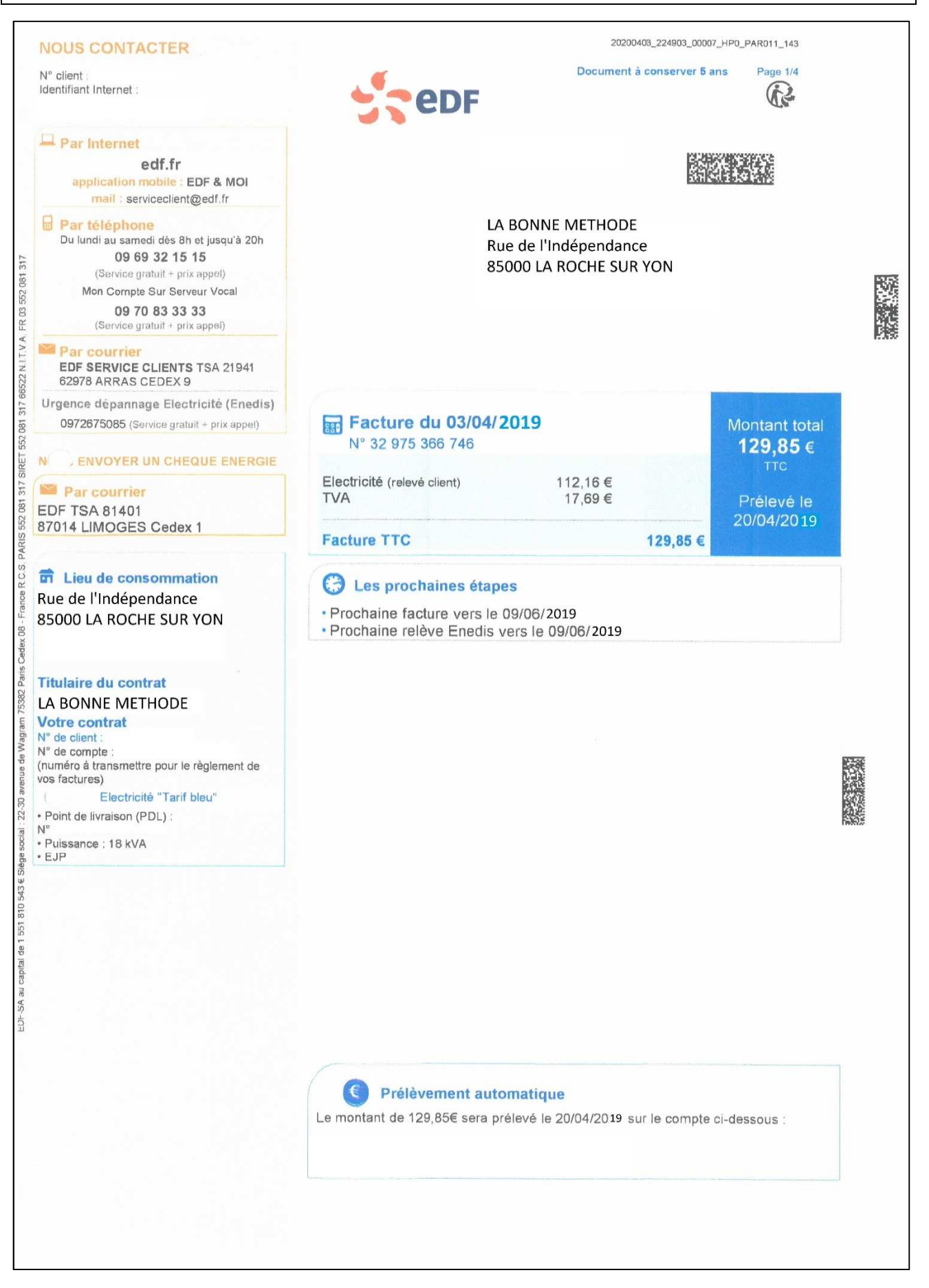

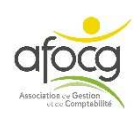

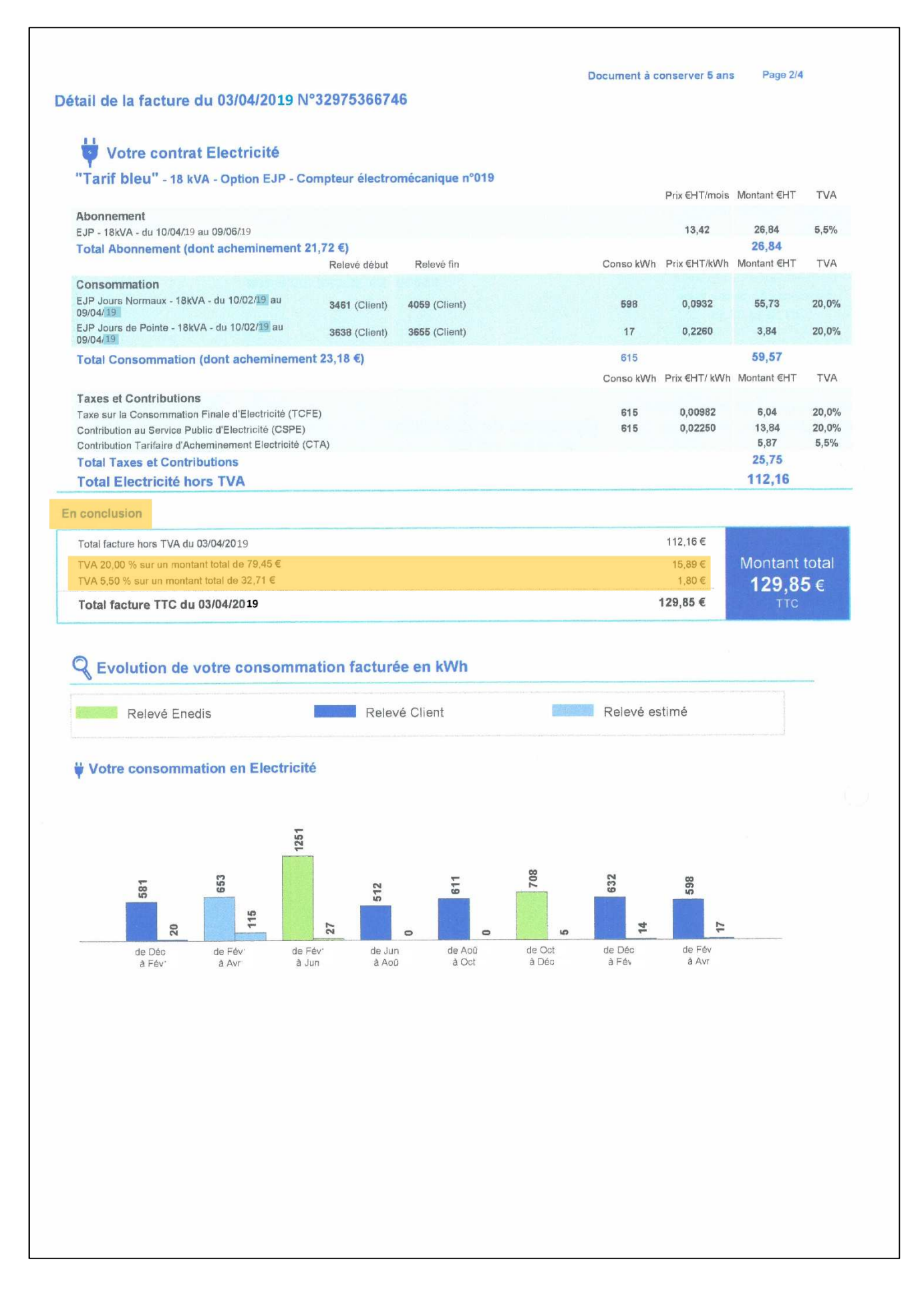

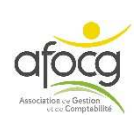

## SAISIE DE LA FACTURE N°7

#### **ENTETE**

ACHATS

AC

- Code du Journal
- Date de la facture
- Noter le N° de pièce sur la facture
- Libellé pièce : nom du tiers 03/04/2019

Dans le plan comptable des dossiers NON agricoles l'électricité s'enregistre dans le compte **60611** 

#### LIGNE 1 : ligne montant HT à 20%

Numéro du Compte (voir plan comptable)

Z7

401EDF

Libellé mouvement : ELECTRICITE+adresse du lieu de consommation si nécessaire \_

EDF

- Quantité : kWh
- Compteur : numéro compteur si nécessaire -
- **DEBIT : HT à 20%**

#### LIGNE 2 : ligne TVA à 20%

Compte de TVA : A5, ne jamais écrire le numéro du compte (44566), RECOPIER LE CODE TVA indiqué sur la ligne du HT de l'achat ou de la vente + touche tabulation + F7 pour recopier le libellé mouvement + touche tabulation

#### LIGNE 3 : ligne montant HT à 5,5%

- Numéro du Compte (voir plan comptable)
- Libellé mouvement : F7 pour recopier la ligne qui se trouve au-dessus -
- Quantité : laisser vider, la quantité est déjà saisie
- Compteur : laisser vider, le numéro est déjà saisi
- Avec la souris changer le code de TVA en A2 (le changement de code TVA est exceptionnel pour les factures ayant plusieurs taux)
- **DEBIT : HT à 5,5%**

#### LIGNE 4 : ligne TVA à 5,5%

Compte de TVA : A2, code TVA de la ligne au-dessus + F7 \_

#### LIGNE 5 : ligne du montant TTC dû au fournisseur

Compte du tiers + F11 pour valider

| Compte     | Libellé Compte     | Activité | Libellé mouvement            | Qté 1   | Numéro | TVA | Taux  | Débit | Crédit |
|------------|--------------------|----------|------------------------------|---------|--------|-----|-------|-------|--------|
| 6063000000 | ELECTRICITE.       | CS510    | ELECTRICITE.RUE INDEPENDANCE | 615.000 | 019    | A5  | 20.00 | 79.45 |        |
| 4456600000 | TVA DEDUCTIBLE ABS |          | ELECTRICITE.RUE INDEPENDANCE |         |        | A5  | 20.00 | 15.89 |        |
| 6063000000 | ELECTRICITE.       | CS510    | ELECTRICITE.RUE INDEPENDANCE |         |        | A2  | 5.50  | 32.71 |        |
| 4456600000 | TVA DEDUCTIBLE ABS |          | ELECTRICITE.RUE INDEPENDANCE |         |        | A2  | 5.50  | 1.80  |        |
| 401EDF     | EDF                |          | EDF                          |         |        |     |       |       | 129.85 |

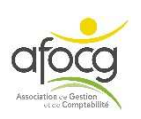

# **CREATION D'UN MODELE**

**1.II faut saisir la facture en entier une première fois puis la valider avec F11**. Ensuite cliquer sur la ligne de la facture en haut de l'écran pour afficher à nouveau votre saisie en bas.

| Journal                                         | Libellé Journal                                                          | Date de pièce                                                     | N° de pièce | Contrepartie               | Libellé pièce                                                                                                    | Acture              | AVOIR SUR      | ACHA                        | FACTURE                                             | ACHAT                                    |        |
|-------------------------------------------------|--------------------------------------------------------------------------|-------------------------------------------------------------------|-------------|----------------------------|----------------------------------------------------------------------------------------------------|---------------------|----------------|-----------------------------|-----------------------------------------------------|------------------------------------------|--------|
| AC                                              | ACHATS                                                                   | 18/02/2019                                                        | Z4          | 4311000000                 | MSA/DUPONT MARTIN                                                                                                    | /                   |                |                             |                                                     | 901.00                                   |        |
| AC                                              | ACHATS                                                                   | 15/01/2019                                                        | Z5          | 401ASSURAN                 | MUTUELLE DE POITIERS                                                                                                    |                     |                |                             |                                                     | 566.00                                   |        |
| AC                                              | ACHATS                                                                   | 29/03/2019                                                        | Z6          | 401INTERMA                 | INTERMARCHE                                                                                                    |                     |                |                             |                                                     | 80.00                                    |        |
| AC                                              | ACHATS                                                                   | 03/04/2019                                                        | Z7          | 401EDF                     | EDF                                                                                                    |                     |                |                             |                                                     | 129.85                                   |        |
|                                                 |                                                                          |                                                                   |             |                            |                                                                                                    |                     |                |                             |                                                     |                                          |        |
| Com                                             | ipte                                                                     | Libellé Compt                                                     | te          | Activité                   | Libellé mouvement                                                                                                    | KILOWATT            | COMPTEU        | TVA                         | Taux                                                | Débit                                    | Crédit |
| Com<br>6063000                                  | 1pte<br>2000 ELECTR                                                      | Libellé Compt                                                     | te          | Activité<br>CS510          | Libellé mouvement<br>ELECTRICITE.RUE INDEPENDANCE                                                                                                    | KILOWATT<br>615.000 | COMPTEU<br>019 | TVA<br>A5                   | Taux 20.00                                          | Débit<br>79.45                           | Crédit |
| Com<br>6063000<br>4456600                       | 1pte<br>2000 ELECTR<br>2000 TVA DE                                       | Libellé Compt<br>ICITE.<br>DUCTIBLE ABS                           | te          | Activité<br>CS510          | Libellé mouvement<br>ELECTRICITE.RUE INDEPENDANCE<br>ELECTRICITE.RUE INDEPENDANCE                                                                     | KILOWATT<br>615.000 | COMPTEU<br>019 | TVA<br>A5<br>A5             | Taux           20.00           20.00                | Débit<br>79.45<br>15.89                  | Crédit |
| Com<br>6063000<br>4456600<br>6063000            | 1pte ELECTR<br>2000 TVA DE<br>2000 ELECTR                                | Libellé Compt<br>ICITE.<br>DUCTIBLE ABS<br>ICITE.                 | te          | Activité<br>CS510<br>CS510 | Libellé mouvement<br>ELECTRICITE.RUE INDEPENDANCE<br>ELECTRICITE.RUE INDEPENDANCE<br>ELECTRICITE.RUE INDEPENDANCE                                     | KILOWATT<br>615.000 | COMPTEU<br>019 | TVA<br>A5<br>A5<br>A2       | Taux           20.00           20.00           5.50 | Débit<br>79.45<br>15.89<br>32.71         | Crédit |
| Com<br>6063000<br>4456600<br>6063000<br>4456600 | 10000 ELECTR<br>0000 TVA DE<br>0000 ELECTR<br>0000 ELECTR<br>0000 TVA DE | Libellé Compt<br>ICITE.<br>DUCTIBLE ABS<br>ICITE.<br>DUCTIBLE ABS | te          | Activité<br>CS510<br>CS510 | Libellé mouvement<br>ELECTRICITE. RUE INDEPENDANCE<br>ELECTRICITE. RUE INDEPENDANCE<br>ELECTRICITE. RUE INDEPENDANCE<br>ELECTRICITE. RUE INDEPENDANCE | KILOWATT<br>615.000 | COMPTEU<br>019 | TVA<br>A5<br>A5<br>A2<br>A2 | Taux           20.00           20.00           5.50 | Débit<br>79.45<br>15.89<br>32.71<br>1.80 | Crédit |

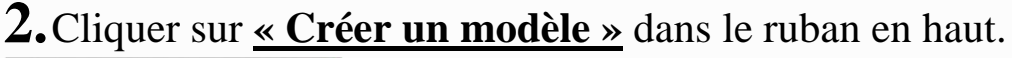

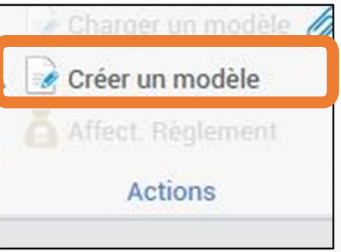

**3.** Saisir un <u>code</u> à 6 caractères maximum + un <u>libellé</u> + cocher <u>« Reprise des</u> <u>montants »</u> si nécessaire + cliquer sur <u>OK</u>

| oreation a un nouvea | u modele d'ecriture       |            |                    |          |
|----------------------|---------------------------|------------|--------------------|----------|
| Code                 | EDF                       | •          | Lorsque la case    |          |
| Catégorie            | AUCUNE                    | -          | « Reprise des      |          |
| Libellé              | EDF RUE INDEPENDANCE      |            | montants » est     |          |
| ĺ                    | Reprise des montants      |            | cochée, le modèle  | <b>\</b> |
| Périodicité          | Aucune                    | - 7        | garde les montants |          |
|                      |                           |            | en mémoire.        | Y        |
| <b>~</b> 0           | K X Annuler               |            | $\mathbf{X}$       |          |
|                      |                           |            |                    |          |
|                      |                           |            | $\smile$           |          |
| Appuver sur          | <b>F11</b> pour continuer | la saisie. |                    |          |
| rr                   | I                         |            |                    |          |

### **CONSULTER / MODIFIER / SUPPRIMER LES MODELES**

Pour consulter / modifier / supprimer vos modèles cliquer sur « Paramètres » et « Modèles d'écritures » :

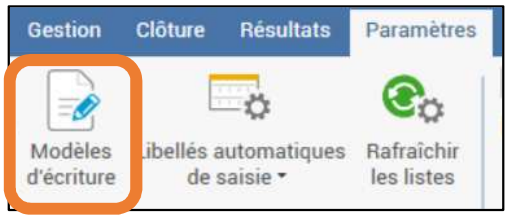

Sélectionner votre modèle,

- cliquer sur
- pour le supprimer
- cliquer à droite sur

Modifier le modèle

pour le modifier

- enregistrer vos modifications avec

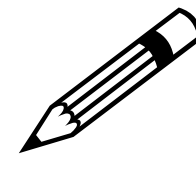

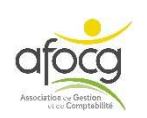

## **EXEMPLE N° 8 – BULLETIN DE PAIE**

| BONNE MET<br>e de l'Indépe<br>000 LA ROCH                                                                                | HODE<br>endance<br>HE SUR YON                                                                                                    | Date entrée<br>Nº INSEE<br>Emploi<br>Hiérarchie      | 02/09/2018<br>123456789123<br>APPRENTI                                                   | 4                                                                | Matricule<br>Section<br>Catégorie<br>Date ancie | DURAND MAR                                                | 8<br>8                                                              |
|----------------------------------------------------------------------------------------------------|----------------------------------------------------------------------------------------------------|------------------------------------------------------|------------------------------------------------------------------------------------------|------------------------------------------------------------------|-------------------------------------------------|-----------------------------------------------------------|---------------------------------------------------------------------|
| Siret / APE<br>Org. Soc.                                                                                                 | MSA LOIRE ATLANTIQUE - VENDE<br>14957 NANTES CEDEX 9<br>L<br>lective<br>rculture élevage Vendée                                                                                  | 1                                                    |                                                                                          | DURAND M<br>Rue de l'Inc<br>85000 LA Ri                          | artin<br>lépendance<br>OCHE SUR YON             |                                                           |                                                                     |
| E<br>SALAIRE DE BASE<br><b>TOTAL BRUT</b>                                                                                | LEMENTS DE PAIE                                                                                                    | N                                                    | OMBRE<br>BASE<br>151.67                                                                  | <b>TAUX</b><br>4.36                                              | GAINS<br>661.28<br>661.28                       | RETENUES                                                  | COTISATIONS<br>PATRONALES                                           |
| SANTÉ<br>Sécurité sociale<br>Complémentair<br>ACCIDENTS DU T<br>RETRAITE<br>Sécurité sociale<br>Complémentair<br>FAMILLE | -Maladie Maternité Invalidité Décè<br>e Incapacité Invalidité Décès TS<br>e santé Assiette forfaitaire<br>RAVAIL-MALADIES PROFESSIONN<br>plafonnée<br>déplafonnée<br>e Tranche 1 | s                                                    | 661.28<br>661.28<br>3 428.00<br>661.28<br>661.28<br>661.28<br>661.28<br>661.28<br>661.28 | 0.735<br>0.45                                                    |                                                 | 4.86<br>15.43                                             | 46.29<br>8.10<br>15.43<br>14.68<br>56.54<br>12.56<br>34.58<br>22.81 |
| Chômage<br>AUTRES CONTRIE<br>COTIS. STATUTAI<br>EXONÉRATIONS I<br>TOTAL DES COT                                          | UTIONS DUES PAR L'EMPLOYEUR<br>RES OU PRÉVUES PAR LA CONVEI<br>DE COTISATIONS EMPLOYEUR<br>ISATIONS ET CONTRIBUTIONS                                                             | NTION                                                | 661.28                                                                                   |                                                                  |                                                 | 0.07<br>20.36                                             | 27.77<br>5.53<br>3.04<br>-206.76<br><b>40.57</b>                    |
| NET À PAYE!<br>Dont évolution de<br>Impôt sur le rever                                                                   | R AVANT IMPÔT SUR LE<br>la rémunération liée à la suppres<br>Impôt sur le reven<br>u prélevé à la source                                                                         | REVENU<br>sion des cotisations                       | chômage et r                                                                             | naladie<br>Ba:                                                   | 5e Tx non<br>0.00                               | personnalisé<br>0.00 %                                    | 640.92<br>0.00<br>Montant<br>0.00                                   |
| Solde des congés<br>Congés de l'année<br>Congés en cours c                                                               | payés Acquis Pris S<br>:<br>l'acquisition 18.72 9.00                                                                                                    | olde Allègemen<br>Total versé<br>9.72                | Net<br>Réglé<br>de cotisations<br>par l'employe                                          | <b>t à paye</b><br>le : 31/05/2<br>s + part rédu<br>ur (Super br | 2019<br>vite cotisation Alloc<br>ut)            | ations familiales                                         | 640.92 Eur<br>258.34<br>701.85                                      |
| <mark>Brut</mark><br>Nois : 66<br>Année : 3 30                                                                           | Plafond No.<br>51.28 Mois : 3 428.00 Mo<br>66.40 Année : 17 140.00 An                                                                                                    | <del>tt Imposable</del><br>is : 656.<br>née : 3 281. | Charges S<br>Mois :<br>75 Année :                                                        | <b>alariales</b><br>20.36<br>101.80                              | Coût Entreprise<br>Mois :<br>Année : 3          | Heures II<br>701.85 <mark>Mois :</mark><br>509.25 Année : | ndemnisées<br>151.67<br>758.35                                      |
|                                                                                                    | Commentaire                                                                                                    |                                                      |                                                                                          |                                                                  | Absen                                           | ice(s)                                                    |                                                                     |

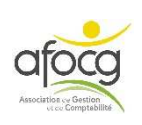

# **SAISIE N° 8 - BULLETIN DE PAIE**

| <ul> <li>ENTETE</li> <li>Code du Journal : PA (pour les salaires et les TESA</li> <li>Date : dernier jour de salaire</li> <li>Noter le N° de pièce sur le bulletin</li> <li>Libellé pièce : nom du salarié</li> </ul> | L'exemple donné pour le<br>bulletin de paie est une base, si<br>vos salaires comportent des<br>particularités, prenez contact<br>avec votre technicien pour la<br>première saisie. |
|----------------------------------------------------------------------------------------------------|----------------------------------------------------------------------------------------------------|
| PA PAYE 31/05/2019 Z8 421000                                                                                                    | 0000 DURAND MARTIN                                                                                                    |

#### SAISIE

| Compte     | Libellé Compte                 | Activité | Libellé mouvement | Qté 1                        | TVA            | Taux            | Débit    | Crédit |
|------------|--------------------------------|----------|-------------------|------------------------------|----------------|-----------------|----------|--------|
| 5411000000 | SALAIRES PERS. SALARIE.        | CS200    | SALAIRE 05/19     | 151.670                      |                |                 | 661.28   |        |
| 450000000  | CH.DE SECUR.SOCIALE ET PREVOY. | CS202    | CH.PAT. 05/19     |                              |                |                 | 40.57    |        |
| 312000000  | MSA SALARIES                   |          | CH.PAT. 05/19     |                              |                |                 |          | 40.57  |
| 312000000  | MSA SALARIES                   |          | CH.SAL. 05/19     |                              |                |                 |          | 20.36  |
| 210000000  | REMUNERATIONS DUES             | 0        | SALAIRE 05/19     |                              |                |                 |          | 640.92 |
|            |                                |          | avant             | la dernière<br>cre au crédit | : ce r<br>du c | nontar<br>ompte | nt est à |        |
|            | ASTUCE                         |          |                   |                              |                |                 |          |        |
|            |                                |          |                   |                              |                |                 |          |        |
|            |                                |          | Modèles           | 8                            |                |                 |          |        |

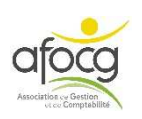

#### **EXEMPLE N° 9 – ELECTRICITE**

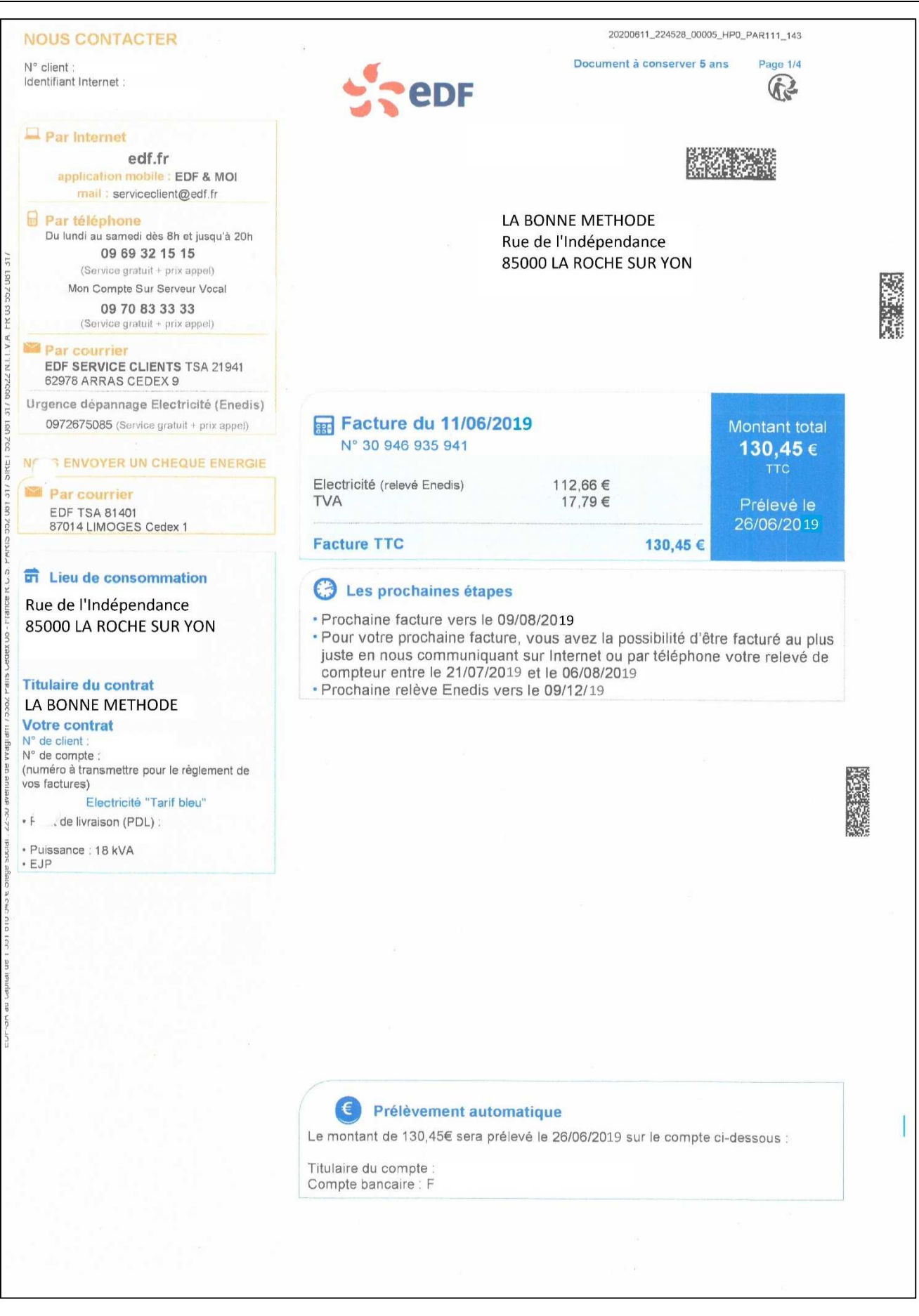

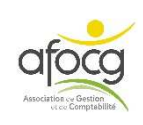

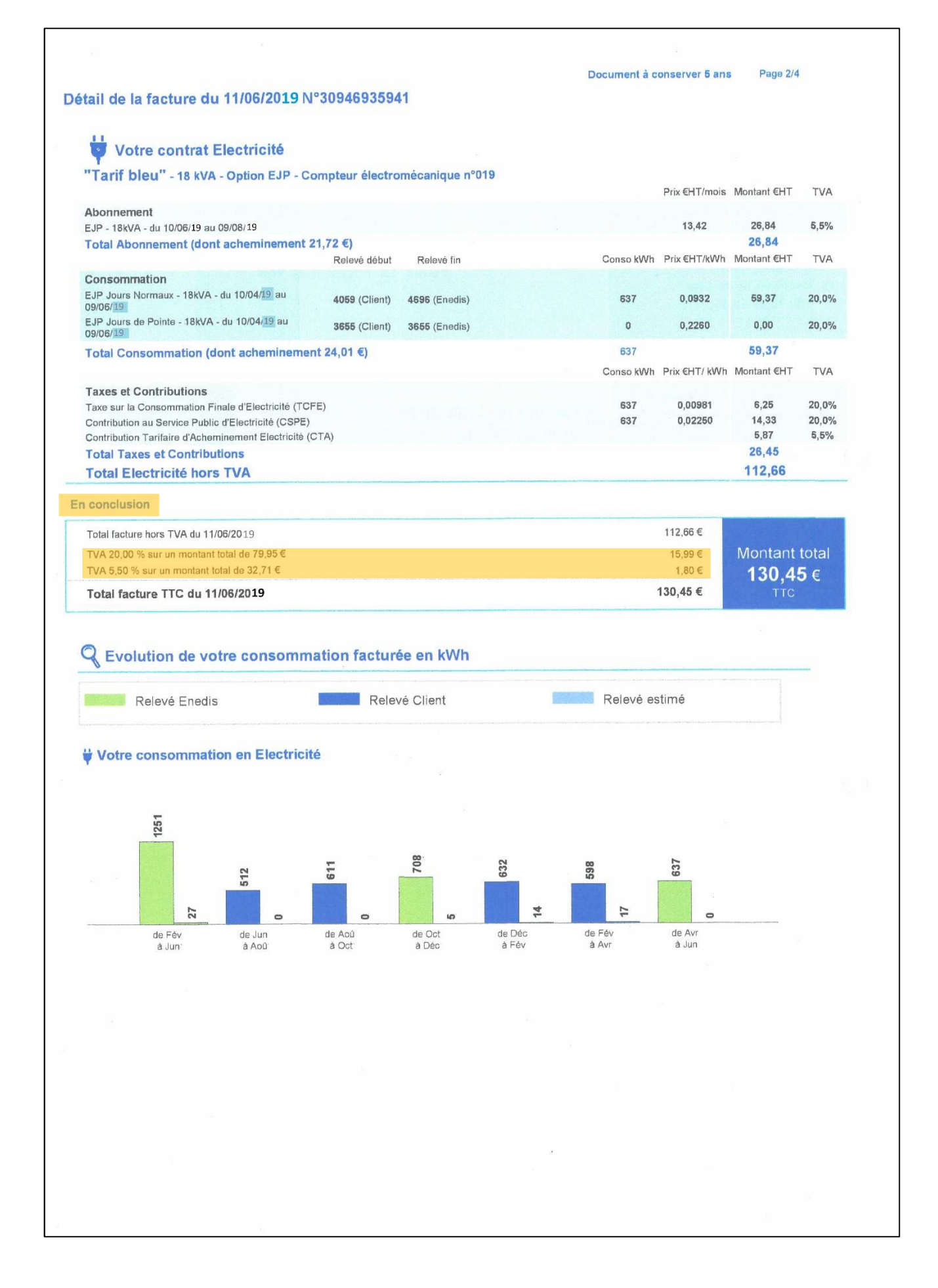

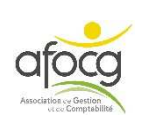
# **UTILISATON D'UN MODELE**

**1.** Au moment du choix du journal, cliquer sur

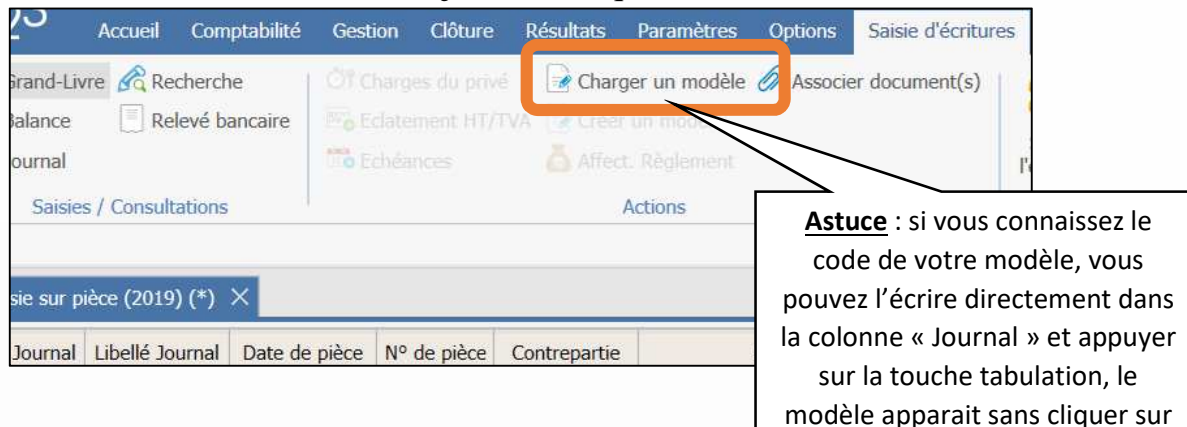

**2.** Choisir le modèle dans la liste en cliquant dessus +  $\overline{OK}$ 

| E | ntreprise Et | alons                |      |
|---|--------------|----------------------|------|
|   | Rechercher   |                      | -    |
|   | Code         | Libelle              |      |
| • | AUCUNE (4)   |                      |      |
|   | EDF          | EDF RUE INDEPENDANCE |      |
|   | LABOVE       | LABOVET              |      |
|   | PAYE         | BULLETIN DE PAYE     | 🗸 ОК |
|   | VTELAI       | AGRIAL VENTE LAIT    |      |

# **3.** Le Modèle s'affiche

| Compte     | Libellé Compte     | Activité | Libellé mouvement            | KILOWATT | COMPTEU | TVA | Taux  | Débit | Crédit |
|------------|--------------------|----------|------------------------------|----------|---------|-----|-------|-------|--------|
| 6063000000 | ELECTRICITE.       | CS510    | ELECTRICITE.RUE INDEPENDANCE | 637.000  | 019     | A5  | 20.00 |       |        |
| 4456600000 | TVA DEDUCTIBLE ABS |          | ELECTRICITE.RUE INDEPENDANCE |          |         | A5  | 20.00 |       |        |
| 6063000000 | ELECTRICITE.       | CS510    | ELECTRICITE.RUE INDEPENDANCE |          |         | A2  | 5.50  |       |        |
| 4456600000 | TVA DEDUCTIBLE ABS |          | ELECTRICITE.RUE INDEPENDANCE |          |         | A2  | 5.50  |       |        |
| 401EDF     | EDF                |          | EDF                          |          |         |     |       |       |        |

## **4**. Saisir la **date** et saisir les **montants** + F11 pour valider votre saisie

| AC AC      | HATS    | 11/06/2019    | Z6 | 401EDF   | EDF                          |          |         |     |       | 130.45 |        |
|------------|---------|---------------|----|----------|------------------------------|----------|---------|-----|-------|--------|--------|
|            |         |               |    |          |                              |          |         |     |       |        |        |
| Compte     |         | Libellé Compt | e  | Activité | Libellé mouvement            | KILOWATT | COMPTEU | TVA | Taux  | Débit  | Crédit |
| 6063000000 | ELECTR  | ICITE.        |    | CS510    | ELECTRICITE.RUE INDEPENDANCE | 637.000  | 019     | A5  | 20.00 | 79.95  |        |
| 4456600000 | TVA DEI | DUCTIBLE ABS  |    |          | ELECTRICITE.RUE INDEPENDANCE |          |         | A5  | 20.00 | 15.99  |        |
| 6063000000 | ELECTR  | ICITE.        |    | CS510    | ELECTRICITE.RUE INDEPENDANCE |          |         | A2  | 5.50  | 32.71  |        |
| 4456600000 | TVA DEI | DUCTIBLE ABS  |    |          | ELECTRICITE.RUE INDEPENDANCE |          |         | A2  | 5.50  | 1.80   |        |
| 401EDF     | EDF     |               |    |          | EDF                          |          |         |     |       |        | 130.45 |

Charger un modèle permet d'afficher les lignes qui ont été saisies lors de la création du modèle – vous pouvez charger un modèle et **ajouter ou supprimer des lignes** comme vous le souhaitez **pour l'adapter** à votre facture à saisir.

V7 - 04/10/2023 - p. 36

« Charger un modèle » !

## SAISIE DE LA FACTURE N°9

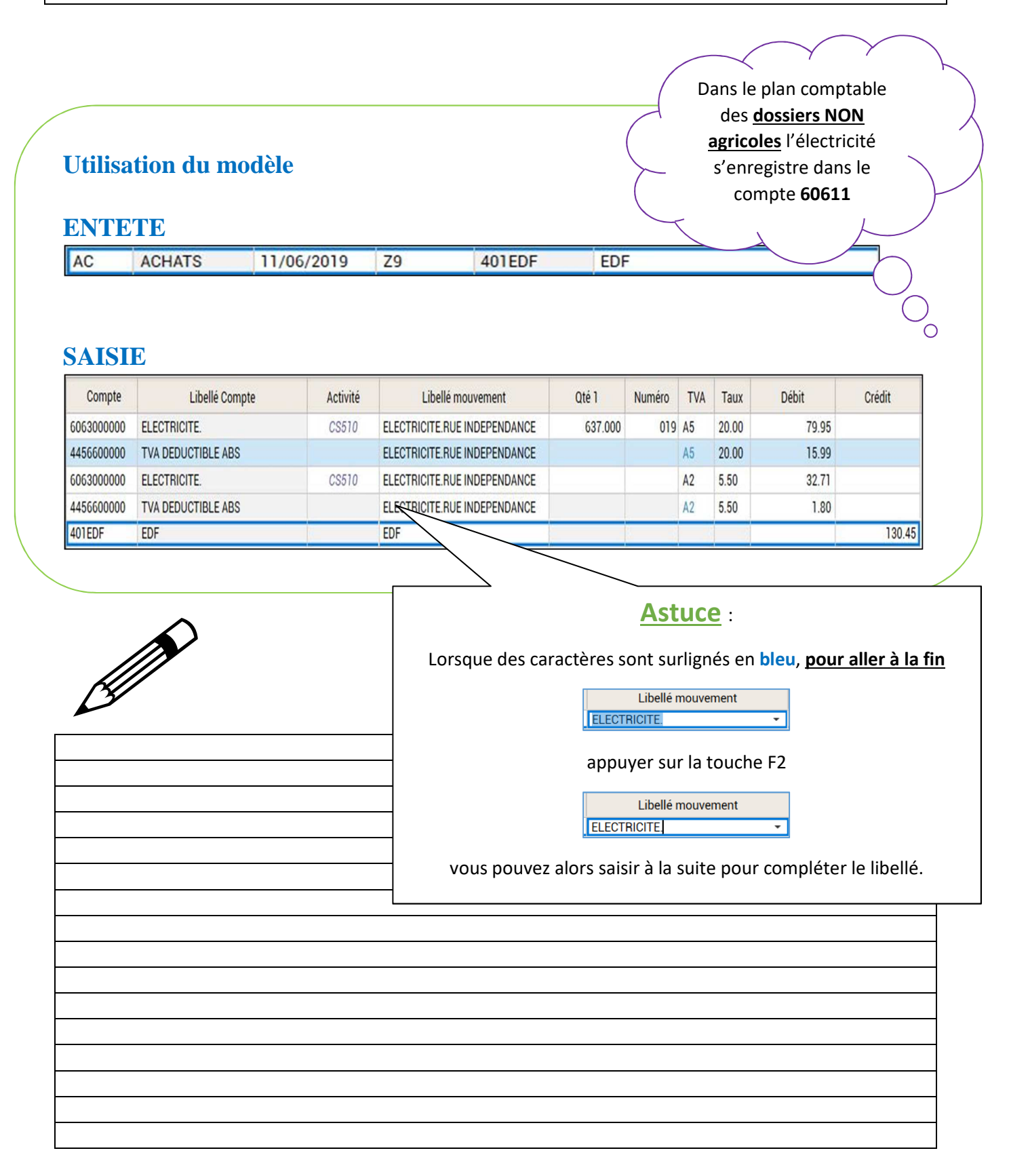

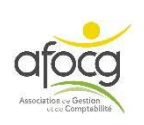

## **EXEMPLE N° 10 – VENTE VEAUX**

| FACTURE D'ACHAT         VEAUX         COMPTE       N.FACTURE         DO A 20 57834       02/06/2019         N° Ident.Europe ::       Cheptel :         Page 1 //         Désignation       Date Naissance         Race       Nbre       Poids         Prix Unit.       Montant HT TVA         Enlèvement du       02/06/2020         VEAU DEMARRE MALE       \$519782850       2850       15/05/2020       66       1       50,00       50,00       10         VEAU DEMARRE MALE       \$519782851       2851       17/05/2020       66       1       50,00       50,00       10         VEAU DEMARRE MALE       \$519782852       2852       17/05/2020       66       1       50,00       50,00       10         VEAU DEMARRE MALE       \$519782852       2852       17/05/2020       66       1       50,00       50,00       10         VEAU DEMARRE MALE       \$519782853       2853       17/05/2020       66       1       50,00       50,00       10         VEAU DEMARRE MALE       \$519782853       2853       17/05/2020       66       1       50,00       10         VEAU DEMARRE MALE       \$519782853                                                                                                    | Facture dtablie d'ordre et pour le compte de         FACTURE D'ACHAT         VEAUX         CMOMPTE N. FACTURE DATE         BO A 20 57834       Q2/06/2019         N° Ident. Europe : :       Thereal :         Page 1/1         Désignation       Date Naissance         Race       Nbre         Poids       Prix Unit: Montant HT TVA         Silvement du       02/06/2020         //EAU DEMARRE MALE       8519782850 2850 15/05/2020 66 1 50,000 50,000 10         /EAU DEMARRE MALE       8519782852 2851 17/05/2020 66 1 50,000 50,000 10         /EAU DEMARRE MALE       8519782853 2853 17/05/2020 66 1 50,000 50,000 10         /EAU DEMARRE MALE       8519782853 2853 17/05/2020 66 1 50,000 50,000 10         /EAU DEMARRE MALE       8519782853 2853 17/05/2020 66 1 50,000 50,000 10         /EAU DEMARRE MALE       8519782853 2853 17/05/2020 66 1 50,000 50,000 10         /EAU DEMARRE MALE       8519782853 2853 17/05/2020 66 1 50,000 50,000 10         /EAU DEMARRE MALE       8519782853 2853 17/05/2020 66 1 50,000 50,000 10         /EAU DEMARRE MALE       8519782853 2853 17/05/2020 66 1 50,000 50,000 10         /EAU DEMARRE MALE                                                                                                    | Facture d'ablie d'ordre et pour le compte de         FACTURE D'ACHAT         VEAUX         CMPTE N. FACTURE DATE<br>BO A 20 57834 02/06/2019         N° Ident. Europe ::<br>Cheptel :       Cheptel :         Page 1 /1         Désignation       Date Naissance         Date Naissance       N° Poids         Prix Unit: Montant HT TVA         Enlivement du 02/06/2020         VEAU DEMARRE MALE       8519782850 2850 15/05/2020 66 1 50,00 50,00 10         VEAU DEMARRE MALE       8519782852 2852 17/05/2020 66 1 50,00 50,00 10         WEAU DEMARRE MALE       8519782853 2853 17/05/2020 66 1 50,00 50,00 10         WEAU DEMARRE MALE       8519782853 2853 17/05/2020 66 1 50,00 50,00 10         WEAU DEMARRE MALE       8519782853 2853 17/05/2020 66 1 50,00 50,00 10         WEAU DEMARRE MALE       8519782853 2853 17/05/2020 66 1 50,00 50,00 10         WeAU DEMARRE MALE       8519782853 2853 17/05/2020 66 1 50,00 50,00 10         WEAU DEMARRE MALE       8519782853 2853 17/05/2020 66 1 50,00 50,00 10         WeAU DEMARRE MALE       8519782853 2853 17/05/2020 66 1 50,00 50,00 10                                                                                                    |
|----------------------------------------------------------------------------------------------------|----------------------------------------------------------------------------------------------------|----------------------------------------------------------------------------------------------------|
| FACTURE D'ACHAT         VEAUX         LA BONNE METHODE           COMPTE         N.FACTURE         DATE           B0 A 20 57834         02/06/2019           N° Ident. Europe ::                                                                                                    | FACTURE D'ACHAT           VEAUX           LA BONNE METHODE           BO A 20 57834         02/06/2019           N° Ident. Europe : :                                                                                                    | FACTURE D'ACHAT         UA           COMPTE         N.FACTURE         DATE           BO A 20 57834         02/06/2019           N° Ident. Europe ::                                                                                                    |
| VEAUX         LA BONNE METHODE           COMPTE         N. FACTURE         DATE           BO A 20 57834         02/06/2019         S5000 LA ROCHE SUR YON           N° Ident. Europe :                                                                                                    | VEAUX         LA BONNE METHODE           COMPTE         N. FACTURE         DATE           BO A 20 57834         02/06/2019           N° Ident. Europe : :                                                                                                    | VEAUX         LA BONNE METHODE           COMPTE         N. FACTURE         DATE           BO A 20 57834         02/06/2019           N° Ident. Europe : :                                                                                                    |
| COMPTE         N. FACTURE.         DATE           BO A 20 57834         02/06/2019           N° Ident. Europe : :                                                                                                    | COMPLE         N. PACTORE         DATE           BO A 20 57834         02/06/2019         85000 LA ROCHE SUR YON           N° Ident. Europe : :                                                                                                    | COMPTE         N. PACTORE         DATE           BO A 20 57834         02/06/2019         S5000 LA ROCHE SUR YON           N° Ident. Europe :                                                                                                    |
| N° Ident. Europe : :         Page 1/1           Désignation         Date Naissance         Race         Nbre         Poids         Prix Unit.         Montant HT         TVA           Enlèvement du         02/06/2020         VEAU DEMARRE MALE         8519782850         2850         15/05/2020         66         1         50,00         50,00         10           VEAU DEMARRE MALE         8519782850         2851         17/05/2020         66         1         50,00         50,00         10           VEAU DEMARRE MALE         8519782852         2852         17/05/2020         66         1         50,00         50,00         10           VEAU DEMARRE MALE         8519782853         2853         17/05/2020         66         1         50,00         50,00         10           VEAU DEMARRE MALE         8519782853         2853         17/05/2020         66         1         50,00         50,00         10           VEAU DEMARRE MALE         8519782853         2853         17/05/2020         66         1         50,00         50,00         10           VEAU DEMARRE MALE         8519782853         2853         17/05/2020         66         1         50,00         50,00         10 <t< th=""><th>N° Ident. Europe ::         Page 1/1           Désignation         Date Naissance         Race         Nbre         Poids         Prix Unit.         Montant HT         TVA           ZAU DEMARRE MALE         8519782850         2850         15/05/2020         66         1         50,00         50,00         10           ZEAU DEMARRE MALE         8519782851         2851         17/05/2020         66         1         50,00         50,00         10           ZEAU DEMARRE MALE         8519782852         2852         17/05/2020         66         1         50,00         50,00         10           ZEAU DEMARRE MALE         8519782853         2853         17/05/2020         66         1         50,00         50,00         10           ZEAU DEMARRE MALE         8519782853         2853         17/05/2020         66         1         50,00         50,00         10           ZEAU DEMARRE MALE         8519782853         2853         17/05/2020         66         1         50,00         50,00         10           ZEAU DEMARRE MALE         8519782853         2853         17/05/2020         66         1         50,00         50,00         10           ZEAU DEMARRE         MALE         8519782</th><th>N° Ident. Europe ::         Page 1/1           Désignation         Date Naissance         Race         Nbre         Poids         Prix Unit.         Montant HT         TVA           VEAU DEMARRE MALE         8519782850         2850         15/05/2020         66         1         50,00         50,00         10           VEAU DEMARRE MALE         8519782850         2851         17/05/2020         66         1         50,00         50,00         10           VEAU DEMARRE MALE         8519782851         2851         17/05/2020         66         1         50,00         50,00         10           VEAU DEMARRE MALE         8519782853         2853         17/05/2020         66         1         50,00         50,00         10           VEAU DEMARRE MALE         8519782853         2853         17/05/2020         66         1         50,00         50,00         10           VEAU DEMARRE MALE         8519782853         2853         17/05/2020         66         1         50,00         50,00         10           VEAU DEMARRE MALE         8519782853         2853         17/05/2020         66         1         50,00         50,00         10           VEAU DEMARRE         Malter         8519</th></t<> | N° Ident. Europe ::         Page 1/1           Désignation         Date Naissance         Race         Nbre         Poids         Prix Unit.         Montant HT         TVA           ZAU DEMARRE MALE         8519782850         2850         15/05/2020         66         1         50,00         50,00         10           ZEAU DEMARRE MALE         8519782851         2851         17/05/2020         66         1         50,00         50,00         10           ZEAU DEMARRE MALE         8519782852         2852         17/05/2020         66         1         50,00         50,00         10           ZEAU DEMARRE MALE         8519782853         2853         17/05/2020         66         1         50,00         50,00         10           ZEAU DEMARRE MALE         8519782853         2853         17/05/2020         66         1         50,00         50,00         10           ZEAU DEMARRE MALE         8519782853         2853         17/05/2020         66         1         50,00         50,00         10           ZEAU DEMARRE MALE         8519782853         2853         17/05/2020         66         1         50,00         50,00         10           ZEAU DEMARRE         MALE         8519782                                                                                                    | N° Ident. Europe ::         Page 1/1           Désignation         Date Naissance         Race         Nbre         Poids         Prix Unit.         Montant HT         TVA           VEAU DEMARRE MALE         8519782850         2850         15/05/2020         66         1         50,00         50,00         10           VEAU DEMARRE MALE         8519782850         2851         17/05/2020         66         1         50,00         50,00         10           VEAU DEMARRE MALE         8519782851         2851         17/05/2020         66         1         50,00         50,00         10           VEAU DEMARRE MALE         8519782853         2853         17/05/2020         66         1         50,00         50,00         10           VEAU DEMARRE MALE         8519782853         2853         17/05/2020         66         1         50,00         50,00         10           VEAU DEMARRE MALE         8519782853         2853         17/05/2020         66         1         50,00         50,00         10           VEAU DEMARRE MALE         8519782853         2853         17/05/2020         66         1         50,00         50,00         10           VEAU DEMARRE         Malter         8519                                                                                                    |
| N° Ident. Europe :         Page 1/1         Désignation       Date Naissance       Race       Nbre       Poids       Prix Unit.       Montant HT       TVA         Enlèvement du       02/06/2020       VEAU DEMARRE MALE       8519782850       2850       15/05/2020       66       1       50,00       50,00       10         VEAU DEMARRE MALE       8519782851       2851       17/05/2020       66       1       50,00       50,00       10         VEAU DEMARRE MALE       8519782852       2852       17/05/2020       66       1       50,00       50,00       10         VEAU DEMARRE MALE       8519782853       2853       17/05/2020       66       1       50,00       50,00       10         VEAU DEMARRE MALE       8519782853       2853       17/05/2020       66       1       50,00       50,00       10         VEAU DEMARRE MALE       8519782853       2853       17/05/2020       66       1       50,00       50,00       10         VEAU DEMARRE MALE       8519782853       2853       17/05/2020       66       1       50,00       50,00       10         VEAU DEMARRE       Montant H       8519782853       2853       17/05/2020       66       <                                                                                                    | N° Ident. Europe : :                                                                                                    | N° Ident. Europe :         Page 1/1         Désignation       Date Naissance       Race       Nbre       Poids       Prix Unit.       Montant HT       TVA         Enlvement du       02/06/2020       VEAU DEMARRE MALE       8519782850       2850       15/05/2020       66       1       50,00       50,00       10         VEAU DEMARRE MALE       8519782851       2851       17/05/2020       66       1       50,00       50,00       10         VEAU DEMARRE MALE       8519782852       2852       17/05/2020       66       1       50,00       50,00       10         VEAU DEMARRE MALE       8519782853       2853       17/05/2020       66       1       50,00       50,00       10         VEAU DEMARRE MALE       8519782853       2853       17/05/2020       66       1       50,00       50,00       10         VEAU DEMARRE MALE       8519782853       2853       17/05/2020       66       1       50,00       50,00       10         VEAU DEMARRE MALE       8519782853       2853       17/05/2020       66       1       50,00       50,00       10         VEAU DEMARRE       Montant H       8519782853       2853       17/05/2020       1 <td< td=""></td<>                                                                                                    |
| Cheptel :         Page 1 /1           Désignation         Date Naissance         Race         Nbre         Poids         Prix Unit.         Montant HT         TVA           Enlèvement du         02/06/2020         VEAU DEMARRE MALE         8519782850         2850         15/05/2020         66         1         50,00         50,00         10           VEAU DEMARRE MALE         8519782851         2851         17/05/2020         66         1         50,00         50,00         10           VEAU DEMARRE MALE         8519782852         2852         17/05/2020         66         1         50,00         50,00         10           VEAU DEMARRE MALE         8519782853         2853         17/05/2020         66         1         50,00         50,00         10           VEAU DEMARRE MALE         8519782853         2853         17/05/2020         66         1         50,00         50,00         10           VEAU DEMARRE MALE         8519782853         2853         17/05/2020         66         1         50,00         50,00         10           VEAU DEMARRE MALE         8519782853         2853         17/05/2020         66         1         50         10         10         10         10                                                                                                    | Désignation         Date Naissance         Race         Nbre         Poids         Prix Unit.         Montant HT         TVA           CEAU DEMARRE MALE         8519782850         2850         15/05/2020         66         1         50,00         50,00         10           ZEAU DEMARRE MALE         8519782851         2851         17/05/2020         66         1         50,00         50,00         10           ZEAU DEMARRE MALE         8519782852         2852         17/05/2020         66         1         50,00         50,00         10           ZEAU DEMARRE MALE         8519782853         2853         17/05/2020         66         1         50,00         50,00         10           ZEAU DEMARRE MALE         8519782853         2853         17/05/2020         66         1         50,00         50,00         10           ZEAU DEMARRE MALE         8519782853         2853         17/05/2020         66         1         50,00         50,00         10           ZEAU DEMARRE MALE         8519782853         2853         17/05/2020         66         1         50,00         50,00         10           Montant :         200,00         20         20         20         10         10                                                                                                    | Cheptel :         Page 1 /1           Désignation         Date Naissance         Race         Nbre         Poids         Prix Unit.         Montant HT         TVA           Enlèvement du         02/06/2020         VEAU DEMARRE MALE         8519782850         2850         15/05/2020         66         1         \$0,00         \$0,00         10           VEAU DEMARRE MALE         8519782851         2851         17/05/2020         66         1         \$0,00         \$0,00         10           VEAU DEMARRE MALE         8519782852         2852         17/05/2020         66         1         \$0,00         \$0,00         10           VEAU DEMARRE MALE         8519782853         2853         17/05/2020         66         1         \$0,00         \$0,00         10           VEAU DEMARRE MALE         8519782853         2853         17/05/2020         66         1         \$0,00         \$0,00         10           VEAU DEMARRE MALE         8519782853         2853         17/05/2020         66         1         \$0,00         \$0,00         10           VEAU DEMARRE MALE         8519782853         2853         17/05/2020         66         1         \$0,00         \$0,00         \$0,00         \$0,00         \$                                                                                                    |
| Désignation         Date Naissance         Race         Nbre         Poids         Prix Unit.         Montant HT         TVA           Enlèvement du         02/06/2020         VEAU DEMARRE MALE         8519782850         2850         15/05/2020         66         1         50,00         50,00         10           VEAU DEMARRE MALE         8519782851         2851         17/05/2020         66         1         50,00         50,00         10           VEAU DEMARRE MALE         8519782852         2852         17/05/2020         66         1         50,00         50,00         10           VEAU DEMARRE MALE         8519782853         2853         17/05/2020         66         1         50,00         50,00         10           VEAU DEMARRE MALE         8519782853         2853         17/05/2020         66         1         50,00         50,00         10           VEAU DEMARRE MALE         8519782853         2853         17/05/2020         66         1         50,00         50,00         10           VEAU DEMARRE MALE         8519782853         2853         17/05/2020         66         1         50,00         50,00         10                                                                                                    | Désignation         Date Naissance         Race         Nbre         Poids         Prix Unit.         Montant HT         TVA           Enlèvement du         02/06/2020           50,00         50,00         10           VEAU DEMARRE MALE         8519782850         2850         15/05/2020         66         1         50,00         50,00         10           /EAU DEMARRE MALE         8519782851         2851         17/05/2020         66         1         50,00         50,00         10           /EAU DEMARRE MALE         8519782852         2852         17/05/2020         66         1         50,00         50,00         10           /EAU DEMARRE MALE         8519782853         2853         17/05/2020         66         1         50,00         50,00         10           /EAU DEMARRE MALE         8519782853         2853         17/05/2020         66         1         50,00         50,00         10           // EAU DEMARRE MALE         8519782853         2853         17/05/2020         66         1         50,00         50,00         10           // EAU DEMARRE MALE         8519782853         2853         17/05/2020         66         1         50,00         10                                                                                                    | Désignation         Date Naissance         Race         Nbre         Poids         Prix Unit.         Montant HT         TVA           Enlèvement du         02/06/2020         VEAU DEMARRE MALE         8519782850         2850         15/05/2020         66         1         50,00         50,00         10           VEAU DEMARRE MALE         8519782851         2851         17/05/2020         66         1         50,00         50,00         10           VEAU DEMARRE MALE         8519782852         2852         17/05/2020         66         1         50,00         50,00         10           VEAU DEMARRE MALE         8519782853         2853         17/05/2020         66         1         50,00         50,00         10           VEAU DEMARRE MALE         8519782853         2853         17/05/2020         66         1         50,00         50,00         10           VEAU DEMARRE MALE         8519782853         2853         17/05/2020         66         1         50,00         50,00         10           VEAU DEMARRE MALE         8519782853         2853         17/05/2020         66         1         50,00         50,00         10                                                                                                    |
| Enlèvement du 02/06/2020<br>VEAU DEMARRE MALE 8519782850 2850 15/05/2020 66 1 50,00 50,00 10<br>VEAU DEMARRE MALE 8519782852 2852 17/05/2020 66 1 50,00 50,00 10<br>VEAU DEMARRE MALE 8519782853 2853 17/05/2020 66 1 50,00 50,00 10<br>VEAU DEMARRE MALE 8519782853 2853 17/05/2020 66 1 50,00 50,00 10<br>VEAU DEMARRE MALE 8519782853 2853 17/05/2020 66 1 50,00 50,00 10<br>VEAU DEMARRE MALE 8519782853 2853 17/05/2020 66 1 50,00 50,00 10<br>VEAU DEMARRE MALE 8519782853 2853 17/05/2020 66 1 50,00 50,00 10<br>VEAU DEMARRE MALE 8519782853 2853 17/05/2020 66 1 50,00 50,00 10<br>Nontant : 200,00                                                                                                    | Enlèvement du 02/06/2020<br>VEAU DEMARRE MALE 8519782850 2850 15/05/2020 66 1 50,00 50,00 10<br>VEAU DEMARRE MALE 8519782852 2852 17/05/2020 66 1 50,00 50,00 10<br>VEAU DEMARRE MALE 8519782853 2853 17/05/2020 66 1 50,00 50,00 10<br>TAU DEMARRE MALE 8519782853 2853 17/05/2020 66 1 50,00 50,00 10<br>Montant : 200,00                                                                                                    | Enlèvement du 02/06/2020<br>VEAU DEMARRE MALE 8519782850 2850 15/05/2020 66 1 50.00 50.00 10<br>VEAU DEMARRE MALE 8519782852 2852 17/05/2020 66 1 50.00 50.00 10<br>VEAU DEMARRE MALE 8519782853 2853 17/05/2020 66 1 50.00 50.00 10<br>VEAU DEMARRE MALE 8519782853 2853 17/05/2020 66 1 50.00 50.00 10<br>Montant : 200.00                                                                                                    |
| VEAU DEMARRE MALE 8519782850 2850 15/05/2020 66 1 50,00 50,00 10<br>VEAU DEMARRE MALE 8519782851 2851 17/05/2020 66 1 50,00 50,00 10<br>VEAU DEMARRE MALE 8519782852 2852 17/05/2020 66 1 50,00 50,00 10<br>VEAU DEMARRE MALE 8519782853 2853 17/05/2020 66 1 50,00 50,00 10<br>VEAU DEMARRE MALE 8519782853 2853 17/05/2020 70 70 70 70 70 70 70 70 70 70 70 70 70                                                                                                    | VEAU DEMARRE MALE 8519782850 2850 15/05/2020 66 1 50,00 50,00 10<br>VEAU DEMARRE MALE 8519782851 2851 17/05/2020 66 1 50,00 50,00 10<br>VEAU DEMARRE MALE 8519782852 2852 17/05/2020 66 1 50,00 50,00 10<br>VEAU DEMARRE MALE 8519782853 2853 17/05/2020 66 1 50,00 50,00 10<br>VEAU DEMARRE MALE 8519782853 2853 10/05/2020 86 1 50,00 50,00 50,00 10<br>VEAU DEMARRE MALE 8519782853 2853 10/05/2020 86 1 50,00 50,00 50,00 50,00 10<br>VEAU DEMARRE MALE 8519782853 2853 10/05/2020 86 1 50,00 50,00 | VEAU DEMARRE MALE 8519782850 2850 15/05/2020 66 1 50,00 50,00 10<br>VEAU DEMARRE MALE 8519782851 2851 17/05/2020 66 1 50,00 50,00 10<br>VEAU DEMARRE MALE 8519782852 2852 17/05/2020 66 1 50,00 50,00 10<br>VEAU DEMARRE MALE 8519782853 2853 17/05/2020 66 1 50,00 50,00 10<br>VEAU DEMARRE MALE 8519782853 2853 17/05/2020 66 1 50,00 50,00 10<br>Montant : 200,00                                                                                                    |
| VEAU DEMARRE MALE 8519782851 2851 17/05/2020 66 1 50,00 50,00 10<br>VEAU DEMARRE MALE 8519782852 2852 17/05/2020 66 1 50,00 50,00 10<br>VEAU DEMARRE MALE 8519782853 2853 17/05/2020 66 1 50,00 50,00 10<br>Montant : 200,00                                                                                                    | VEAU DEMARKE MALE 8519782851 2851 17/05/2020 66 1 50,00 50,00 10<br>VEAU DEMARRE MALE 8519782852 2852 17/05/2020 66 1 50,00 50,00 10<br>VEAU DEMARRE MALE 8519782853 2853 17/05/2020 66 1 50,00 50,00 10<br>Montant : 200,00                                                                                                    | VEAU DEMARRE MALE 8519782851 2851 17/05/2020 66 1 50,00 50,00 10<br>VEAU DEMARRE MALE 8519782852 2852 17/05/2020 66 1 50,00 50,00 10<br>VEAU DEMARRE MALE 8519782853 2853 17/05/2020 66 1 50,00 50,00 10<br>Montant : 200,00                                                                                                    |
| VEAU DEMARRE MALE 8519782853 2853 17/05/2020 66 1 50,00 50,00 10<br>Montant : 200,00                                                                                                    | VEAU DEMARRE MALE 8519782853 2853 17/05/2020 66 1 50,00 50,00 10<br>Montant : 200,00                                                                                                    | VEAU DEMARRE MALE 8519782853 2853 17/05/2020 66 1 50,00 50,00 10<br>Montant : 200,00                                                                                                    |
| Montant : 200,00                                                                                                    | Montant : 200,00                                                                                                    | Montant : 200,00                                                                                                    |
|                                                                                                    |                                                                                                    |                                                                                                    |
|                                                                                                    |                                                                                                    |                                                                                                    |
|                                                                                                    |                                                                                                    |                                                                                                    |
|                                                                                                    |                                                                                                    |                                                                                                    |
|                                                                                                    |                                                                                                    |                                                                                                    |
|                                                                                                    |                                                                                                    |                                                                                                    |
|                                                                                                    |                                                                                                    |                                                                                                    |
|                                                                                                    |                                                                                                    |                                                                                                    |
| TOTAL Nbre animaux : 4 200,00                                                                                                    | OTAL Nbre animaux : 4 200,00                                                                                                    | TOTAL Nbre animaux : 4 200,00                                                                                                    |
|                                                                                                    |                                                                                                    |                                                                                                    |
| Retenue TVA Taux Base Mt HT Code Taux Nature Base Montant Mt TTC                                                                                                    | Retenue TVA Taux Base Mt HT Code Taux Nature Base Montant Mt TTC                                                                                                    | Retenue TVA Taux Base Mt HT Code Taux Nature Base Montant Mt TTC                                                                                                    |
| Retenue     TVA     Taux     Base     Mt HT       Code     Taux     Nature     Base     Montant       10     10,00     D     200,00     20,00                                                                                                    | Retenue     TVA     Taux     Base     Mt HT       Code     Taux     Nature     Base     Montant     Mt TTC       10     10,00     D     200,00     20,00     220,00                                                                                                    | Retenue     TVA     Taux     Base     Mt HT       Code     Taux     Nature     Base     Montant       10     10,00     D     200,00     20,00                                                                                                    |
| Retenue       TVA       Taux       Base       Mt HT       Code       Taux       Nature       Base       Montant       Mt TTC         10       10,000       D       200,00       20,00       220,00       220,00       220,00       220,00       220,00       220,00       220,00       200,00       200,00       200,00       200,00       200,00       200,00       200,00       200,00       200,00       200,00       200,00       200,00       200,00       200,00       200,00       200,00       200,00       200,00       200,00       200,00       200,00       200,00       200,00       200,00       200,00       200,00       200,00       200,00       200,00       200,00       200,00       200,00       200,00       200,00       200,00       200,00       200,00       200,00       200,00       200,00       200,00       200,00       200,00       200,00       200,00       200,00       200,00       200,00       200,00       200,00       200,00       200,00       200,00       200,00       200,00       200,00       200,00       200,00       200,00       200,00       200,00       200,00       200,00       200,00       200,00       200,00       200,00       200,00       200,00                                                                                                    | Retenue     TVA     Taux     Base     Mt HT     Code     Taux     Nature     Base     Montant     Mt TTC       10     10,00     D     200,00     20,00     220,00     220,00       MONTANT TTC     220,00 €                                                                                                    | Retenue       TVA       Taux       Base       Mt HT       Code       Taux       Nature       Base       Montant       Mt TTC         10       10,00       D       200,00       20,00       220,00       220,00       220,00       220,00       220,00       220,00       220,00       220,00       220,00       220,00       220,00       220,00       220,00       220,00       200,00       200,00       200,00       200,00       200,00       200,00       220,00       220,00       220,00       220,00       200,00       200,00       200,00       200,00       200,00       200,00       200,00       200,00       200,00       200,00       200,00       200,00       200,00       200,00       200,00       200,00       200,00       200,00       200,00       200,00       200,00       200,00       200,00       200,00       200,00       200,00       200,00       200,00       200,00       200,00       200,00       200,00       200,00       200,00       200,00       200,00       200,00       200,00       200,00       200,00       200,00       200,00       200,00       200,00       200,00       200,00       200,00       200,00       200,00       200,00       200,00       200,00                                                                                                    |
| Retenue     TVA     Taux     Base     Mt HT       Code     Taux     Nature     Base     Montant       10     10,00     D     200,00     20,00                                                                                                    | Retenue     TVA     Taux     Base     Mt HT       Code     Taux     Nature     Base     Montant     Mt TTC       10     10,00     D     200,00     20,00     220,00                                                                                                    | Retenue     TVA     Taux     Base     Mt HT       Code     Taux     Nature     Base     Montant     Mt TTC       10     10,00     D     200,00     20,00     220,00                                                                                                    |
| Retenue     TVA     Taux     Base     Mt HT       Code     Taux     Nature     Base     Montant       10     10,00     D     200,00     20,00       MONTANT TTC     220,00     220,00                                                                                                    | Retenue     TVA     Taux     Base     Mt HT       Code     Taux     Nature     Base     Montant       10     10,00     D     200,00     20,00       220,00     200,00     200,00     200,00                                                                                                    | Retenue     TVA     Taux     Base     Mt HT       Image: Code     Taux     Nature     Base     Montant       Image: Image: Image |
| Retenue       TVA       Taux       Base       Mt HT       Code       Taux       Nature       Base       Montant       Mt TTC         10       10,00       D       200,00       20,00       220,00       220,00       220,00       220,00       220,00       220,00       220,00       220,00       220,00       220,00       220,00       220,00       220,00       220,00       220,00       220,00       220,00       220,00       220,00       220,00       220,00       220,00       220,00       220,00       220,00       220,00       220,00       220,00       220,00       220,00       220,00       220,00       220,00       220,00       220,00       220,00       220,00       220,00       220,00       220,00       220,00       220,00       220,00       220,00       220,00       220,00       220,00       220,00       220,00       220,00       220,00       220,00       220,00       220,00       220,00       220,00       220,00       220,00       220,00       220,00       220,00       220,00       220,00       220,00       220,00       220,00       220,00       220,00       220,00       220,00       220,00       220,00       220,00       220,00       220,00       220,00                                                                                                    | Retenue     TVA     Taux     Base     Mt HT     Code     Taux     Nature     Base     Montant     Mt TTC       10     10,00     D     200,00     20,00     220,00     220,00       MONTANT TTC                                                                                                    | Retenue       TVA       Taux       Base       Mt HT       Code       Taux       Nature       Base       Montant       Mt TTC         10       10,00       D       200,00       20,00       220,00       220,00       220,00       220,00       220,00       220,00       220,00       220,00       220,00       220,00       220,00       220,00       220,00       220,00       220,00       200,00       200,00       220,00       220,00       220,00       220,00       220,00       220,00       220,00       220,00       220,00       220,00       220,00       220,00       220,00       220,00       220,00       220,00       220,00       220,00       220,00       220,00       220,00       220,00       220,00       220,00       220,00       220,00       220,00       220,00       220,00       220,00       220,00       220,00       220,00       220,00       220,00       220,00       220,00       220,00       220,00       220,00       220,00       220,00       220,00       220,00       220,00       220,00       220,00       220,00       220,00       220,00       220,00       220,00       220,00       220,00       220,00       220,00       220,00       220,00       220,00                                                                                                    |
| Retenue       TVA       Taux       Base       Mt HT       Code       Taux       Nature       Base       Montant       Mt TTC         10       10,000       D       200,00       20,00       200,00       220,00       220,00       220,00       220,00       220,00       220,00       220,00       220,00       220,00       220,00       220,00       220,00       220,00       200,00       220,00       220,00       220,00       220,00       220,00       220,00       220,00       220,00       220,00       220,00       220,00       220,00       220,00       220,00       220,00       220,00       220,00       220,00       220,00       220,00       220,00       220,00       220,00       220,00       220,00       220,00       220,00       220,00       220,00       220,00       220,00       220,00       220,00       220,00       220,00       220,00       220,00       220,00       220,00       220,00       220,00       220,00       220,00       220,00       220,00       220,00       220,00       220,00       220,00       220,00       220,00       220,00       220,00       220,00       220,00       220,00       220,00       220,00       220,00       220,00       220,00                                                                                                    | Retenue     TVA     Taux     Base     Mt HT     Code     Taux     Nature     Base     Montant     Mt TTC       10     10,00     D     200,00     20,00     220,00     220,00       MONTANT TTC     220,00     220,00     220,00     220,00                                                                                                    | Retenue       TVA       Taux       Base       Mt HT       Code       Taux       Nature       Base       Montant       Mt TTC         10       10,00       D       200,00       20,00       220,00       220,00       220,00       220,00       220,00       220,00       220,00       220,00       220,00       220,00       220,00       220,00       220,00       220,00       200,00       220,00       200,00       220,00       220,00       220,00       220,00       220,00       220,00       220,00       220,00       220,00       220,00       220,00       220,00       220,00       220,00       220,00       220,00       220,00       220,00       220,00       220,00       220,00       220,00       220,00       220,00       220,00       220,00       220,00       220,00       220,00       220,00       220,00       220,00       220,00       220,00       220,00       220,00       220,00       220,00       220,00       220,00       220,00       220,00       220,00       220,00       220,00       220,00       220,00       220,00       220,00       220,00       220,00       220,00       220,00       220,00       220,00       220,00       220,00       220,00       220,00                                                                                                    |
| Retenue       TVA       Taux       Base       Mt HT       Code       Taux       Nature       Base       Montant       Mt TTC         10       10,00       D       200,00       20,00       220,00       220,00       220,00       220,00       220,00       220,00       220,00       220,00       220,00       220,00       220,00       220,00       220,00       220,00       200,00       220,00       200,00       220,00       220,00       220,00       220,00       220,00       220,00       220,00       220,00       220,00       220,00       220,00       220,00       220,00       220,00       220,00       220,00       220,00       220,00       220,00       220,00       220,00       220,00       220,00       220,00       220,00       220,00       220,00       220,00       220,00       220,00       220,00       220,00       220,00       220,00       220,00       220,00       220,00       220,00       220,00       220,00       220,00       220,00       220,00       220,00       220,00       220,00       220,00       220,00       220,00       220,00       220,00       220,00       220,00       220,00       220,00       220,00       220,00       220,00       220,00                                                                                                    | Retenue     TVA     Taux     Base     Mt HT     Code     Taux     Nature     Base     Montant     Mt TTC       10     10,00     D     200,00     20,00     220,00     220,00       MONTANT TTC     220,00                                                                                                    | Retenue       TVA       Taux       Base       Mt HT       Code       Taux       Nature       Base       Montant       Mt TTC         10       10,00       D       200,00       20,00       220,00       220,00       220,00       220,00       220,00       220,00       220,00       220,00       220,00       220,00       220,00       220,00       200,00       220,00       200,00       200,00       200,00       200,00       220,00       220,00       220,00       220,00       220,00       220,00       200,00       200,00       200,00       200,00       200,00       200,00       200,00       200,00       200,00       200,00       200,00       200,00       200,00       200,00       200,00       200,00       200,00       200,00       200,00       200,00       200,00       200,00       200,00       200,00       200,00       200,00       200,00       200,00       200,00       200,00       200,00       200,00       200,00       200,00       200,00       200,00       200,00       200,00       200,00       200,00       200,00       200,00       200,00       200,00       200,00       200,00       200,00       200,00       200,00       200,00       200,00       200,00                                                                                                    |
| Retenue     TVA     Taux     Base     Mt HT       Code     Taux     Nature     Base     Montant     Mt TTC       10     10,00     D     200,00     20,00     220,00                                                                                                    | Retenue     TVA     Taux     Base     Mt HT     Code     Taux     Nature     Base     Montant     Mt TTC       10     10,00     D     200,00     20,00     220,00                                                                                                    | Retenue     TVA     Taux     Base     Mt HT       Code     Taux     Nature     Base     Montant       10     10,00     D     200,00     20,00                                                                                                    |
| Retenue TVA Taux Base Mt HT Code Taux Nature Base Montant Mt TTC 10 10,00 D 200,00 20.00 220.00                                                                                                    | Retenue     TVA     Taux     Base     Mt HT     Code     Taux     Nature     Base     Montant     Mt TTC       10     10,000     D     200,00     20,00     220,00                                                                                                    | Retenue     TVA     Taux     Base     Mt HT     Code     Taux     Nature     Base     Montant     Mt TTC       10     10,00     D     200,00     20,00     220,00                                                                                                    |
| Referine TVALT Prog MATTER Code Tour Native Days                                                                                                    | Retenue TVAL T Dag Matter Code Taughteture Dags Marter L Marting                                                                                                    | Referine TVALT Prog MATTER Code Tour Nature Days                                                                                                    |
| Nbre animaux : 4 200,00                                                                                                    | UTAL Nbre animaux : 4 200,00                                                                                                    | Nbre animaux : 4 200,00                                                                                                    |
| FOTALNbre animaux :4200,00                                                                                                    | OTAL Nbre animaux : 4 200,00                                                                                                    | FOTAL Nbre animaux : 4 200,00                                                                                                    |
|                                                                                                    |                                                                                                    |                                                                                                    |
| Nore animaux : 4 200,00                                                                                                    | NDre animaux : 4 200,00                                                                                                    | INDre animaux : 4 200,00                                                                                                    |
| FOTALNbre animaux :4200,00                                                                                                    | OTAL Nbre animaux : 4 200,00                                                                                                    | FOTAL Nbre animaux : 4 200,00                                                                                                    |
| FOTAL Nbre animaux : 4 200,00                                                                                                    | OTAL Nbre animaux : 4 200,00                                                                                                    | FOTAL Nbre animaux : 4 200,00                                                                                                    |
|                                                                                                    |                                                                                                    |                                                                                                    |
|                                                                                                    |                                                                                                    |                                                                                                    |
| TOTAL Nhre animaux · 4 200.00                                                                                                    | OTAL Nhre animaux · 4 200.00                                                                                                    | FOTAL Nhre animaux · 4 200.00                                                                                                    |
| FOTAL Nbre animaux : 4 200.00                                                                                                    | OTAL Nbre animaux : 4 200.00                                                                                                    | FOTAL Nbre animaux : 4 200.00                                                                                                    |

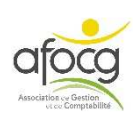

## SAISIE DU DOCUMENT N°10

#### **ENTETE**

A1 COOP CAVAC 02/06/2019

4020010000 BOVINEO

#### FACTURE

| Compte     | Libellé Compte       | Activité | Libellé mouvement      | NOMBRE | KILOGRAMME | NUMERO | TVA | Taux  | Débit  | Crédit |
|------------|----------------------|----------|------------------------|--------|------------|--------|-----|-------|--------|--------|
| 7040823000 | VEAUX LAIT           |          | VEAU DEMARRE MALE 2850 | 1.000  |            | 2850   | V6  | 10.00 |        | 50.00  |
| 7040823000 | VEAUX LAIT           |          | VEAU DEMARRE MALE 2851 | 1.000  |            | 2851   | V6  | 10.00 |        | 50.00  |
| 7040823000 | VEAUX LAIT           |          | VEAU DEMARRE MALE 2852 | 1.000  |            | 2852   | V6  | 10.00 |        | 50.00  |
| 7040823000 | VEAUX LAIT           |          | VEAU DEMARRE MALE 2853 | 1.000  |            | 2853   | V6  | 10.00 |        | 50.00  |
| 4457130100 | TVA COLLECTEE TI 10% |          | VEAU DEMARRE MALE 2853 |        |            |        | V6  | 10.00 |        | 20.00  |
| 4020010000 | CAVAC                |          | CAVAC                  |        |            |        |     |       | 220.00 |        |

Pour les factures des **coopératives**, le **journal** est **A+chiffre** (A1 CAVAC / A2 TERRENA / A3 AGRIAL...).

Le **compte** du tiers **n'est pas** 401 ou 411 mais **40200+chiffre** (402001 CAVAC / 402002 TERRENA / 402003 AGRIAL...) que ce soit de l'achat ou de la vente.

Pour certaines coopératives, il est **possible d'importer ses factures**, ainsi vous n'avez pas besoin de les saisir, vous gagner du temps !

Pour mettre en place le transfert des factures, contactez votre technicien.

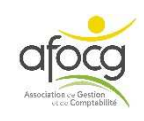

## **EXEMPLE N° 11 – FRAIS BANCAIRES**

3763928

191002 000230

| V a<br>Ma                                 | ATLANTIQUE VENDEE                                                                                                    |                                     |                                        |                                                                                                    | Du 01                                                                                | 1.09.2019 au                                                                       | 30.09.2019                                                                                    |
|-------------------------------------------|----------------------------------------------------------------------------------------------------|-------------------------------------|----------------------------------------|----------------------------------------------------------------------------------------------------|--------------------------------------------------------------------------------------|------------------------------------------------------------------------------------|-----------------------------------------------------------------------------------------------|
| Mc                                        | otre agence                                                                                                    |                                     |                                        |                                                                                                    |                                                                                      |                                                                                    |                                                                                               |
|                                           | ontaigu                                                                                                    |                                     |                                        |                                                                                                    |                                                                                      |                                                                                    |                                                                                               |
| 24                                        | Rue De La Marine Royale                                                                                                    |                                     |                                        |                                                                                                    |                                                                                      |                                                                                    |                                                                                               |
| Mo                                        | ntaigu                                                                                                    |                                     | 00847 FI                               | DSE018 003                                                                                                    | 01                                                                                   |                                                                                    |                                                                                               |
| 85)<br>Té                                 | : 02 28 97 55 00                                                                                                    |                                     |                                        |                                                                                                    |                                                                                      |                                                                                    |                                                                                               |
| Fa                                        | x : 02 51 46 41 27                                                                                                    |                                     |                                        |                                                                                                    |                                                                                      |                                                                                    |                                                                                               |
| Vo                                        | os contacts                                                                                                    |                                     |                                        | FARI LA BONN                                                                                                    |                                                                                      | ODF                                                                                |                                                                                               |
| Int                                       | ernet : ca-atlantique-vendee.fr                                                                                                    |                                     |                                        | Rue de l'Indép                                                                                                    | endance                                                                              | 552                                                                                |                                                                                               |
| Ap                                        | plication mobile : Ma Banque                                                                                                    |                                     |                                        | 85000 La Roch                                                                                                    | ne sur Yor                                                                           | ı                                                                                  |                                                                                               |
| (ap                                       | pel non surtaxé)                                                                                                    |                                     |                                        |                                                                                                    |                                                                                      |                                                                                    |                                                                                               |
| Lu                                        | -ven : 8H30-19H30                                                                                                    |                                     |                                        |                                                                                                    |                                                                                      |                                                                                    |                                                                                               |
| Sa                                        | m : 8h30-16h00                                                                                                    |                                     |                                        |                                                                                                    |                                                                                      |                                                                                    |                                                                                               |
|                                           | ,                                                                                                    |                                     |                                        |                                                                                                    |                                                                                      |                                                                                    |                                                                                               |
| ĵ.                                        |                                                                                                    |                                     | EAF                                    | L LA BONNE                                                                                                    | METHODI                                                                              | E                                                                                  |                                                                                               |
|                                           |                                                                                                    |                                     |                                        |                                                                                                    |                                                                                      |                                                                                    |                                                                                               |
|                                           |                                                                                                    |                                     |                                        |                                                                                                    |                                                                                      |                                                                                    |                                                                                               |
|                                           |                                                                                                    |                                     | Voti                                   | re contrat n°                                                                                                    | 9999999                                                                              | 999                                                                                |                                                                                               |
|                                           |                                                                                                    |                                     | Voti                                   | re contrat nº                                                                                                    | 9999999                                                                              | 999                                                                                |                                                                                               |
| s ope                                     | érations ci-dessous ont été enregistrées<br>Nature des opérations                                                                                                    | sur votre                           | Voti<br>compte e                       | re contrat n°<br>et font l'objet<br>Montant                                                                                     | 9999999<br>d'un pr<br>Taux                                                           | 999<br>élèvement glo<br>Montant TVA                                                | bal.<br>Montant TTC                                                                           |
| s ope                                     | erations ci-dessous ont été enregistrées<br>Nature des opérations                                                                                                    | sur votre                           | Voti<br>compte e<br>Nbre               | et font l'objet<br>Montant<br>hors TVA                                                                                          | 99999999<br>d'un pr<br>Taux<br>TVA                                                   | élèvement glo<br>Montant TVA                                                       | bal.<br>Montant TTC                                                                           |
| es ope<br>ate<br>/09                      | érations ci-dessous ont été enregistrées<br>Nature des opérations<br>CSCA PRO AGRI ATL                                                                                                    | sur votre                           | Voti<br>compte e<br>Nbre<br>2          | et font l'objet<br>Montant<br>hors TVA<br>10,24<br>8,20                                                                         | 99999999<br>d'un pr<br>Taux<br>TVA<br>0,00                                           | élèvement glo<br>Montant TVA<br>0,41                                               | bal.<br>Montant TTC<br>10,65<br>8,20                                                          |
| s ope<br>ate<br>709                       | érations ci-dessous ont été enregistrées<br>Nature des opérations<br>CSCA PRO AGRI ATL                                                                                                    | SUT VOTTE                           | Compte e                               | et font l'objet<br>Montant<br>hors TVA<br>10,24<br>8,20<br>2,04                                                                 | 99999999<br>d'un pr<br>Taux<br>TVA<br>0,00<br>20,00                                  | 9999<br>élèvement glo<br>Montant TVA<br>0,41<br>0,41                               | bal.<br>Montant TTC<br>10,65<br>8,20<br>2,45                                                  |
| s ope<br>ate                              | érations ci-dessous ont été enregistrées<br>Nature des opérations<br>CSCA PRO AGRI ATL                                                                                                    | sur votre<br>dont<br>dont           | Compte e<br>Nbre<br>2                  | et font l'objet<br>Montant<br>hors TVA<br>10,24<br>8,20<br>2,04<br>10,24                                                        | 99999999<br>d'un pr<br>Taux<br>TVA<br>0,00<br>20,00                                  | 999<br>élèvement glo<br>Montant TVA<br>0,41<br>0,41<br>0,41                        | bal.<br>Montant TTC<br>10,65<br>8,20<br>2,45<br>10,65                                         |
| s ope<br>ate<br>//09                      | érations ci-dessous ont été enregistrées<br>Nature des opérations<br>CSCA PRO AGRI ATL                                                                                                    | sur votre<br>dont<br>dont           | Voti<br>compte e<br>Nbre<br>2          | et font l'objet<br>Montant<br>hors TVA<br>10,24<br>8,20<br>2,04<br>10,24                                                        | 99999999<br>d'un pr<br>Taux<br>TVA<br>0,00<br>20,00                                  | 999<br>élèvement glo<br>Montant TVA<br>0,41<br>0,41                                | bal.<br>Montant TTC<br>10,65<br>8,20<br>2,45<br>10,65                                         |
| s ope<br>ate<br>//09                      | Prations ci-dessous ont été enregistrées<br>Nature des opérations<br>CSCA PRO AGRI ATL<br>CSCA PRO AGRI ATL<br>Récapitulatif de la période<br>du 01.09.2019 au 30.09.2019                                        | SUr votre<br>dont<br>dont<br>N° fac | Voti<br>compte e<br>Nbre<br>2<br>cture | et font l'objet<br>Montant<br>hors TVA<br>10,24<br>8,20<br>2,04<br>10,24<br>Montant<br>hors TVA                                 | 99999999<br>d'un pr<br>Taux<br>TVA<br>0,00<br>20,00<br>Taux<br>TVA                   | 999<br>élèvement glo<br>Montant TVA<br>0,41<br>0,41<br>0,41<br>Montant TVA         | bal.<br>Montant TTC<br>10,65<br>8,20<br>2,45<br>10,65<br>Montant TTC                          |
| S OPC<br>ate<br>/09                       | Prations ci-dessous ont été enregistrées<br>Nature des opérations<br>CSCA PRO AGRI ATL<br>TOTAL<br>Récapitulatif de la période<br>du 01.09.2019 au 30.09.2019                                                    | dont<br>dont<br>N° fac              | Voti<br>compte e<br>Nbre<br>2<br>cture | et font l'objet<br>Montant<br>hors TVA<br>10,24<br>8,20<br>2,04<br>10,24<br>Montant<br>hors TVA                                 | 99999999<br>d'un pr<br>Taux<br>TVA<br>0,00<br>20,00<br>Taux<br>TVA                   | 9999<br>élèvement glo<br>Montant TVA<br>0,41<br>0,41<br>0,41<br>Montant TVA        | bal.<br>Montant TTC<br>10,65<br>8,20<br>2,45<br>10,65<br>Montant TTC                          |
| S OPG<br>ate<br>//09                      | Prations ci-dessous ont été enregistrées<br>Nature des opérations<br>CSCA PRO AGRI ATL<br>TOTAL<br>Récapitulatif de la période<br>du 01.09.2019 au 30.09.2019<br>2722161001<br>ent du 07/10/2019                 | Sur votre<br>dont<br>dont<br>N° fac | Voti<br>compte e<br>Nbre<br>2<br>cture | et font l'objet<br>Montant<br>hors TVA<br>10,24<br>8,20<br>2,04<br>10,24<br>Montant<br>hors TVA                                 | 99999999<br>d'un pr<br>Taux<br>TVA<br>0,00<br>20,00<br>Taux<br>TVA                   | 999<br>élèvement glo<br>Montant TVA<br>0,41<br>0,41<br>Montant TVA                 | bal.<br>Montant TTC<br>10,65<br>8,20<br>2,45<br>10,65<br>Montant TTC<br>10,65                 |
| S ODO<br>ate<br>09<br>npte 8:<br>lèvement | Prations ci-dessous ont été enregistrées<br>Nature des opérations<br>CSCA PRO AGRI ATL<br>TOTAL<br>Récapitulatif de la période<br>du 01.09.2019 au 30.09.2019<br>2722161001<br>ent du 07/10/2019<br>dont<br>dont | dont<br>dont<br>N° fac              | Voti<br>compte e<br>Nbre<br>2<br>cture | et font l'objet<br>Montant<br>hors TVA<br>10,24<br>8,20<br>2,04<br>10,24<br>Montant<br>hors TVA<br>10,24<br>Montant<br>hors TVA | 99999999<br>d'un pr<br>Taux<br>TVA<br>0,00<br>20,00<br>Taux<br>TVA<br>0,00*<br>20.00 | 999<br>élèvement glo<br>Montant TVA<br>0,41<br>0,41<br>Montant TVA<br>0,41<br>0,41 | bal.<br>Montant TTC<br>10,65<br>8,20<br>2,45<br>10,65<br>Montant TTC<br>10,65<br>8,20<br>2,45 |

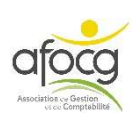

## SAISIE DU DOCUMENT N°11

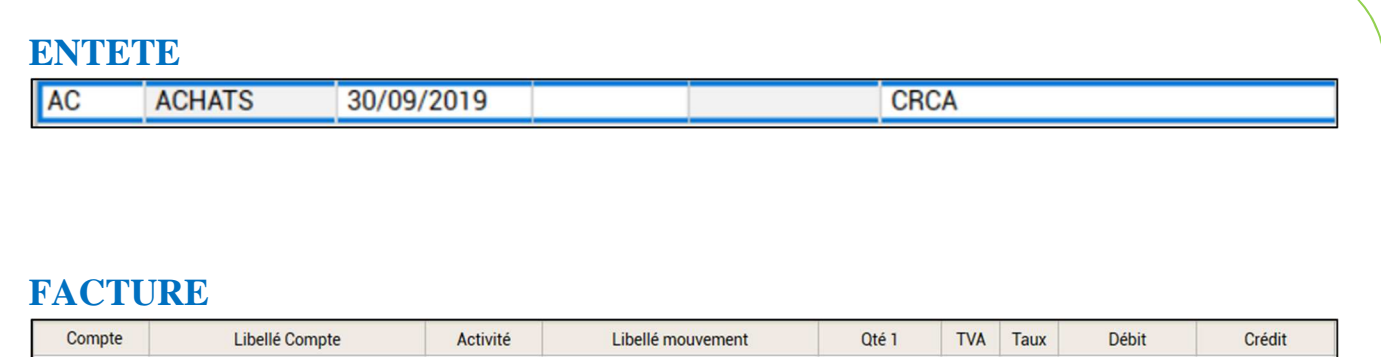

| Compte     | Libellé Compte      | Activité | Libellé mouvement | Qté 1 | TVA | Taux  | Débit | Crédit |
|------------|---------------------|----------|-------------------|-------|-----|-------|-------|--------|
| 6270000000 | SERVICES BANCAIRES. | CS540    | CS                |       |     |       | 8.20  |        |
| 6270000000 | SERVICES BANCAIRES. | CS540    | CS                |       | B5  | 20.00 | 2.04  |        |
| 4456600000 | TVA DEDUCTIBLE ABS  |          | CS                |       | B5  | 20.00 | 0.41  |        |
| 401CRCA    | CREDIT AGRICOLE     |          | CREDIT AGRICOLE   |       |     |       |       | 10.65  |

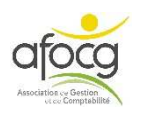

## EXEMPLE N° 12 – TESA

| Services                                                                                                    | ILLETIN DE SALAIRE - RI<br>Internet d                                                   | EMUNÉRATION HORAIRE<br>es MSA                               | Page 1 sur 2 |
|----------------------------------------------------------------------------------------------------|-----------------------------------------------------------------------------------------|-------------------------------------------------------------|--------------|
|                                                                                                    |                                                                                         |                                                             |              |
| Période du <mark>01/01/2019 au 3</mark><br>Salarié : DUPONT<br>MARTIN                                                                                                    | 31/01/2019                                                                              | DUPONT MARTIN<br>RUE DE LA SAISIE<br>85000 LA ROCHE SUR YON |              |
| Nom de naissance : DUPONT<br>Date de naissance :<br>N° sécurité sociale :<br>Emploi occupé :<br>Nombre de jours travaillés :<br>Rémunération temps de pause<br>Contrat en cours<br>Retraite complémentaire :<br>Montant SMIC RDF Mensu :<br>Niveau/coefficient hiérarchique<br>Convention collective : | 23 jours<br>:<br>1634.15 EUR<br>:                                                       |                                                             |              |
| Employeur: LA BONNE METHO                                                                                                    | DDE                                                                                     | N° SIRET :                                                  |              |
| Activité :<br>Unité de Gestion :<br>Nature d'activité sélectionnée :<br>Adresse :<br>Personne à contacter :<br>Adresse e-mail :<br>N° Téléphone :                                                                                                    | 1 TO TESA 1<br>RUE DE L'INDEPENDANCE<br>85000 LA ROCHE SUR YON<br>Monsieur LE DIRIGEANT |                                                             |              |
|                                                                                                    |                                                                                         |                                                             |              |
|                                                                                                    |                                                                                         |                                                             |              |
|                                                                                                    |                                                                                         |                                                             |              |
|                                                                                                    |                                                                                         |                                                             | (            |
|                                                                                                    |                                                                                         |                                                             |              |
|                                                                                                    |                                                                                         |                                                             |              |
|                                                                                                    |                                                                                         |                                                             |              |
|                                                                                                    |                                                                                         |                                                             |              |
|                                                                                                    |                                                                                         |                                                             |              |
|                                                                                                    |                                                                                         | •                                                           |              |
|                                                                                                    |                                                                                         |                                                             |              |

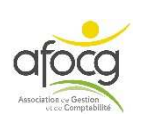

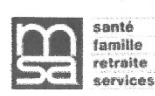

#### Titre Emploi Simplifié Agricole nº BULLETIN DE SALAIRE - RÉMUNÉRATION HORAIRE Internet des MSA

Page 2 sur 2

| Heures normales 1 :                      | Nombre<br>161.00 | x             | Montant<br>10.15               | Total<br>1634.15 |         |                        |      |             |     |
|------------------------------------------|------------------|---------------|--------------------------------|------------------|---------|------------------------|------|-------------|-----|
| Nombre total d'heures :                  | 161.00           |               | sous-total                     | 1634.15          | A       |                        |      |             |     |
| Base de calcul de                        | e l'indemnité    | del           | în de contrat                  | 0.00             | A1      | n second de la la      |      |             |     |
| (cumul des salaires brui<br>Indemnité de | fin de contra    | dedi<br>at (A | it du contrat)<br>1 x 0.000 %) | 0.00             | A2      |                        |      |             |     |
|                                          | Sc               | ous-t         | otal (A + A2)                  | 1634.15          | B       |                        |      |             |     |
| Indemnité o                              | congés payé      | s (B          | x 10.000 %)                    | 163.42           | С       |                        |      |             |     |
| Rémun                                    | ération tota     | ale b         | rute (B + C)                   | 1797.57          | D       | -                      |      |             |     |
|                                          |                  |               |                                |                  |         | Taux cotisations       |      | Montant     |     |
| Cot. MSA, chôma                          | age, retraite    | com           | plementaire,                   | 1/9/.5/          | х       | 19.726                 | =    | 354.59      | E   |
| prevoyar                                 | 1Ce, AGFF,       | CSG           | deductible :                   | 0.00             | N.      | 0.000                  | _    | 0.00        | E4  |
| Complér                                  | keajustemer      | n (no         | ort outrière :                 | 0.00             | X       | 0.000                  | _    | 0.00        |     |
| Completion                               | De at CSC        | ne p          | dit ouvriere .                 | 1707 57          | ~       | 2 365                  | _    | 12 51       | E   |
| CSC déductible Versement san             | té ou como       | láme          | ntaire canté:                  | 0.00             | ×       | 6.800                  | -    | 0.00        | F1  |
| COO deductible verschieft sal            | ne ou comp       | Da            | rt natronale                   | 0.00             | X       | 0.000                  |      | 0.00        | 2.2 |
| CSG non déductible sur                   | les heures s     | suppl         | émentaires :                   | 0.00             | x       | 9.200                  | =    | 0.00        | F2  |
|                                          |                  |               |                                | Nombre           |         | Montant unitaire       |      | Montant     |     |
|                                          | Prestati         | ions          | en nature 1 :                  | 0                | х       | 0.00                   | =    | 0.00        | Н   |
|                                          | Prestati         | ions          | en nature 2 :                  | 0                | x       | 0.00                   | =    | 0.00        | 1   |
| Verseme                                  | ent non sour     | nis à         | cotisations :                  |                  |         |                        | ÷    | 75.00       | J   |
|                                          | V                | erse          | ment santé :                   |                  |         |                        | +    | 0.00        | J1  |
|                                          |                  | Ind           | emnités (+) :                  |                  |         |                        | +    | 0.00        | K   |
|                                          |                  | Dé            | ductions (-) :                 |                  |         |                        | -    | 0.00        | L   |
|                                          |                  | , 1           | Acompte (-) :                  |                  |         |                        | -    | 0.00        | M   |
| Complém                                  | entaire sant     | é pa          | rt patronale :                 |                  |         |                        | =    | 0.00        | 0   |
|                                          |                  |               |                                | Salaire net i    | imposab | le avant calcul du PAS | *:   | 1442.98 EUR |     |
|                                          | Prélève          | ment          | à la source (PA                | S), assiette = 1 | 442.98  | EUROS, taux de 0.00%   | % :  | 0.00 EUR    | Z   |
|                                          | Salaire ne       | et à p        | ayer hors PA                   | S (D-E+E1-E      | 2-F-F1  | -F2-H-I+J+J1+K-L-M     | 31   | 1475.47 EUR |     |
| Salaire n                                | let à payer si   | uite à        | déduction du                   | PAS (D-E+E1-     | E2-F-F1 | -F2-H-I+J+J1+K-L-M-Z   | : (2 | 1475.47 EUR |     |

\* D-E+E1-E2-F1+J1+O - Heures sup/compl

Le PAS est un acompte qui n'exonère pas la déclaration traditionnelle. Pour toute information concernant le prélèvement à la source de l'impôt sur le revenu, contactez l'administration fiscale, sur www.impots.gouv.fr ou par téléphone au 0809 401 401 (service gratuit + coût de l'appel) Pour plus d'informations, voir la rubrique dédiée au bulletin de paye sur www.service-public.fr

Date, signature et cachet de l'employeur

Ce bulletin doit être conservé : • sans limitation de durée pour le salarié ; • durant 5 ans pour l'employeur.

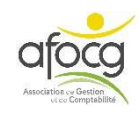

## SAISIE DU DOCUMENT N°12

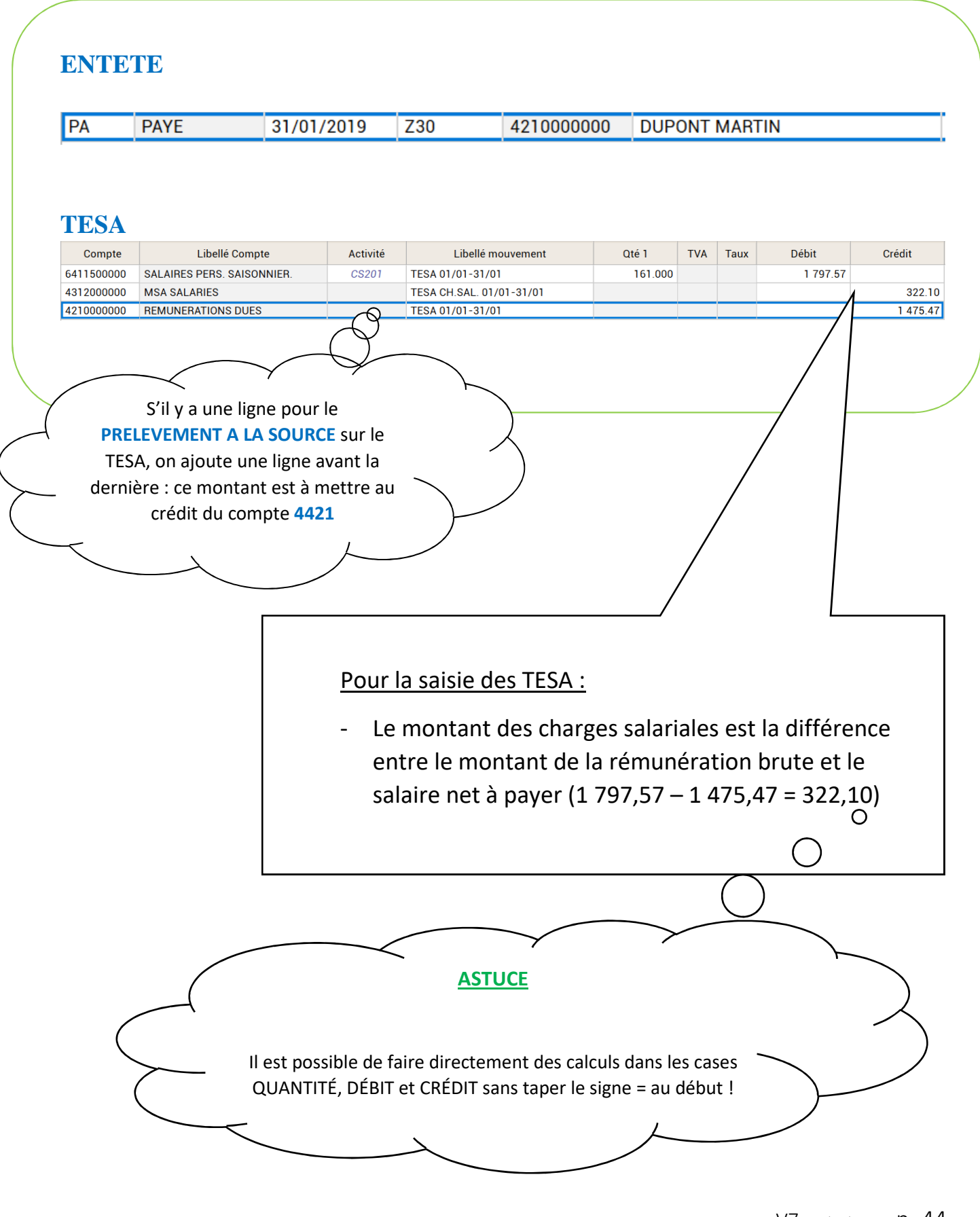

|    | · · · · · · · · · · · · · · · · · · · |  |
|----|---------------------------------------|--|
|    |                                       |  |
|    |                                       |  |
|    |                                       |  |
| 13 |                                       |  |
|    |                                       |  |
|    |                                       |  |
|    |                                       |  |
|    |                                       |  |
|    |                                       |  |
|    |                                       |  |
|    |                                       |  |
|    |                                       |  |
|    |                                       |  |
|    |                                       |  |
|    |                                       |  |
|    |                                       |  |
|    |                                       |  |
|    |                                       |  |
|    |                                       |  |
|    |                                       |  |
|    |                                       |  |
|    |                                       |  |
|    |                                       |  |
|    |                                       |  |
|    |                                       |  |
|    |                                       |  |
|    |                                       |  |
|    |                                       |  |
|    |                                       |  |
|    |                                       |  |
|    |                                       |  |
|    |                                       |  |
|    |                                       |  |
|    |                                       |  |
|    |                                       |  |
|    |                                       |  |
|    |                                       |  |
|    |                                       |  |
|    |                                       |  |
|    |                                       |  |
|    |                                       |  |
|    |                                       |  |
|    |                                       |  |
|    |                                       |  |
|    |                                       |  |
|    |                                       |  |
|    |                                       |  |
|    |                                       |  |
|    |                                       |  |
|    |                                       |  |
|    |                                       |  |
|    |                                       |  |
|    |                                       |  |
|    |                                       |  |
|    |                                       |  |
|    |                                       |  |
|    |                                       |  |
|    |                                       |  |

~

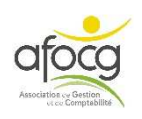

# **EXEMPLE N° 13 – VETERINAIRE (Produits et honoraires)**

|                                     |                           |                                                                                                    |                                                | TU, rue                                    | de la    | Chintre                          |                 |        |                                                                                                    |              |
|-------------------------------------|---------------------------|----------------------------------------------------------------------------------------------------|------------------------------------------------|--------------------------------------------|----------|----------------------------------|-----------------|--------|----------------------------------------------------------------------------------------------------|--------------|
|                                     |                           |                                                                                                    | 857                                            |                                            | .P. 22   |                                  |                 |        |                                                                                                    |              |
| Téléphone                           | : 02 51 57 01 3           | 74                                                                                                    | 007                                            | 02100                                      |          |                                  |                 |        |                                                                                                    |              |
| Courriel                            | : cliniquedeletoil        | e.pouzauges@                                                                                                    | Dorange.fr                                     |                                            |          | EARL LA                          | BONNE           | ИЕТНО  | DDE                                                                                                    |              |
| Eastura                             |                           |                                                                                                    |                                                |                                            |          | Rue de                           | Indépen         | dance  |                                                                                                    |              |
|                                     |                           |                                                                                                    |                                                |                                            |          | 85000 L                          |                 | SURT   | UN                                                                                                    |              |
|                                     | F 3571                    |                                                                                                    |                                                |                                            |          |                                  |                 |        |                                                                                                    |              |
| Code                                | .015                      |                                                                                                    |                                                |                                            |          |                                  |                 |        |                                                                                                    | Page: 2      |
|                                     | Dá                        | lanation                                                                                                    |                                                |                                            | Taur     | D-5-11-3411 T                    | 011             | 0/     |                                                                                                    | raye. z      |
| CEPRAVIN                            | N HI BT 100 AP            |                                                                                                    | RS 25 TRA                                      | ITEMEN                                     | 20.00    | 227 62                           | Qte             | 2 00   | Remise H.T.                                                                                                    | Montant H.T. |
| ORBESEA                             | AL 120 APPLICA            | TEURS + S                                                                                                    | SERV                                           |                                            | 20,00    | 338.29                           | 0,33            | 2,00   | 2,02                                                                                                    | 111.6        |
| SPIROVE                             | T INJ CLAS 250            | ML                                                                                                    |                                                |                                            | 20,00    | 57,97                            | 1,00            |        |                                                                                                    | 57,9         |
| ESTRUMA                             | ATE 10 ML                 |                                                                                                    |                                                |                                            | 20,00    | 41,41                            | 1,00            | 2,00   | 0,83                                                                                                    | 40,5         |
| - Bon du 2                          | 7/05/2020 N° : 1          | 14102 / R                                                                                                    | BUREAU                                         |                                            | oo       | 07.40                            |                 | 0.00   |                                                                                                    |              |
| RISPOVAL                            | I INTRANASAI              | BVD 5 D03<br>RS-Pi3 5 D                                                                                                    | OSES                                           |                                            | 20,00    | 37,43                            | 1,00            | 2,00   | 0,75                                                                                                    | 36,68        |
|                                     | Sous-tota                 | al : 1420.39                                                                                                    | H.T. 1704.                                     | 49 T.T.C.                                  | 10,00    | 42,00                            | 1,00            | 2,00   | 0,04                                                                                                    | 41,2         |
|                                     |                           |                                                                                                    |                                                |                                            |          |                                  |                 |        | Lana and a state of the state of the state o |              |
| Taux                                | Base                      | TVA                                                                                                    | Taux                                           | Base                                       |          | TVA                              |                 |        | Total H.T.                                                                                                    | 1 607,23     |
| 20,00                               | 1 607,23                  | 321,45                                                                                                    | 0,00                                           |                                            |          |                                  |                 | То     |                                                                                                    | 321,4        |
| 0,00                                |                           |                                                                                                    | Autre                                          |                                            |          |                                  |                 | 10     | tal 1.1.C.                                                                                                    | 1 920,00     |
| 0,00                                |                           | A CONTRACT OF A CONTRACT OF A |                                                |                                            |          |                                  |                 |        |                                                                                                    |              |
| Total remise I                      | Н.Т. 2                    | 3,96 Tota                                                                                                    | al honoraires H                                | ł.T.                                       | 79       | 9,32                             |                 |        |                                                                                                    |              |
| Total remise I                      | H.T. 2                    | 3,96 Tota                                                                                                    | al honoraires H                                | н.т.<br>о                                  | 79       | 9,32                             |                 |        |                                                                                                    |              |
| Total remise I<br>N° de TVA         | H.T. 2<br>. intracommunau | 3,96 Tota<br>utaire : FR                                                                                                    | <mark>al honoraires H</mark><br>8 54 786 43    | H.T.<br>8                                  | 79       | 9,32                             |                 |        |                                                                                                    |              |
| Total remise I<br>N° de TVA         | H.T. 2<br>. intracommunau | 3,96 Tota<br>utaire : FR                                                                                                    | al honoraires H<br>8 54 786 43                 | <del>І.Т.</del><br>8                       | 79       | 9,32<br>Total prélev             | vé              |        | 1 928                                                                                                    | .68€         |
| Total remise I<br>N° de TVA         | H.T. 2                    | 3,96 Tota<br>utaire : FR                                                                                                    | al honoraires F                                | H.T.<br>8                                  | 75       | 9,32<br>Total préle              | vé              |        | 1 928                                                                                                    | ,68€         |
| Total remise I<br>N° de TVA         | H.T. 2                    | 3,96 Tota<br>utaire : FR                                                                                                    | al honoraires F                                | <del>1.T.</del><br>8                       | 79       | 9,32<br>Total préle <sup>,</sup> | vé              |        | 1 928                                                                                                    | ,68€         |
| Total remise I                      | H.T. 2                    | 3,96 Tota<br>utaire : FR                                                                                                    | al honoraires F                                | <del>1.T.</del><br>8                       | 79       | 9,32<br>Total préle              | vé              |        | 1 928                                                                                                    | ,68 €        |
| Total remise I                      | H.T. 2                    | 3,96 Tota                                                                                                    | al honoraires F                                | <del>1.T.</del><br>8                       | 79       | 7,32<br>Total préle              | vé              |        | 1 928                                                                                                    | ,68 €        |
| τοtal remise I                      | H.T. 2                    | 3,96 Tota                                                                                                    | al honoraires F                                | <del>1.T.</del><br>8                       | 75       | 7otal préle                      | vé              |        | 1 928                                                                                                    | ,68 €        |
| τοtal remise I<br>N° de TVA         | H.T. 2                    | 3,96 Tota<br>utaire : FR                                                                                                    | I honoraires F                                 | <del>1.T.</del><br>8                       | 75       | 7otal préle                      | vé              |        | 1 928                                                                                                    | ,68 €        |
| 0,00<br>Total remise I<br>N° de TVA | H.T. 2                    | 3,96 Tota                                                                                                    | al honoraires F                                | <del>1.T.</del><br>8                       | 75       | 7otal préle                      | vé              |        | 1 928                                                                                                    | ,68 €        |
| Total remise I                      | H.T. 2                    | 3,96 Tota<br>utaire : FR                                                                                                    | al honoraires F                                | <del>1.T.</del><br>8                       | 75       | 7otal préle                      | vé              |        | 1 928                                                                                                    | ,68 €        |
| o,00<br>Total remise I<br>N° de TVA | H.T. 2                    | 3,96 Tota<br>utaire : FR                                                                                                    | I honoraires F                                 | <del>1.T.</del><br>8                       | 75       | 7otal préle                      | vé              |        | 1 928                                                                                                    | ,68 €        |
| o,00<br>Total remise I<br>N° de TVA | H.T. 2                    | 3,96 Tota<br>utaire : FR                                                                                                    | al honoraires F                                | <del>1.T.</del><br>8                       | 75       | 7otal préle                      | vé              |        | 1 928                                                                                                    | ,68 €        |
| o,00<br>Γotal remise I<br>N° de TVA | H.T. 2                    | 3,96 Tota<br>utaire : FR                                                                                                    | al honoraires F                                | <del>1.T.</del><br>8                       | 75       | 7otal préle                      | vé              |        | 1 928                                                                                                    | ,68 €        |
| o,00<br>Total remise I<br>N° de TVA | H.T. 2                    | 3,96 Tota<br>utaire : FR                                                                                                    | 1 honoraires F<br>2 54 786 43                  | <del>1.T.</del><br>8                       | 75       | 7otal préle                      | vé              |        | 1 928                                                                                                    | ,68 €        |
| 0,00<br>Total remise I<br>N° de TVA | H.T. 2                    | 3,96 Tota<br>utaire : FR                                                                                                    | al honoraires F                                | <del>1.T.</del><br>8                       | 75       | 7otal préle                      | vé              |        | 1 928                                                                                                    | ,68 €        |
| 0,00<br>Total remise I<br>N° de TVA | H.T. 2                    | 3,96 Tota<br>utaire : FR                                                                                                    | al honoraires F                                | <del>1.T.</del><br>8                       | 75       | 7otal préle                      | vé              |        | 1 928                                                                                                    | ,68 €        |
| o,00<br>Total remise I<br>N° de TVA | H.T. 2                    | 3,96 Tota<br>utaire : FR                                                                                                    | 1 honoraires F                                 | <del>1.T.</del><br>8                       |          | Total préle                      | vé              |        | 1 928                                                                                                    | ,68 €        |
| o,00<br>Total remise I<br>N° de TVA | H.T. 2                    | 3,96 Tota<br>utaire : FR                                                                                                    | I honoraires F                                 | <del>1.T.</del><br>8                       |          | Total préle                      | vé              |        | 1 928                                                                                                    | ,68 €        |
| 0,00<br>Total remise I<br>N° de TVA | H.T. 2                    | 3,96 Tota<br>utaire : FR                                                                                                    | al honoraires F                                | <del>1.T.</del><br>8                       | 75       | Total préle                      | vé              |        | 1 928                                                                                                    | ,68 €        |
| 0,00<br>Total remise I<br>N° de TVA | H.T. 2                    | 3,96 Tota<br>utaire : FR                                                                                                    | 1 honoraires F                                 | <del>1.T.</del><br>8                       |          | Total préle                      | vé              |        | 1 928                                                                                                    | ,68 €        |
| 0,00<br>Total remise I<br>N° de TVA | H.T. 2                    | 3,96 Tota<br>utaire : FR                                                                                                    | A honoraires F<br>2 54 786 43<br>5 DE L'ETOILE | <del>1.Т.</del><br>8<br>Е <i>GMH 10,</i> , | Te de la | Total prélev                     | vé<br>85702 POU | ZAUGES | 1 928                                                                                                    | <b>,68 €</b> |

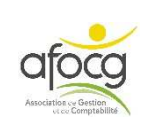

# SAISIE DU DOCUMENT N°13

| AC                                                         | ACHATS                                                                                                   | 02/06/20                                  | 019      | Z31                                                                                      |                                            | (                | CLINI  | QUE                   | VETE                                                                                 | RINAIRE                                       |        |
|------------------------------------------------------------|----------------------------------------------------------------------------------------------------|-------------------------------------------|----------|------------------------------------------------------------------------------------------|--------------------------------------------|------------------|--------|-----------------------|--------------------------------------------------------------------------------------|-----------------------------------------------|--------|
|                                                            |                                                                                                    |                                           |          |                                                                                          |                                            |                  |        |                       |                                                                                      |                                               |        |
|                                                            |                                                                                                    |                                           |          |                                                                                          |                                            |                  |        |                       |                                                                                      |                                               |        |
|                                                            | URE                                                                                                    | te                                        | Activité | l ihellé mo                                                                              | uvement                                    | Oté :            | 1      | TVA                   | Тацх                                                                                 | Débit                                         | Crédit |
| Compte                                                     | Libellé Compi<br>HONORAIBES VETERINA                                                                     | te JBFS                                   | Activité | Libellé mo                                                                               | ouvement                                   | Qté              | 1      | TVA<br>35             | Taux                                                                                 | Débit<br>79.32                                | Crédit |
| Compte<br>225000000                                        | Libellé Compr<br>HONORAIRES VETERINA<br>TVA DEDUCTIBLE ABS                                               | te IRES                                   | Activité | Libellé mo<br>HONORAIRES VETE<br>HONORAIRES VETE                                         | ouvement<br>ERINAIRES<br>ERINAIRES         | Qté <sup>-</sup> | 1<br>E | TVA<br>35             | Taux<br>20.00<br>20.00                                                               | Débit<br>79.32<br>15.86                       | Crédit |
| Compte<br>225000000<br>456600000                           | Libellé Compt<br>HONORAIRES VETERINA<br>TVA DEDUCTIBLE ABS<br>PRODUITS VETERINAIRE                       | IRES                                      | Activité | Libellé mo<br>HONORAIRES VETE<br>HONORAIRES VETE<br>PRODUITS VETERIN                     | ERINAIRES<br>ERINAIRES<br>NAIRES           | Qté 1            | 1 E    | TVA<br>35<br>35       | Taux           20.00           20.00           20.00                                 | Débit<br>79.32<br>15.86<br>1 527.91           | Crédit |
| Compte<br>225000000<br>456600000<br>015000000<br>456600000 | Libellé Compt<br>HONORAIRES VETERINA<br>TVA DEDUCTIBLE ABS<br>PRODUITS VETERINAIRE<br>TVA DEDUCTIBLE ABS | te // // // // // // // // // // // // // | Activité | Libellé mo<br>HONORAIRES VETE<br>HONORAIRES VETE<br>PRODUITS VETERIN<br>PRODUITS VETERIN | ERINAIRES<br>ERINAIRES<br>NAIRES<br>NAIRES | Qté <sup>-</sup> |        | TVA<br>35<br>35<br>35 | Taux           20.00           20.00           20.00           20.00           20.00 | Débit<br>79.32<br>15.86<br>1 527.91<br>305.59 | Crédit |

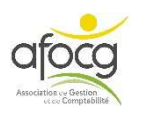

## NOTES SUR LA SAISIE COMPTABLE

| Schéma de saisie d'un                                                          | e facture d'achat :                                             |                                      |                                                       |
|--------------------------------------------------------------------------------|-----------------------------------------------------------------|--------------------------------------|-------------------------------------------------------|
| Compte                                                                         | Débit                                                           | Crédit                               |                                                       |
| 6                                                                              | HT                                                              |                                      |                                                       |
| 445                                                                            | TVA                                                             |                                      |                                                       |
| 401                                                                            |                                                                 | TTC                                  |                                                       |
| Les comptes des <b>fourni</b>                                                  | sseurs commencent par les c                                     | hiffres <b>401, s</b> auf les co     | opératives.                                           |
| Saháma da la saisia d'                                                         | un avain d'un faumiceau                                         | <b>14</b> ·                          |                                                       |
| Scheina de la saisie d                                                         |                                                                 | r.                                   | IMPORTANT                                             |
| Compte                                                                         | Debit                                                           | Credit                               | Sur toutes les ligne                                  |
| 6                                                                              |                                                                 | HT                                   | dans le libellé                                       |
| 445                                                                            |                                                                 |                                      | AVOIR avant le déta                                   |
| 401                                                                            |                                                                 |                                      |                                                       |
| VENTES                                                                         |                                                                 |                                      |                                                       |
|                                                                                |                                                                 |                                      |                                                       |
| Schéma de la saisie d'                                                         | une <b>facture de vente</b> :                                   |                                      |                                                       |
|                                                                                |                                                                 | Crédit                               |                                                       |
| Compte                                                                         | Debit                                                           | oreant                               |                                                       |
| Compte <b>7</b>                                                                | Debit                                                           | HT                                   |                                                       |
| Compte<br>7<br>445                                                             | Debit                                                           | HT<br>TVA                            | -                                                     |
| Compte<br>7<br>445<br>411                                                      | Debit<br>TTC                                                    | HT<br>TVA                            |                                                       |
| Compte 7 445 411 Les comptes des clients                                       | Debit TTC commencent par les chiffres                           | HT<br>TVA<br>411, sauf les coopérati | ives.                                                 |
| Compte 7 445 411 Les comptes des clients                                       | Debit<br>TTC<br>commencent par les chiffres                     | HT<br>TVA<br>411, sauf les coopérati |                                                       |
| Compte 7 445 411 Les comptes des clients                                       | TTC<br>commencent par les chiffres                              | HT<br>TVA<br>411, sauf les coopérati | ives.<br>IMPORTANT                                    |
| Compte<br>7<br>445<br>411<br>Les comptes des clients<br>Schéma de la saisie d' | TTC<br>commencent par les chiffres<br>un avoir pour un client : | HT<br>TVA<br>411, sauf les coopérati | IMPORTANT<br>Sur toutes les lignes<br>dans le libellé |

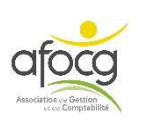

# - IMMOBILISATION (investissement)

- Schéma pour la saisie d'une facture d'immobilisation :

| Compte    | Débit | Crédit |
|-----------|-------|--------|
| 2         | HT    |        |
| 445       | TVA   |        |
| 404000000 |       | TTC    |

Le compte pour les fournisseurs d'immobilisation **ne commence pas par 401** mais, c'est le **40400000**, c'est **le même pour tous** les fournisseurs d'immobilisations.

# - TVA

Les comptes de TVA commencent par 445, **utiliser** <u>TOUJOURS</u> le **COde** TVA noté sur la ligne du montant HT (par exemple A5, A6, B5...voir à la fin du plan comptable) pour trouver le compte de TVA, ne jamais écrire 445...

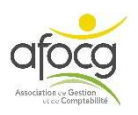

## **SAISIE PIECES = SAISIE DES FACTURES – Pense-bête :**

- Dans la saisie pièce, on saisit uniquement les documents que l'on possède, on ne saisit pas :
  - les bordereaux PAC
  - les EMPRUNTS
  - les acomptes sans facture (EDF mensuel)
  - les prélèvements mensuels MSA ou ASSURANCE ou SEENOVIA...
  - les prélèvements privés
  - les dettes et créances de l'année antérieure
  - la DSN / MSA des salariés
  - Les devis, bon de livraison ou commande
- On ne cumule pas plusieurs factures, si un paiement unique est effectué, il faut saisir chaque facture une par une
- Les factures des COOPERATIVES sont à saisir dans un journal A+chiffre (A1 pour la CAVAC par exemple) que ce soit de l'achat ou de la vente, la dernière ligne de votre saisie (la contrepartie) ne sera pas un compte 401... ou 411... mais un compte 402... pour les achats et les ventes
- Lors de la saisie d'une facture de fermage, noter à nouveau le nom du tiers dans le libellé mouvement
- En saisie, **ne pas répartir** les charges mixtes entre le privé et l'exploitation, saisir la facture telle qu'elle se présente
- Si le message suivant apparait, cliquer sur OK

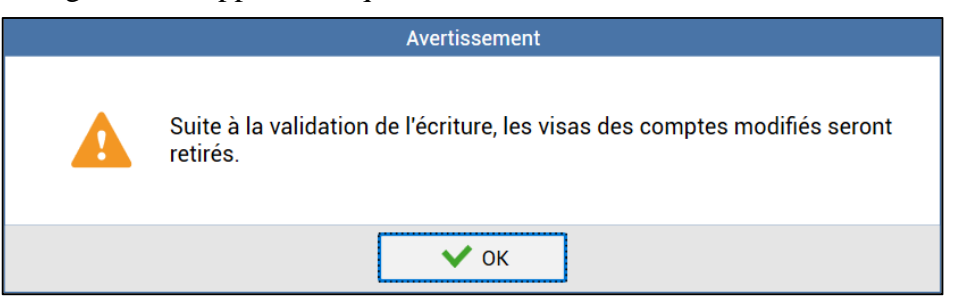

• Ne pas créer de compte 411... pour les remboursements d'assurance, ces montants seront exceptionnellement dans le compte 401... au débit et dans le journal VE.

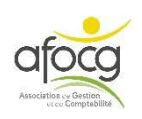

# SAISIR LA BANQUE

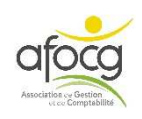

# La saisie des lignes du relevé bancaire se fait uniquement si l'import des écritures est <u>impossible</u> !

Si vous pouvez importer les lignes du relevé bancaire, passez à la page 55 : IMPORTER LES ECRITURES BANCAIRES.

CREDIT AGRICOLE RELEVE DE COMPTES EN EUROS Nº 002 Date d'arrêté : 07 Février 2019 **ATLANTIQUE VENDEE** 000 0002 00000 Votre agence Lucon 000001 3 Place Du Petit Booth 85400 Lucon Tél : 02 28 97 55 59 Fax : 02 51 56 83 70 030701 LA BONNE METHODE Vos contacts Internet : ca-atlantique-vendee.fr Application mobile : Ma Banque Téléphone : 09 693 693 00 **RUE DE L'INDEPENDANCE** 6085 **85000 LA ROCHE SUR YON** 20020 (appel non surtaxé) Lun-ven : 8H30-19H30 Sam : 8h30-16h00 001533 **SYNTHESE** 

LA BONNE METHODE Compte Courant nº 123456789

+ 3 073,87

LA BONNE METHODE - Compte Courant nº 123456789

| Date<br>opé. | Date<br>valeur | Libellé des opérations                                                      | Débit             | Crédit    | Ø    |
|--------------|----------------|-----------------------------------------------------------------------------|-------------------|-----------|------|
|              |                | Ancien solde créditeur au 09.01.2                                           | 2020              | 22 262,76 |      |
| 10.01        | 10.01          | Rem Chq 8933855                                                             |                   | 218,43    |      |
| 10.01        | 10.01          | Chèque 0307647                                                              | 468,30            |           |      |
| 10.01        | 10.01          | Priv Groupama Centre-atlantiq                                               | 5 123,71          |           |      |
| 10.01        | 10.01          | Prlv Groupe France Agricole Groupe Fr                                       | 16,50             |           |      |
| 10.01        | 10.01          | Ech Prêt 1000 123456 Autres 10/01/20                                        | 4,80              |           |      |
| 10.01        | 10.01          | Ech Prét 1000 123456 Capital 10/01/20                                       | 5 000,83          |           |      |
|              |                |                                                                             | Solde au 10.01.20 | + 11 867  | ,05  |
| 13.01        | 13.01          | Chèque 8850924                                                              | 62,80             |           |      |
|              |                |                                                                             | Solde au 13.01.20 | + 11 804  | 1,25 |
| 14.01        | 14.01          | Chèque 8850927                                                              | 1 600,00          |           |      |
|              |                |                                                                             | Solde au 14.01.20 | + 10 204  | 1,25 |
| 15.01        | 15.01          | Chèque 0307653                                                              | 1 747,90          |           |      |
| 15.01        | 15.01          | Priv Direction Générale Des Finances<br>Prélèvement A La Source Revenus2020 | 444,00            |           |      |
| 3080 204     | L              |                                                                             | Solde au 15.01.20 | + 8 012   | 1,35 |
| 17.01        | 17.01          | Chèque 8850926                                                              | 99,20             |           |      |

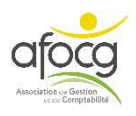

| Cliquer sur « Saisie pièce » :                                                                                                    | sultats Paramètres Options                         | Saisie<br>pièce dincaire<br>es écritures Consultation Impression                                                                                    |
|----------------------------------------------------------------------------------------------------|----------------------------------------------------|----------------------------------------------------------------------------------------------------|
| 2<br>Choisir le journal :<br>- De B1 à B7<br>- Ou B8/B9 si ma<br>banque est une autre<br>banque                                                         | B1<br>B2<br>B3<br>B4<br>B5<br>B6<br>B7<br>B8<br>B9 | CREDIT AGRICOLE<br>CREDIT MUTUEL<br>BANQUE POPULAIRE<br>CIC<br>CAISSE D'EPARGNE<br>LCL<br>CREDIT COOPERATIF<br>AUTRES BANQUES 1<br>AUTRES BANQUES 2 |
| 3     Saisir l'ENTETE de la ligne       B1     CREDIT AGRIC     10/01/2019     Z41                                                                      | (en haut de l'éc<br>5121100000                     | eran):                                                                                                    |
| <ul> <li>La date de l'opération (date du relevé d'</li> <li>Le numéro est automatique, il ne faut p</li> <li>Le libellé pièce = nom du tiers</li> </ul> | le banque)<br>pas le modifier                      |                                                                                                    |

#### Saisir la ligne du relevé (en bas de l'écran):

| Compte     | Libellé Compte         | Libellé mouvement     | TVA | Taux | Débit  | Crédit |
|------------|------------------------|-----------------------|-----|------|--------|--------|
| 411DUPONTM | DUPONT MARTIN          | REM CHQ DUPONT MARTIN |     |      |        | 218.43 |
| 5121100000 | BANQUE CREDIT AGRICOLE | REM CHQ DUPONT MARTIN |     |      | 218.43 |        |

- Le **numéro** du compte (essentiellement des comptes commençant par 4)
- Le Libellé mouvement = libellé de la banque (chèque, virement, prélèvement + détail)
- Le **montant** au débit ou au crédit comme sur le relevé
- Puis taper **F11** pour valider

4

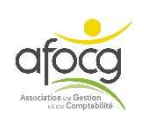

5

#### **EXEMPLES LIGNES RELEVE BANCAIRE :**

| B1 CF     | EDIT AGRIC | 10/01/2019     | Z42 | 5121100000  | DURAND MARTIN |     |      |        |        |
|-----------|------------|----------------|-----|-------------|---------------|-----|------|--------|--------|
|           |            |                |     |             |               |     |      |        |        |
| Compte    |            | Libellé Comp   | ote | Libellé     | mouvement     | TVA | Taux | Débit  | Crédit |
| 401FERMA  | GE FERMA   | GES            |     | CHQ FERMAGE | DURAND MARTIN |     |      | 468.30 |        |
| 512110000 | 0 BANQU    | E CREDIT AGRIC | OLE | CHQ FERMAGE | DURAND MARTIN |     |      |        | 468.30 |
|           |            |                |     |             |               |     |      |        |        |
| B1 CR     | EDIT AGRIC | 10/01/2019     | Z43 | 5121100000  | GROUPAMA      |     |      |        |        |
|           |            |                |     |             |               |     |      |        |        |
| Compte    |            | Libellé Comp   | to  | Libollá     | mouvement     | TVA | Taux | Dábit  | Cródit |

| and the second second |                        |                 | <br> |          |          |
|-----------------------|------------------------|-----------------|------|----------|----------|
| 401ASSURAN            | ASSURANCES             | PREL ASSURANCES |      | 5 123.71 |          |
| 5121100000            | BANQUE CREDIT AGRICOLE | PREL ASSURANCES |      |          | 5 123.71 |
|                       |                        |                 |      |          |          |

| B1       | CREDIT AGRIC | 10/01/2019     | Z44 | 5121100000  | FRANCE AGRICOLE |     |      |       |        |
|----------|--------------|----------------|-----|-------------|-----------------|-----|------|-------|--------|
| Comr     | ote          | Libellé Com    | ote | Libell      | é mouvement     | TVA | Тацх | Débit | Crédit |
| 401DIVER | RS FOURNI    | ISSEURS DIVER  | S   | PREL FRANCE | AGRICOLE        | 116 | Tuux | 16.50 | orean  |
| 5121100  | 000 BANQU    | E CREDIT AGRIC | OLE | PREL FRANCE | AGRICOLE        |     |      |       | 16.50  |

| B1 CR      | DIT AGRIC | 10/01/2019   | Z45                                   | 5121100000                            | CRCA 3456 |          | _   |      | _     |        |
|------------|-----------|--------------|---------------------------------------|---------------------------------------|-----------|----------|-----|------|-------|--------|
|            |           |              | · · · · · · · · · · · · · · · · · · · | · · · · · · · · · · · · · · · · · · · | ·         |          |     |      |       |        |
| Compte     |           | Libellé Comp | ite                                   | Libellé                               | mouvement | N°EMPRUI | TVA | Taux | Débit | Crédit |
| 4781345600 | PRET 34   | 56           |                                       | PRET 3456 AU                          | TRES      | 3456     |     |      | 4.80  |        |
| 5121100000 | BANQUE    | CREDIT AGRIC | OLE                                   | PRET 3456 AUT                         | TRES      |          |     |      |       | 4.80   |

| B1       | CREDIT AGRIC | 10/01/2019   | Z46 | 5121100000    | CRCA 3456 |        |     |      |          |          |
|----------|--------------|--------------|-----|---------------|-----------|--------|-----|------|----------|----------|
| Comp     | ote          | Libellé Comp | ote | Libelle       | mouvement | Numéro | TVA | Taux | Débit    | Crédit   |
| 4781345  | 600 PRET 34  | 156          |     | PRET 3456 CAR | PITAL     | 3456   |     |      | 5 000.83 |          |
| 51211000 | 000 BANQUE   | CREDIT AGRIC | OLE | PRET 3456 CAR | PITAL     | 3456   |     |      | ĺ        | 5 000.83 |

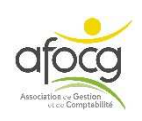

# IMPORTER LES ECRITURES BANCAIRES

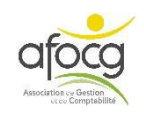

# **2 SITUATIONS POSSIBLES**

**1.** J'ai <u>signé</u> une convention pour la transmission de mes écritures bancaires

Mes écritures bancaires arrivent <u>automatiquement</u> dans le logiciel ISACOMPTA

 $\rightarrow$  passer directement à la page 59 : **TRAITER LES ECRITURES BANCAIRES** 

# OU

2. Je n'ai <u>pas signé</u> de convention pour la transmission de mes écritures bancaires

=

Je dois <u>télécharger</u> mes écritures bancaires sur le site internet de ma(es) banque(s) en suivant la

documentation qui s'appelle ISACOMPTA –

**Récupération manuelle des relevés bancaires** sur le site internet de l'afocg (voir page 8).

# **ATTENTION TRES IMPORTANT**

Noter la période lors du téléchargement de vos écritures bancaires sur le site internet de votre banque, votre date début et date de fin à chaque fois pour éviter les doubles dans la comptabilité !!!

Puis les importer (p.57) dans le logiciel ISACOMPTA

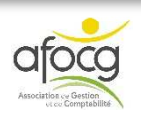

# **IMPORTER MES ECRITURES**

1. Cliquer sur « Relevé bancaire »

| Accueil | Comptabilité | Gestion   | Clôture | Résultats   | Paramè    |
|---------|--------------|-----------|---------|-------------|-----------|
| 🖉 Sai   | sie pièce    | Relevé ba | incaire | Balance •   |           |
| 12 Ecr  | périodiques  | lmports • |         | 🛃 Grand-Liv | re 🔹 🥻    |
| sai     | sie balance  |           |         | Journaux    | • Hec     |
|         | Ecritur      | re        |         | Cons        | sultation |
| E       |              |           |         |             |           |

# 2. Puis « Importer »

| Paramètres                              | Options | Relevé bancair                           | e        |                      |
|-----------------------------------------|---------|------------------------------------------|----------|----------------------|
| n° pièces<br>opération<br>er opérations | Charger | vers le bas<br>un modèle<br>ment dossier | Importer | Reconnaissar<br>auto |
| ons                                     |         | l.                                       |          | Opératio             |
|                                         |         |                                          |          |                      |
|                                         |         |                                          |          |                      |

3. Sélectionner sur votre PC le fichier préalablement téléchargé sur le site de la banque + OK

| Fichier à importer Format OFX OFX OK |                    | Sélection du fichier à importer |  |
|--------------------------------------|--------------------|---------------------------------|--|
| Format OFX -                         | Fichier à importer | I.                              |  |
| С ОК                                 | Format             | OFX -                           |  |
|                                      |                    | 🗸 ок                            |  |

### **ASTUCE**

- Vous pouvez télécharger vos opérations bancaires à chaque fois que vous vous connectez à votre espace bancaire pour consulter vos comptes ou faire un virement par exemple.
- Vous pouvez stocker ces fichiers sur votre ordinateur et les renommer (par exemple « CRCA\_JANVIER\_2021.ofx »).
  - Vous pourrez ensuite les importer en comptabilité seulement lorsque vous ouvrirez ISACOMPTA.

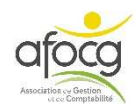

# TRAITER LES ECRITURES BANCAIRES

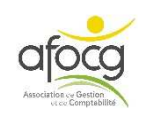

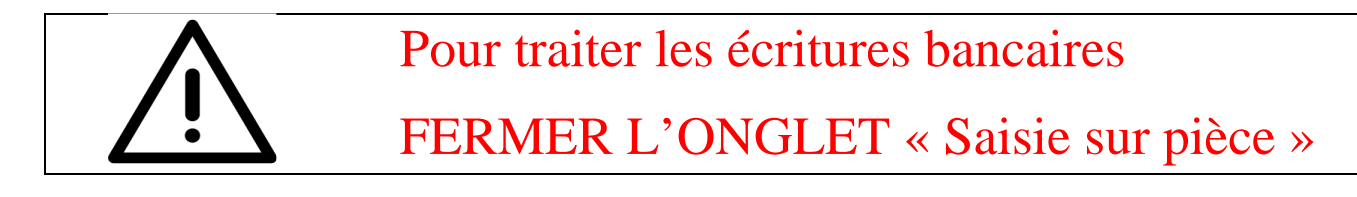

• Cliquer sur « Relevé bancaire » :

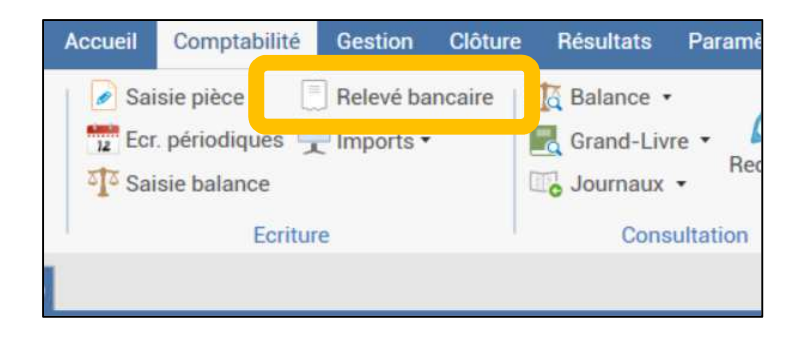

## • Les écritures bancaires présentes dans votre dossier s'affichent :

Ces lignes sont en attente de qualification, cela veut dire que le logiciel attend vos instructions pour pouvoir les mettre en comptabilité.

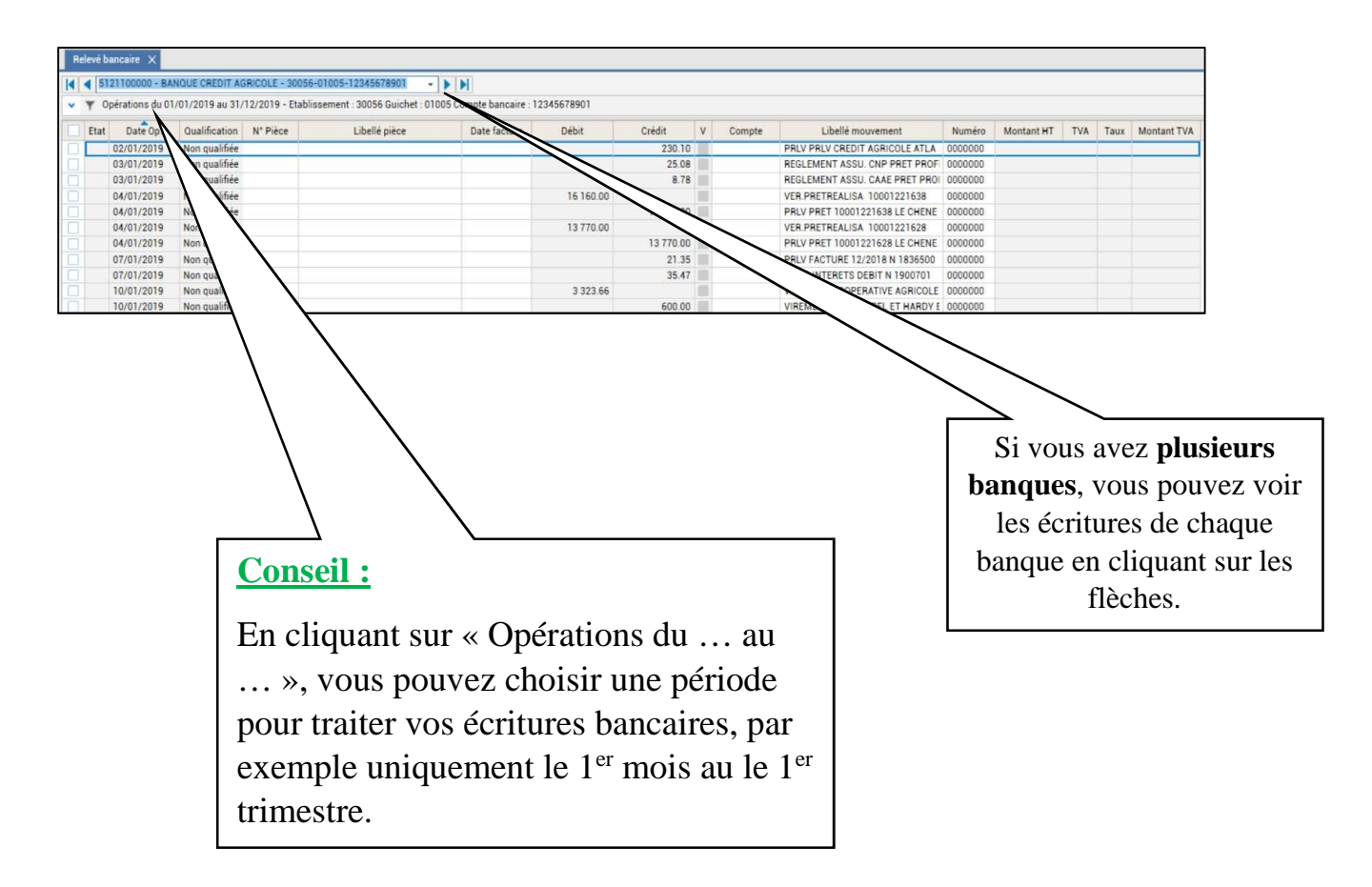

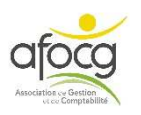

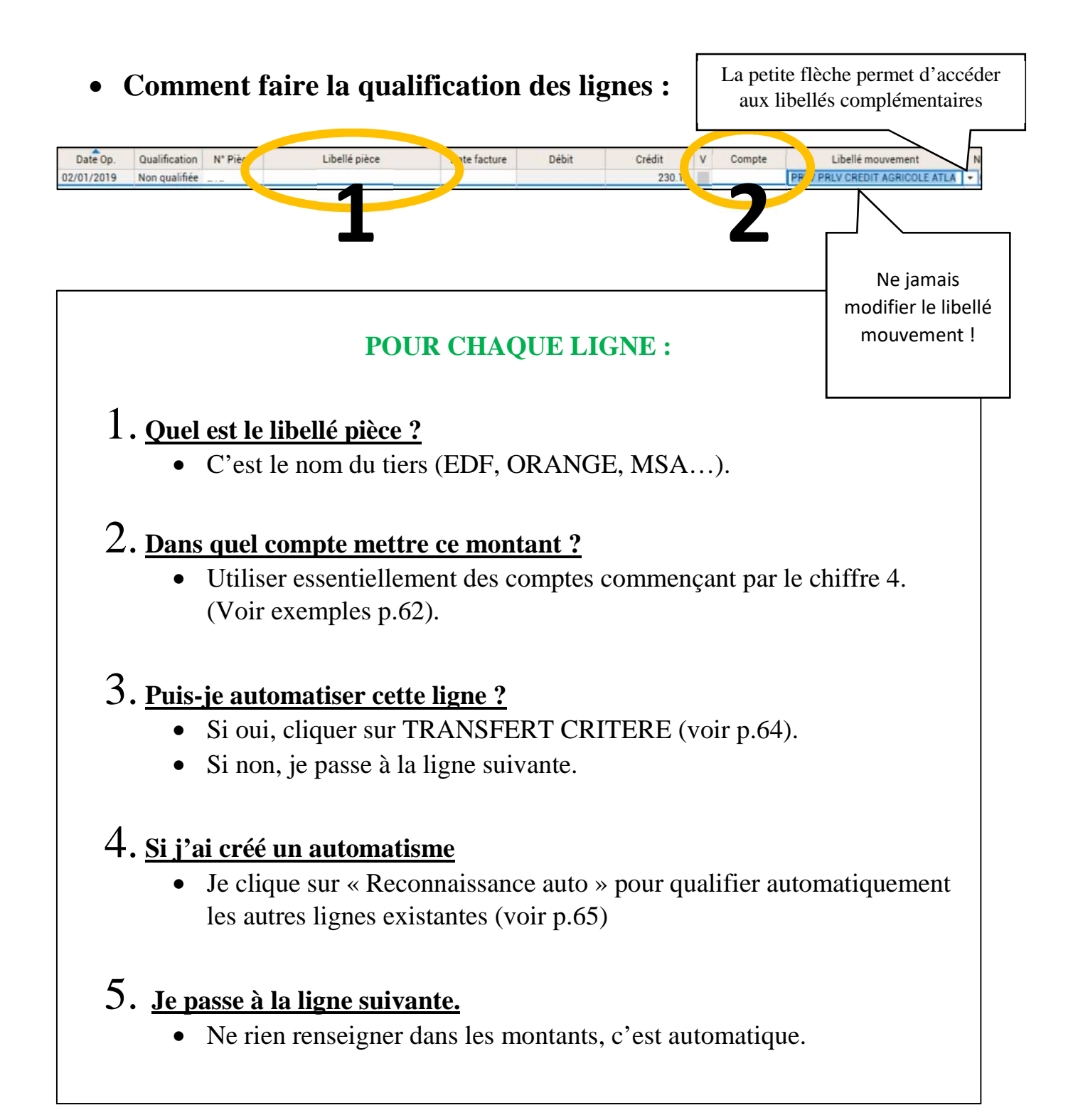

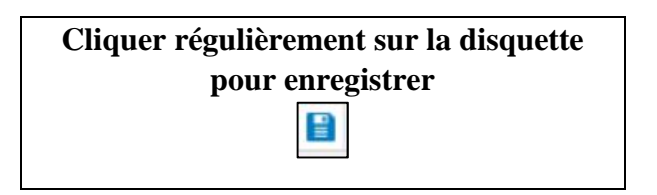

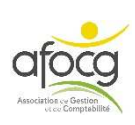

#### Quels comptes utiliser pour qualifier les lignes du relevé bancaire ?

- Paiement d'un fournisseur : 4010RANGE, 401EDF, 401CUMA, ...
- Paiement d'un client : 411MORICE, 411DURAND, ...
- Paiement de la MSA EXPLOITANT : 4311
- Paiement de la MSA SALARIÉS : 4312
- Paiement d'une coopérative <u>si je saisi</u> mes factures : 402001 (pour la CAVAC), 402002 (pour TERRENA) ...
- Paiement d'une coopérative <u>si j'importe</u> mes factures : 580402001 (pour la CAVAC),
   580402002 (pour TERRENA) ...
- Paiement d'un salaire ou un TESA : 421
- Prêt moyen ou long terme : 4781+ 4 derniers chiffres du prêt pour toutes les lignes (Exemple : le numéro du prêt est 00058737690, le compte à utiliser sera 47817690)

#### **<u>QUELQUES EXCEPTIONS</u>** :

- Prêt <u>court</u> terme : 5191+ 4 derniers chiffres du prêt pour le capital et 6614 pour les intérêts (Exemple : le numéro du prêt est 0007239817, le compte à utiliser sera 51919817)
- Assurance prêts (CNP/CAAE) = on notera le compte 6168000000 sur ces lignes car elles ne correspondent à aucun document et il n'y a pas de TVA
- Prélèvement privé : 108... ou 455...
- Aides PAC : 7454000000. <u>Attention</u> pour faire un automatisme sur les aides PAC, il ne faut pas remplir les cases « libellé pièce » et « compte » mais cliquer sur « Transfert critère » <u>en premier</u>, puis dans la fenêtre « Transfert en critère de reconnaissance » (p.64) noter :

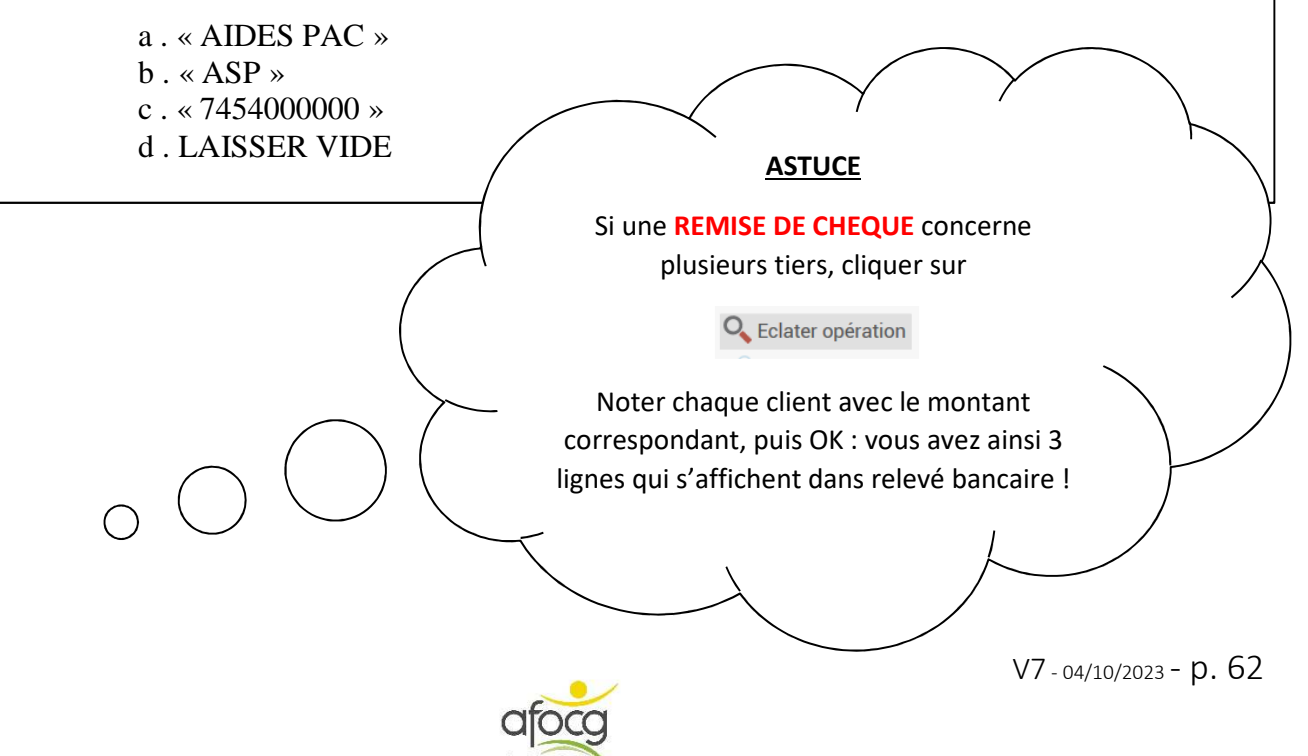

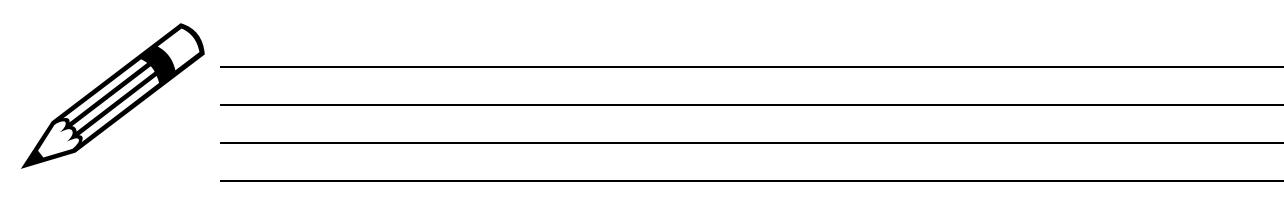

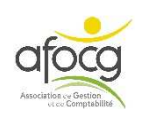

# <u>CREER UN CRITERE DE RECONNAISSANCE</u> <u>AUTOMATIQUE</u>

## 1. Lorsque le libellé pièce et le compte sont renseignés, rester sur la ligne

| 51 | 121100000 - BAN   | QUE CREDIT AG   | GRICOLE - 30 | 056-01005-12345678901 🛛 🗸 🕨           |                  |             |        |   |           |                   |   |
|----|-------------------|-----------------|--------------|---------------------------------------|------------------|-------------|--------|---|-----------|-------------------|---|
| C  | Opérations du 01/ | /01/2019 au 31/ | 12/2019 - Et | ablissement : 30056 Guichet : 01005 C | ompte bancaire : | 12345678901 |        |   |           |                   |   |
| ıt | Date Op.          | Qualification   | N° Pièce     | Libellé pièce                         | Date facture     | Débit       | Crédit | ۷ | Compte    | Libellé mouvement | N |
|    | 15/01/2019        |                 |              | ORANGE                                |                  |             | 70.59  |   | 4010RANGE | PRLV PRLV ORANGE  | - |

### 2. Puis, en haut dans le ruban, cliquer sur « Transfert critère »

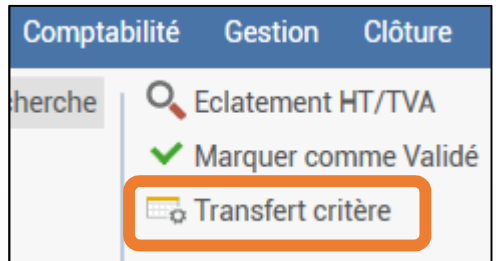

### 3. Une fenêtre s'ouvre

|                                             | Transfert en o                              | ritère de reconnaissance     |                       |     |
|---------------------------------------------|---------------------------------------------|------------------------------|-----------------------|-----|
|                                             |                                             |                              |                       | Aid |
| critères de reconnaissance                  |                                             |                              |                       |     |
| Libellé mouvement ou pièce                  |                                             | 🔽 Libellés pris en compte    | Tous les libellés     | •   |
| Catégorie détectée                          |                                             |                              |                       |     |
| Code opération (CFONB et OFX)               | B1 -                                        |                              |                       |     |
| Code établissement                          | 30056                                       | Numéro opération             | 0000000               |     |
| Sens de saisie                              | Créditeur                                   | Code journal                 | -                     |     |
| Montant minimum                             | 70.                                         | Montant maximum              | 70.59                 |     |
| ones alimentées automatiquement             | <b>.</b>                                    |                              |                       |     |
| Libellé pièce                               | ORANGE                                      | Utilisé en libellé de saisie |                       |     |
| Catégorie alimentée                         | •                                           | с.                           |                       |     |
| Compte comptabilité d'engagement            | 4010RANGE                                   |                              |                       |     |
| Libellé mouvement                           | PRLV PRLV ORANGE                            |                              |                       |     |
| Vuméro mouvement                            |                                             | d.                           |                       |     |
| Alimentation du commentaire de l'écriture à | partir des libellés de l'opération en relev |                              |                       |     |
|                                             |                                             |                              | Ne iamais             |     |
|                                             | 🗸 ок                                        | X Annuler                    | ) modifior la libellé |     |
|                                             |                                             |                              | modifier le libelle   |     |
|                                             |                                             |                              | mouvement !           |     |

#### 4. Que faut-il remplir :

- a. Laisser le nom ou le numéro qui sera le même à chaque fois (c'est le critère qui sera chercher par le logiciel dans les lignes du relevé bancaire).
- b. Vérifier que c'est le bon.
- c. Vérifier que c'est le bon.
- d. Mettre les 4 derniers chiffres pour un emprunt sinon RIEN.

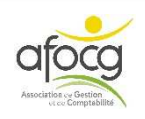

### 5. Cliquer sur

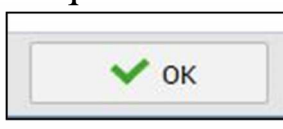

6. Puis cliquer sur « Reconnaissance auto » pour que la recherche s'effectue

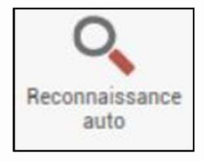

7. La fenêtre de reconnaissance s'affiche avec les critères reconnus proposés en rouge, vous pouvez ici vérifier que votre critère fonctionne (si ce n'est pas le cas vous pouvez cliquer sur annuler et modifier votre critère)

| Eta | at Date Op. | N° Pièce | Libellé pièce | Date facture | Débit    | Crédit | ٧   | Compte    | Libellé mouvement             | Numéro  | Montant HT | TVA | Taux | Montant TVA |
|-----|-------------|----------|---------------|--------------|----------|--------|-----|-----------|-------------------------------|---------|------------|-----|------|-------------|
|     | 15/02/2019  |          | ORANGE        |              |          | 65.99  |     | 4010RANGE | PRLV PRLV ORANGE              | 0000000 | 65.99      |     |      |             |
|     | 18/02/2019  |          |               |              | 374.00   |        | 110 |           | VIREMENT CAVAC CAVAC VIREMENT | 0000000 |            |     |      |             |
|     | 20/02/2010  |          |               |              | 2 620 21 |        | 100 |           | VIDEMENT COODEDATIVE ACDICOLE | 0000000 |            |     |      |             |

8. Si le critère fonctionne, cliquer sur :

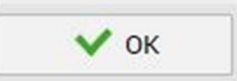

9. Les lignes en rouge apparaissent désormais en noir sur les lignes du relevé bancaire, les lignes sont donc qualifiées.

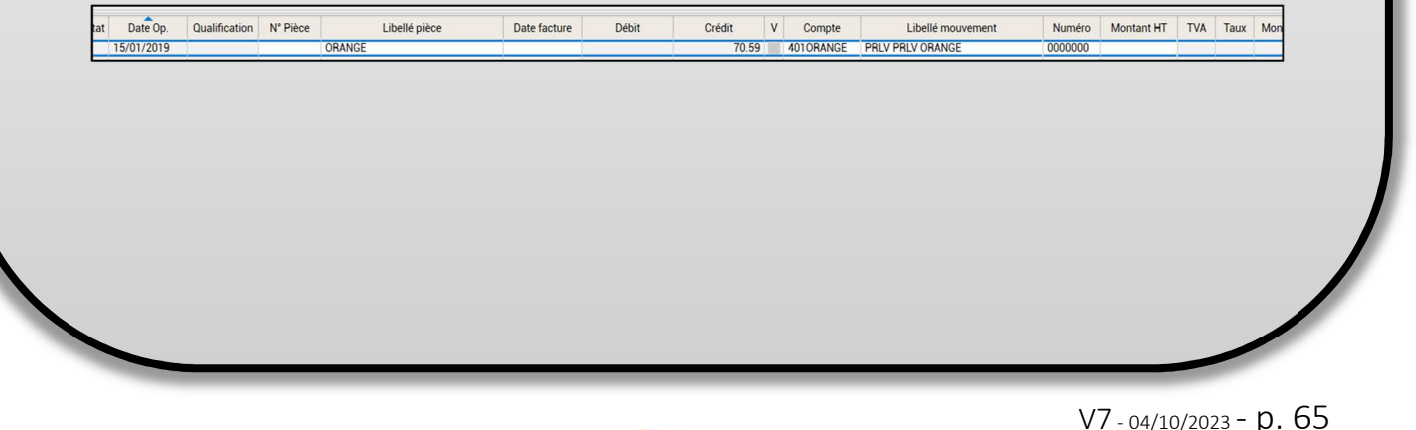

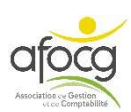

## • Lorsque toutes les lignes de la période sont qualifiées :

Cliquer sur « Générer n°pièces ».

| Gestion     | Résultats  | Paramètres     | Options | Relevé bancaire         |
|-------------|------------|----------------|---------|-------------------------|
| latement    | HT/TVA     | 💮 Générer n° p | ièces   | Recopie vers le bas     |
| arquer cor  | nme Valide | K Eclater oper | ation   | 🕜 Charger un modèle     |
| ansfert cri | tère       |                |         | Good Changement dossier |
|             |            | Actions        |         |                         |
|             |            |                |         |                         |

Le logiciel propose de continuer la numérotation à partir du dernier numéro qu'il connait, cliquer sur OK sans modifier la numérotation.

| Premier numéro de pièce à |             | Generation d      |
|---------------------------|-------------|-------------------|
|                           | tiliser 212 | Premier numéro de |
| 🗸 OK 🕺                    | Annuler     | 🗸 ок              |

Tous les numéros de pièces de la période sont créés, ils apparaissent sur les lignes.

| Opérations du 01 | /01/2019 au 3 | 12/2013  | ablissement : 30056 Guichet : 010 | 005 Compte bancair |
|------------------|---------------|----------|-----------------------------------|--------------------|
| Date Op.         | Qualificatio  | N° Pièce | Libellé pièce                     | Date facture       |
| 15/01/2019       |               | Z26      | ORANGE                            |                    |
| 15/01/2019       |               | Z27      | SEENOVI                           |                    |
| 20/01/2019       |               | Z28      | PRET TRACTEUR                     |                    |
| 20/01/2019       |               | Z29      | PRET TRACTEUR                     |                    |
| 21/01/2019       |               | Z30      | CAVAC                             |                    |
| 21/01/2019       |               | Z31      | AGRIAL                            |                    |
| 31/01/2019       |               | Z32      | PAC                               |                    |

Puis cliquer sur « Créer écritures » et OK.

| ~                  | Confirmation                                                                                                    |
|--------------------|----------------------------------------------------------------------------------------------------|
| Créer<br>écritures | Confirmez-vous la création des écritures comptables pour les lignes de relevé complétées (zone compte renseignée ou ventilation sur des mouvements) ? |
|                    | V OK X Annuler                                                                                                    |

Les lignes qualifiées sont alors transmises dans les comptes de la comptabilité et disparaissent de l'écran « Relevé bancaire ».

## ATTENTION : supprimer une écriture dans la comptabilité (512...) ne la fait pas apparaître de nouveau dans relevé bancaire !

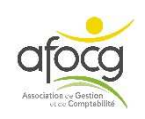

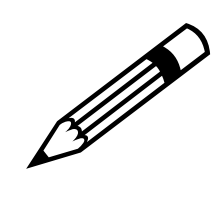

| T |  |  |  |
|---|--|--|--|
|   |  |  |  |
|   |  |  |  |
|   |  |  |  |
|   |  |  |  |
|   |  |  |  |
|   |  |  |  |
|   |  |  |  |
|   |  |  |  |
|   |  |  |  |
|   |  |  |  |
|   |  |  |  |
|   |  |  |  |
|   |  |  |  |
|   |  |  |  |
|   |  |  |  |
|   |  |  |  |
|   |  |  |  |
|   |  |  |  |
|   |  |  |  |
|   |  |  |  |
|   |  |  |  |
|   |  |  |  |
|   |  |  |  |
|   |  |  |  |
|   |  |  |  |
|   |  |  |  |
|   |  |  |  |
|   |  |  |  |
|   |  |  |  |
|   |  |  |  |
|   |  |  |  |
|   |  |  |  |
|   |  |  |  |
|   |  |  |  |
|   |  |  |  |
|   |  |  |  |
|   |  |  |  |
|   |  |  |  |
|   |  |  |  |
|   |  |  |  |
|   |  |  |  |
|   |  |  |  |
| 1 |  |  |  |

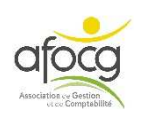

# Info : où consulter mon solde bancaire ?

1. Soit directement dans le grand-livre en consultant le compte 512...

| Image: Source for an end of the state of and - Liver & Rechercher End of the state of and - Liver & Rechercher Education in the state of and - Liver & Rechercher Education in the state of an end of the state of an end of the state of an end of the state of an end of the state of an end of the state of the state |                 |
|----------------------------------------------------------------------------------------------------|-----------------|
| G-Ltvrz - S121100000 ×       Refevé bancaire ×                                                                                                    | e m             |
| Image: Normal State Normal State Norma  |                 |
| V         V         V         V         V         V         V         Tous (lettrick)         Tous (lettrick)         Tous (lettrik)         Tous (lettrik)         Tous (lettr                                                                                                    |                 |
| V         Jn         O         Data         N* pièce         Libellé mouvement         TAV         Taus         Crédit         Solde         C - orit         P         Quantité 1         PU1         Quantité 2         PU2           0         B1         0.201/2015         Z1         PACIFICA         PALIFICA         Crédit         Crédit         Solde         C - orit         P         Quantité 1         PU1         Quantité 2         PU2           0         B1         0.201/2015         Z1         PACIFICA         PALIFICA         C         230         C-230         C         0         0         0         0         0         0         0         0         0         0         0         0         0         0         0         0         0         0         0         0         0         0         0         0         0         0         0         0         0         0         0         0         0         0         0         0         0         0         0         0         0         0         0         0         0         0         0         0         0         0         0         0         0         0         0                                                                                                    |                 |
| V     Val     Val<     Val     Val     Val     Val     Val     Val     Val     Val     Val     Val     Val     Val     Val     Val     Val     Val     Val     Val     Val     Val <td>Sélection 1 / 8</td>                                                                                                    | Sélection 1 / 8 |
| B1         02/01/2015         Z1         PACIFICA         PRLV PRLV CREDIT AGRICOLE ATLA         230         -230.10         Image: Constraint of the constraint of the constraint                                                        | C Contr         |
| B1         03/01/2015         Z2         CRCA         REGLEMENT ASSU. CMP PRET PROPE         25         -755.18            B1         03/01/2015         Z3         CRCA         REGLEMENT ASSU. CMP PRET PROPE         8         -263.96            B1         10/01/2015         Z30         CRCA         REGLEMENT ASSU. CAM PRET PROPE         322.66         3099.70            B1         11/01/2015         712         SFNNVIA         PRIV VPRU V SFNOVIA         26         777.84            B1         11/01/2015         Z12         RESHROYL A         PRIV VPRU V SFNOVIA         242.464             B1         13/01/2015         Z22         TEST SOLDE         TEST SOLDE ANQUE         1000         1424.64                                                                                                    | 401AS           |
| B1         03/01/2015         Z3         CRCA         REGLEMENT ASSU CALE PRET PROF         8         -768.96         -           B1         10/01/2015         Z3         AGRIAL         VIRENT COOPERATIVE AGRICOLE         3923.66         3099.70         -           R1         11/01/2015         Z12         SEFMOVIA         PRU V PRU V RESTRUTIA         5323.66         3099.70         -           R1         11/01/2015         Z14         DIRECT ENERGIE         349         2.424.64         -           R1         11/01/2015         Z14         DIRECT ENERGIE         349         2.424.64         -           R1         13/01/2015         Z22         TEST SOLDE         TST SOLDE TANUE         1000         1.424.64         -                                                                                                    | 616800          |
| B1         100/12015         210         ARRIAL         VIREMENT COOPERATIVE ABRICOLE         3 323 66         3 099 70           B1         11/01/2015         212         SESTINUIA         PRIV PRIV SESTINUIA         286         2 073 64         1           B1         11/01/2015         212         SESTINUIA         PRIV PRIV SESTINUIA         286         2 073 64         1           B1         11/01/2015         212         SESTINUIA         PRIV PRIV DIRECT ENERGIE         2424 64         1           B1         13/01/2015         222         TEST SOLDE         TEST SOLDE BARQUE         1000         1424 64         1                                                                                                    | 616800          |
| B1         11/11/2015         7.12         SFRMVIA         PRIV PRIV SFRMVVA         296         2.723.64                                                                                                    | 402003          |
| B1         11/01/201!         214         DIRECT ENERGIE         PRLV PRLV DIRECT ENERGIE         349.         2.424.64         Image: Comparison of the comparison of the compari                                                        | 401SEF          |
| B1         13/01/2019         ZZ2         TEST SOLDE         TEST SOLDE BANQUE         1 000         1 424.64         I                                                                                                    | 401DIR          |
|                                                                                                    |                 |
| BI 15/01/2019 ZIB SEENOVIA PRLV PRLV SEENOVIA - SAN ELEVA 57. 1366.89 Solde après la de                                                                                                    | rnière          |
| Soluci upi es la de                                                                                                    |                 |
| ligne                                                                                                    |                 |
| ingric                                                                                                    |                 |
|                                                                                                    | _               |
| Solde cumulé après                                                                                                    |                 |
|                                                                                                    |                 |
| 4 456.77 1 366.89 0.000 0.000 V                                                                                                    |                 |
| + Commentaires (ii) Montant 🕘 🕆 🖬 Suspens 🕨 Dt Crée, Crée par Dt Modif. Modifié par 🚦 Solde 31/12/2019                                                                                                    | 1 366.89        |
|                                                                                                    |                 |
| ↑ Ecart/Solde du compte: 0.00 0.00                                                                                                    |                 |

Attention les soldes apparaissant ici, ne tiennent compte que des lignes en comptabilité sans les lignes en attente dans relevé bancaire.

| 123 ISACOMPTA CONNECT 2019 v2 - 8599888 - EARL DE<br>Accueil Comptabilité Gestion Clôture Rés                                                                                                    | MO COLLABORATIF - Copie - [Locale]<br>sultats Paramètres Options Ac                                                                                                    | Iministration Conceptior              | n Support            | Relevé b           | ancaire |                                                | 6           |                       | ~                      | -    | o ×                     |
|----------------------------------------------------------------------------------------------------|----------------------------------------------------------------------------------------------------|---------------------------------------|----------------------|--------------------|---------|------------------------------------------------|-------------|-----------------------|------------------------|------|-------------------------|
| Grand-Livre Recherche Grand-Livre Recherche | Générer n° pièces Genérer n° pièces Genérer n° pièces Genérer un Genérer un Genérer un Genérer Genérer | s le bas<br>modèle<br>It dossier      | Connaissance<br>auto | Créer<br>Ecritures | Epurer  | Plan<br>Comptable & Fiche Client<br>Paramètres | onnaissance | DEFAUT<br>Origine : 🚺 | ) STI<br>•<br>des vues | DBA  | Questions /<br>Réponses |
| G-Livre - 5121100000 X Belevé bancaire X                                                                                                    |                                                                                                    |                                       |                      |                    |         |                                                |             |                       |                        |      | -                       |
|                                                                                                    | 19245670001                                                                                                    |                                       |                      |                    |         |                                                |             |                       | 100                    |      |                         |
| Confections du 01/01/2010 en 15/01/2010                                                                                                    |                                                                                                    |                                       |                      |                    |         |                                                |             |                       |                        |      |                         |
| Operations du 01/01/2019 au 15/01/2019 - ablissement                                                                                                    | : 30056 Guichet : 01005 Compte banca                                                                                                    | Ire : 12345678901                     |                      |                    |         |                                                |             |                       |                        |      |                         |
|                                                                                                    | Libellé pièce Date factu                                                                                                    | re Débit                              | Crédit               | V C                | ompte   | Libellé mouvement                              | Numéro      | Montant HT            | TVA                    | Taux | Montant TVA             |
| 04/01/2019 Non qualifiée                                                                                                    | 1.1                                                                                                    | 16 160.00                             |                      |                    | VER     | R.PRETREALISA 10001221638                      | 0000000     |                       |                        |      | ^                       |
| 04/01/2019 Non qualifiée                                                                                                    | <b>.</b>                                                                                                    | · · · · · · · · · · · · · · · · · · · | 16 160.00            |                    | PRI     | LV PRET 10001221638 LE CHENE                   | 0000000     |                       |                        |      |                         |
| 04/01/2019 Non qualifiée                                                                                                    | Date du                                                                                                    | 13 770.00                             |                      |                    | VEF     | R.PRETREALISA 10001221628                      | 0000000     |                       |                        |      |                         |
| 04/01/2019 Non qualifiée                                                                                                    |                                                                                                    |                                       | 13 770.00            | <b>III</b>         | PRI     | LV PRET 10001221628 LE CHENE                   | 0000000     |                       |                        |      |                         |
| 07/01/2019 Non qualifiée                                                                                                    | solde en has                                                                                                    |                                       | 21.35                |                    | PRI     | LV FACTURE 12/2018 N 1836500                   | 0000000     |                       |                        |      |                         |
| 07/01/2019 Non qualifiée                                                                                                    | soluc ch bus                                                                                                    |                                       | 35.47                |                    | FR/     | AIS INTERETS DEBIT N 1900701                   | 0000000     |                       |                        |      |                         |
| D 10/01/2019 Non qualifiée                                                                                                    |                                                                                                    |                                       | 600.00               |                    | VIR     | EMENT WEB LAUREL ET HARDY E                    | 0000000     |                       |                        |      |                         |
| 11/01/2019 Non qualifiée                                                                                                    |                                                                                                    | -                                     | 1 150.00             |                    | VIR     | EMENT WEB LAUREL ET HARDY E                    | 0000000     |                       |                        |      |                         |
| 12/01/2019 Non qualifiée                                                                                                    |                                                                                                    |                                       | 51.40                |                    | 000     | 043237690 INTERETS 12/01/                      | 0000000     |                       |                        |      |                         |
| 12/01/2019 Non qualifiée                                                                                                    |                                                                                                    |                                       | 241.88               | III.               | 000     | 043237690 CAPITAL 12/01/                       | 0000000     |                       |                        |      |                         |
| 14/01/2019 Non qualifiée                                                                                                    |                                                                                                    | 385.00                                |                      |                    | VIR     | EMENT CAVAC CAVAC VIREMENT                     | 0000000     |                       |                        |      |                         |
| Discrete 15/01/2019 Non qualifiée                                                                                                    |                                                                                                    |                                       |                      | $\sim$             |         | WEB ASSO LE CANAL DE                           | 0000000     |                       |                        |      |                         |
| 15/01/2019 Non qualifiée                                                                                                    |                                                                                                    |                                       |                      |                    |         | ~                                              | 0000000     |                       |                        |      |                         |
| 15/01/2019 Non qualifiée                                                                                                    |                                                                                                    |                                       |                      | 1:                 |         | $\rightarrow$                                  | 0000000     |                       |                        |      | ~                       |
| Ventilation de l'opération                                                                                                    | Les totaux cor                                                                                                    | responder                             | it aux               | ligr               | ies     | 7                                              |             |                       |                        |      |                         |
| + Compte Libellé m                                                                                                    | affichées, q                                                                                                    | ue les lign                           | es soi               | ent                | -       | )                                              |             |                       |                        |      |                         |
| VER.PRETREALISA 100                                                                                                    |                                                                                                    | /                                     |                      |                    |         | $\searrow$                                     |             |                       |                        |      |                         |
|                                                                                                    | compta                                                                                                    | bilisées ou                           | i non                |                    |         | $\mathcal{F}$                                  |             |                       |                        |      |                         |
| V Total Débit : 16 160.00 Total Crédit : 0.00                                                                                                    |                                                                                                    |                                       |                      |                    |         |                                                |             |                       |                        |      |                         |
|                                                                                                    | 7                                                                                                    |                                       | $\sim$               |                    |         | <b>Ø</b>                                       |             |                       |                        |      |                         |
|                                                                                                    | -                                                                                                    |                                       |                      |                    |         |                                                |             |                       |                        |      |                         |
|                                                                                                    | 00                                                                                                    |                                       |                      |                    |         |                                                |             |                       |                        |      |                         |
| Dernier n° de pièce : Z22 Total Dé                                                                                                    | bit : 30 315.00 Total Crédit : 33 30                                                                                                    | 0 Solde Banque au 1                   | 15/01/2019 : 1 6     | 26.21 C            |         |                                                |             |                       |                        |      |                         |
|                                                                                                    |                                                                                                    |                                       |                      |                    |         |                                                |             |                       |                        |      |                         |

2. Soit dans « Relevé bancaire » en bas sur la ligne verte

Ici le solde tient compte de toutes les lignes celles en comptabilité + celles en attente sur cet écran, c'est donc le solde de votre relevé papier à la date que vous avez défini au -dessus

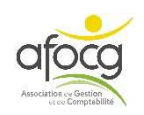

## **CONSULTER / MODIFIER / SUPPRIMER UN CRITERE**

Pour consulter / modifier / supprimer vos critères, cliquer sur « Paramètres », « Libellés automatiques de saisie » et « Critères de reconnaissance » :

| 1 <sub>2</sub> 3  | ISACOMP<br>Accueil  | ISACOMPTA CONNECT 2019 v2 - 859<br>Accueil Comptabilité Gestion |                       | 9888 - EARL DEMO COL<br>Clôture Résultats |                           | LABORATIF - C            | Copie - [Locale]<br>Options                                       |  |
|-------------------|---------------------|-----------------------------------------------------------------|-----------------------|-------------------------------------------|---------------------------|--------------------------|-------------------------------------------------------------------|--|
| 12 C              | Plan<br>Comptable • | Codes TVA                                                       | Modèles<br>d'écriture | Libellés automatiques<br>de saisie •      |                           | Rafraîchir<br>Ies listes | <ul> <li>Liés à l'utilisateur</li> <li>Liés au dossier</li> </ul> |  |
| Comptabilité géné |                     |                                                                 |                       | Critères de reconnaissance                |                           |                          | Saisie                                                            |  |
|                   |                     |                                                                 |                       | Co Rub                                    | riques de caté<br>égories | gories                   |                                                                   |  |

Sélectionner votre critère,

cliquer sur

pour le supprimer

- faire un double clic dessus pour le modifier
- enregistrer vos modifications avec

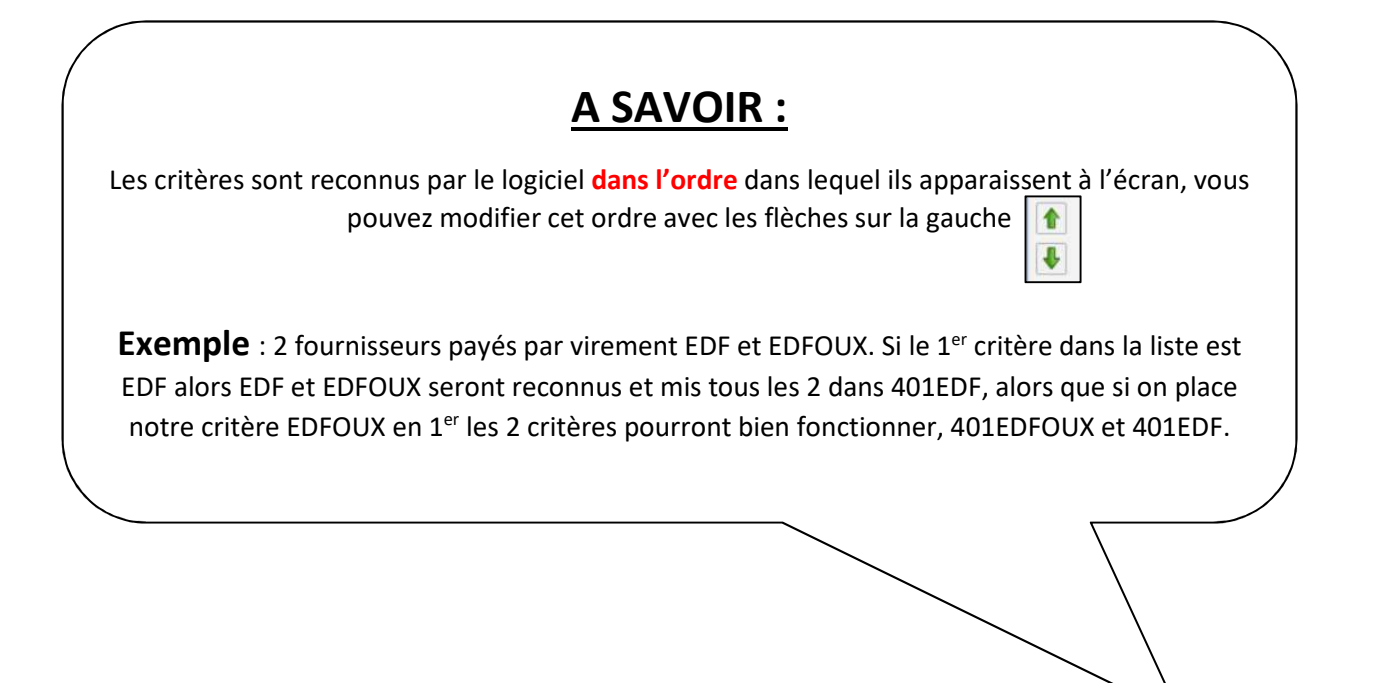

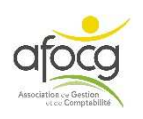

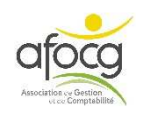

# CONSULTER MODIFIER OU RECHERCHER MES ECRITURES

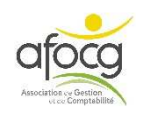
## CONSULTER UN COMPTE DU GRAND-LIVRE

## Exemple : Vérifier mon solde de banque

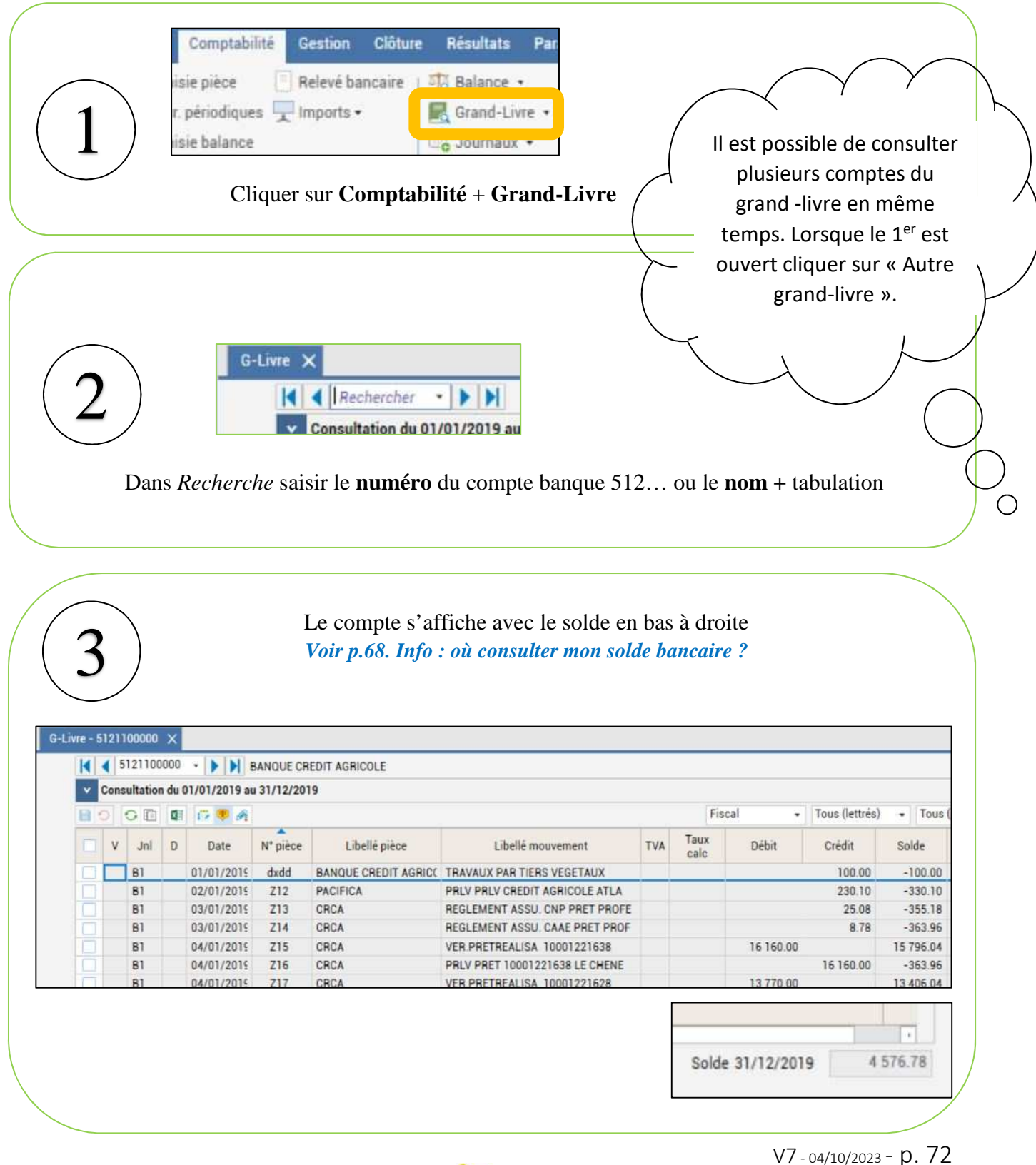

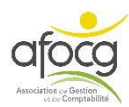

## CONSULTER MES ECRITURES DANS LES JOURNAUX

## Exemple : Vérifier le journal d'achat

| 1       Imports * Imports * Grand tive * Imports * Grand tive * Imports * Imports * Im                                                                                                    |
|----------------------------------------------------------------------------------------------------|
| 1       Imports + Imports + Imports + Imports + Imports + Imports + Imports + Journaux +         Cliquer sur Comptabilité + Journaux         Le journal permet de visualiser toutes les lignes pour une facture saisie.         Journal × Rechercher > Imports + Imports + I                                                                                                    |
| 1 r périodiques r imports*   Cliquer sur Comptabilité + Journaux   Le journal permet de visualiser toutes les lignes pour une facture saisie. Journal X Rechercher VIII Consultation du 01/01/2019 s Dans Recherche saisir le code AC du journal d'achat + tabulation                                                                                                    |
| Cliquer sur Comptabilité + Journaux<br>Cliquer sur Comptabilité + Journaux<br>Le journal permet de<br>visualiser toutes les<br>lignes pour une<br>facture saisie.<br>Journal X<br>Rechercher T T T<br>Consultation du 01/01/2019 a<br>Dans Recherche saisir le code AC du journal d'achat + tabulation                                                                                                    |
| Cliquer sur Comptabilité + Journaux<br>Le journal permet de<br>visualiser toutes les<br>lignes pour une<br>facture saisie.<br>Journal X Rechercher VIII<br>Dans Recherche saisir le code AC du journal d'achat + tabulation                                                                                                    |
| Cliquer sur <b>Comptabilité</b> + <b>Journaux</b><br>Le journal permet de<br>visualiser <b>toutes les</b><br>lignes pour une<br>facture saisie.<br>Journal X<br>Rechercher VIII<br>Dans Recherche saisir le <b>code</b> AC du journal d'achat + tabulation                                                                                                    |
| Cliquer sur Comptabilité + Journaux<br>Le journal permet de<br>visualiser toutes les<br>lignes pour une<br>facture saisie.<br>Journal ×<br>Consultation du 01/01/2019 a<br>Dans Recherche saisir le code AC du journal d'achat + tabulation                                                                                                    |
| 2<br>Journal X<br>Rechercher T T T T T T T T T T T T T T T T T T T                                                                                                    |
| 2<br>Journal X<br>Iignes pour une<br>facture saisie.<br>Journal X<br>Rechercher T<br>Consultation du 01/01/2019 a<br>Dans Recherche saisir le code AC du journal d'achat + tabulation                                                                                                    |
| 2<br>Journal X<br>Rechercher I Source Fourtes its<br>facture saisie.                                                                                                    |
| 2<br>Journal X<br>Rechercher I N<br>Consultation du 01/01/2019 a<br>Dans Recherche saisir le code AC du journal d'achat + tabulation                                                                                                    |
| 2<br>Source facture saisie.<br>Source facture saisie.<br>Sou |
| 2<br>Source of the same of the second of the second of the s                                                                                                    |
| 2<br>Journal X<br>Rechercher IN<br>Consultation du 01/01/2019 a<br>Dans Recherche saisir le code AC du journal d'achat + tabulation                                                                                                    |
| 2<br>Journal X<br>Rechercher IN<br>Consultation du 01/01/2019 a<br>Dans Recherche saisir le code AC du journal d'achat + tabulation                                                                                                    |
| 2<br>Sournal X<br>Rechercher VIII<br>Consultation du 01/01/2019 a<br>Dans Recherche saisir le code AC du journal d'achat + tabulation                                                                                                    |
| 2 Consultation du 01/01/2019 a<br>Dans <i>Recherche</i> saisir le <b>code</b> AC du journal d'achat + tabulation                                                                                                    |
| 2 Consultation du 01/01/2019 a<br>Dans <i>Recherche</i> saisir le <b>code AC</b> du journal d'achat + tabulation                                                                                                    |
| Consultation du 01/01/2019 a<br>Dans <i>Recherche</i> saisir le <b>code</b> AC du journal d'achat + tabulation                                                                                                    |
| Consultation du 01/01/2019 a<br>Dans <i>Recherche</i> saisir le <b>code</b> AC du journal d'achat + tabulation                                                                                                    |
| Dans <i>Recherche</i> saisir le <b>code</b> AC du journal d'achat + tabulation                                                                                                    |
| Dans <i>Recherche</i> saisir le <b>code</b> AC du journal d'achat + tabulation                                                                                                    |
| Dans <i>Recherche</i> saisir le <b>code</b> AC du journal d'achat + tabulation                                                                                                    |
| Dans <i>Recherche</i> saisir le <b>code</b> AC du journal d'achat + tabulation                                                                                                    |
|                                                                                                    |
|                                                                                                    |
|                                                                                                    |
| ( <b>3</b> )                                                                                                    |
|                                                                                                    |
|                                                                                                    |
| Journal ×<br>I AC  ACHATS<br>Consultation du 01/01/2019 au 31/12/2019                                                                                                    |
| Journal ×<br>AC  AC AC AC AC AC AC AC AC AC AC AC AC AC                                                                                                    |
| Journal X<br>ACHATS<br>Consultation du 01/01/2019 au 31/12/2019<br>Consultation du 01/01/2019 au 31/12/2019<br>Consultation du 01/01/2019 Libellé pièce Facture Libellé mouvement TVA Débit Crédit Contrepartie Lettr Qualit                                                                                                    |
| Journal X<br>I AC ACTOR ACHATS<br>Consultation du 01/01/2019 au 31/12/2019<br>Date N° pièce N° facture Compte Libellé pièce Facture Libellé mouvement TVA Débit Crédit Contrepartie Lettr Qualit<br>02/01/2019 Z1 622500000 CLINIQUE VETERINAIR HONORAIRES VETERINAIRES B5 130.94 401VETERIN (aucun)                                                                                                    |
| Journal X<br>Journal X<br>Consultation du 01/01/2019 au 31/12/2019<br>Consultation du 01/01/2019 au 31/12/2019<br>Consultation du 01/01/2019<br>Consultation du 01/01/2019<br>Consultation du 01/01/2019<br>Consulta                                                                       |
| Journal X<br>I AC  AC AC AC AC AC AC AC AC AC AC AC AC AC                                                                                                    |
| Journal X<br>I AC ACHATS<br>Consultation du 01/01/2019 au 31/12/2019<br>I I I I I I I I I I I I I I I I I I I                                                                                                     |
| Journal X<br>A C  A CAHATS<br>Consultation du 01/01/2019 au 31/12/2019<br>Consultation du 01/01/2019 au 31/12/2019<br>Consultation du 01/01/2019<br>Consultation du 01/01/2019 au 31/12/2019<br>Consultation du 01/01/2019<br>Consultation du 01/01/2019<br>Consultation du 01/01/2019<br>Consultation du 01/01/2019<br>Consultation du 01/01/2019<br>Consultation du 01/01/2019<br>Consultation du 01/01/2019<br>Consultation du 01/01/2019<br>Consultation du 01/01/2019<br>Consultation du 01/01/2019<br>Consultation du 01/01/2019<br>Cons                                                                 |
| Journal X<br>AC  ACATS<br>Consultation du 01/01/2019 au 31/12/2019<br>Consultation du 01/01/2019 au 31/12/2019<br>Consultation du 01/01/2019<br>Consultation du 01/01/2019<br>Consulta                                         |
| Journal X<br>AC  AC AC AC AC AC AC AC AC AC AC AC AC AC                                                                                                    |
| Journal X<br>AC  ACATS Consultation du 01/01/2019 au 31/12/2019 Consultation du 01/01/2019 au 31/12/2019 Consultation du 01/01/2019 Consultation du 01/01/2019 Consultation du 01/                                                                                                    |
| Journal X           A C         A Charts           Consultation du 01/01/2019 au 31/12/2019           Date         N° pièce         N° pièce         N° pièce         N° pièce         N° pièce         Same         Libellé pièce         Facture         Libellé pièce         Facture         Libellé pièce         Facture         Libellé mouvement         TVA         Débit         Crédit         Contrepartie         Lettr         Qualit           02/01/2015         21         6225000000         CLINIQUE VETERINAIR         HONORAIRES VETERINAIRES         B5         130.94         401VETERIN         (aucun)           02/01/2015         21         4456600000         CLINIQUE VETERINAIR         HONORAIRES VETERINAIRES         B5         26.19         401VETERIN         (aucun)           02/01/2015         21         401VETERIN         CLINIQUE VETERINAIR         VETERINAIRES         B5         26.19         401VETERIN         (aucun)           08/01/2015         22         4456600000         ORANGE         INTERNET         A5         58.83         4010RANGE         (aucun)           08/01/2015         22         4010RANGE         ORANGE         INTERNET         A5         58.60         4010VUTUELL         (aucun)           15/01/2015                                                                                                    |
| Journal X           Ac         Achats           Consultation du 01/01/2019 au 31/12/2019           Date         N° pièce         N° facture         Compte         Libellé pièce         Facture         Libellé mouvement         TVA         Débit         Crédit         Contrepartie         Lettr         Qualiti           02/01/2015         21         6225000000         CLINIQUE VETERINAIR         HONORAIRES VETERINAIRES         B5         130.94         401VETERIN         (aucun)           02/01/2015         21         4456600000         CLINIQUE VETERINAIR         HONORAIRES VETERINAIRES         B5         26.19         401VETERIN         (aucun)           02/01/2015         21         4456600000         CLINIQUE VETERINAIR         VETERINAIRES         B5         26.19         401VETERIN         (aucun)           02/01/2015         21         4010RANGE         INTERNET         A5         58.83         4010RANGE         (aucun)           08/01/2015         22         6262000000         ORANGE         INTERNET         A5         11.76         4010RANGE         (aucun)           08/01/2015         22         4456600000         ORANGE         ORANGE         70.59         6252000000         (aucun) <t< td=""></t<>                                                                                                    |
| Journal X           Consultation du 01/01/2019 au 31/12/2019           Oracle N° pièce N° facture         Compte         Libellé pièce         Facture         Libellé mouvement         TVA         Débit         Crédit         Contrepartie         Lettr         Qualitation           02/01/2015         21         6225000000         CLINIQUE VETERINAIR         HONORAIRES VETERINAIRES         B5         130.94         401VETERIN         (aucun)           02/01/2015         21         4456600000         CLINIQUE VETERINAIR         HONORAIRES VETERINAIRES         B5         130.94         401VETERIN         (aucun)           02/01/2015         21         4456600000         CLINIQUE VETERINAIR         HONORAIRES VETERINAIRES         B5         26.19         401VETERIN         (aucun)           02/01/2015         21         4456600000         GRANGE         INTERNET         A5         58.83         401ORANGE         (aucun)           08/01/2015         22         4010BANGE         ORANGE         INTERNET         A5         11.76         4010RANGE         (aucun)           08/01/2015         22         4010BANGE         ORANGE         ORANGE         70.59         6262000000         (aucun)           15/01/2015         25         4010NANGE                                                                                                    |
| Journal X           Consultation du 01/01/2019 au 31/12/2019           Consultation du 01/01/2019 au 31/12/2019           Dia N° pièce N° facture Compte Libellé pièce Facture Libellé mouvement TVA Débit Crédit Contrepartie Lettr Qualit           D2/01/2015 Z1         6225000000 CLINIQUE VETERINAIR         HONORAIRES VETERINAIRES         B5         130.94         401VETERIN         (aucun)           02/01/2015 Z1         4436600000 CLINIQUE VETERINAIR         HONORAIRES VETERINAIRES         B5         26.19         401VETERIN         (aucun)           02/01/2015 Z1         401VETERIN         CLINIQUE VETERINAIR         VETERINAIRES         B5         26.19         401VETERIN         (aucun)           08/01/2015 Z2         4436600000         CLINIQUE VETERINAIR         VETERINAIRES         B5         26.19         401VETERIN         (aucun)           08/01/2015 Z2         4436600000         ORANGE         INTERNET         A5         58.83         4010RANGE         (aucun)           08/01/2015 Z2         4010RANGE         ORANGE         ORANGE         INTERNET         A5         51.176         4010MITUELL         (aucun)           18/01/2015 Z2         4010RANGE         ORANGE         ORANGE         INTERNET         A5         11.76         4010RANGE         (aucun)           1                                                                                                    |
| Journal X           Consultation du 01/01/2019 au 31/12/2019           Oracle N° pice N° facture         Compte         Libellé pièce         Facture         Libellé mouvement         TVA         Débit         Crédit         Contrepartie         Lettr         Qualitation           02/01/2015         21         6225000000         CLINIQUE VETERINAIR         HONORAIRES VETERINAIRES         85         130.94         401VETERIN         (aucun)           02/01/2015         21         6225000000         CLINIQUE VETERINAIR         HONORAIRES VETERINAIRES         85         130.94         401VETERIN         (aucun)           02/01/2015         21         40150000         CLINIQUE VETERINAIR         HONORAIRES VETERINAIRES         85         130.94         401VETERIN         (aucun)           02/01/2015         21         40150000         CLINIQUE VETERINAIR         VETERINAIRES         85         26.19         401VETERIN         (aucun)           02/01/2015         22         6252000000         CRANGE         INTERNET         A5         58.83         4010RANGE         (aucun)           08/01/2015         22         4010RANGE         ORANGE         INTERNET         A5         11.76         4010RANGE         (aucun)           15/01/2015         2                                                                                                    |
| Journal X           Consultation du 01/01/2019 au 31/12/2019           Oracle         N° pièce         N° pièce         N° pièce         N° pièce         Facture         Libellé pièce         Facture         Libellé mouvement         TVA         Débit         C rédit         Contrepartie         Lettr         Qualitation           02/01/2015         21         6225000000         CLINIQUE VETERINAIR         HONORAIRES VETERINAIRES         B5         130.94         401VETERIN         (aucun)           02/01/2015         21         4456600000         CLINIQUE VETERINAIR         HONORAIRES VETERINAIRES         B5         26.19         401VETERIN         (aucun)           02/01/2015         21         4456600000         CLINIQUE VETERINAIR         VETERINAIRES         B5         26.19         401VETERIN         (aucun)           02/01/2015         21         44010VETERIN         CLINIQUE VETERINAIRES         B5         26.19         4010RANGE         (aucun)           08/01/2015         22         4456600000         ORANGE         INTERNET         A5         11.76         4010RANGE         (aucun)           15/01/2015         22         44010RANGE         ORANGE         MUTUELLE DE POITTER         MUTUELLE MUTUELLE DE POITTER         566.00                                                                                                    |
| Journal ×           ▲ C         ▲ CHATS           ✓ Consultation du 01/01/2019 au 31/12/2019           ▲ C         ▲ C         ▲ Chats           ✓ Consultation du 01/01/2019 au 31/12/2019           ▲ C         ▲ C         ▲ Compte         Libellé pice         Facture         Libellé mouvement         TVA         Débit         Crédit         Contrepartie         Lettr         Quality           ● Date         N° picce         N° facture         Compte         Libellé pice         Facture         HonoRaiRes vetterinaires         B5         130.94         401VETERIN         (aucun)           0/2/01/2015         Z1         4436600000         CLINQUE VETERINAIR         HONORAIRES VETERINAIRES         B5         26.19         401VETERIN         (aucun)           0/2/01/2015         Z1         401VETERIN         CLINQUE VETERINAIR         HONORAIRES VETERINAIRES         58.83         4010RAIRES         (aucun)           0/2/01/2015         Z2         435600000         ORAIRES         ITTERNET         A5         58.83         4010RAIRES         (aucun)           0/2/01/2015         Z2         4010RAIRES         POITEE         MULTIRISQUE AGRICOLE         566.00         401MUTUELL         (aucun)           15/01/2015         Z4                                                                                                    |

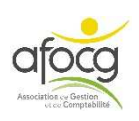

# **MODIFIER UNE ECRITURE**

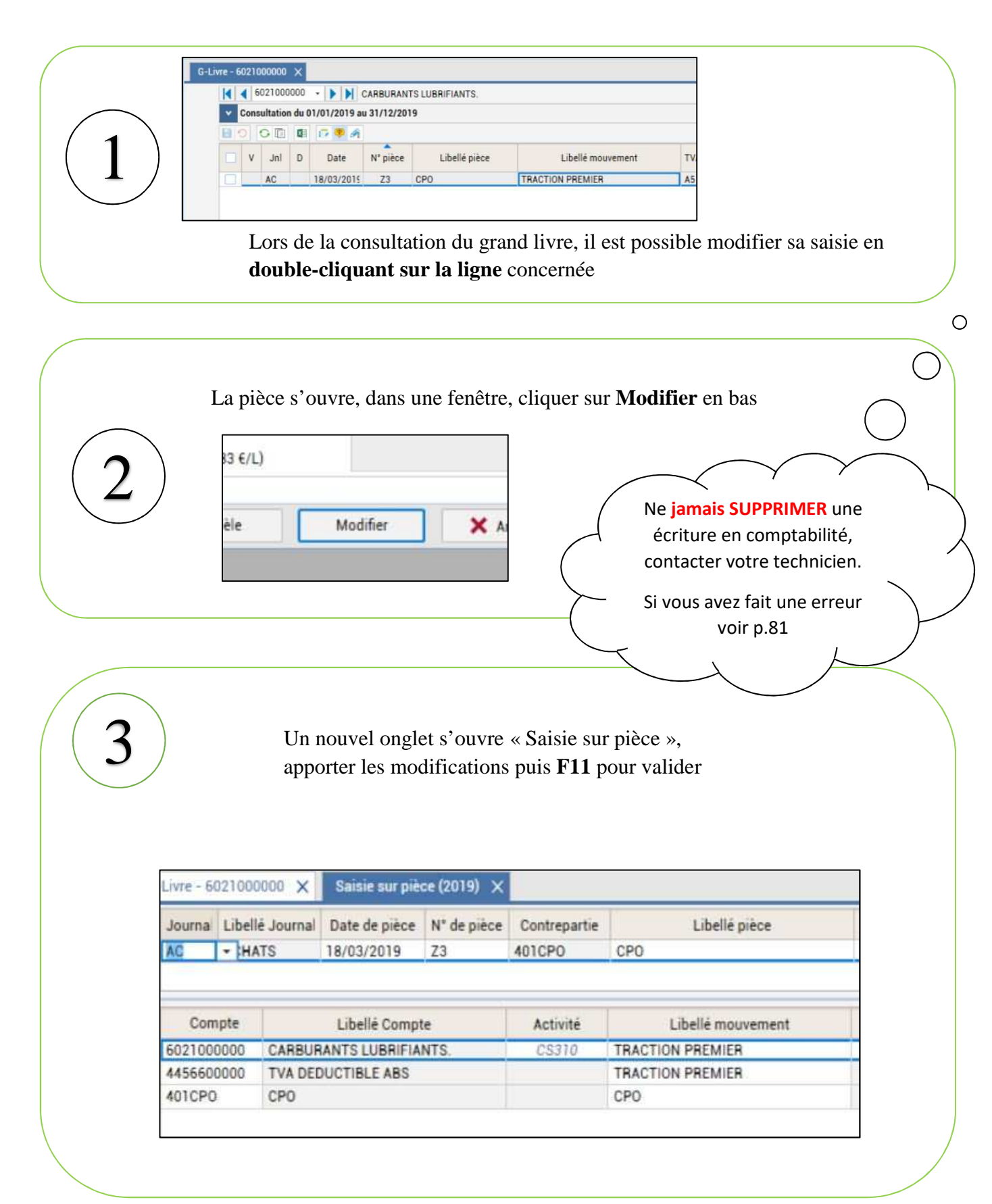

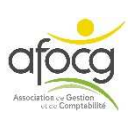

# **RECHERCHER UNE ECRITURE**

• Il est possible de rechercher une écriture en cliquant sur :

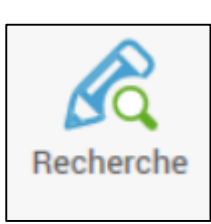

• La fenêtre recherche comporte plusieurs onglets : « Général » – « Libellés & divers » - « Caractéristiques écriture » :

| Général       | Libellés & divers | Caractéristiques é | criture   |              |          |             |     |      |      |
|---------------|-------------------|--------------------|-----------|--------------|----------|-------------|-----|------|------|
|               | Début             | Fin                |           | Vide         |          | Début       | Fin | Vide |      |
| Date écriture | 01/01/2019 •      | 31/12/2019 👻       | -         |              | Numéro   |             |     |      |      |
| Compte        | •                 | -                  |           |              | Lettrage |             |     |      |      |
| Montant       |                   |                    | Indiff. 👻 |              | Journal  | •           | •   |      |      |
| N° pièce      |                   |                    |           |              | Code TVA | •           | •   |      |      |
|               |                   |                    |           |              |          |             |     |      |      |
|               |                   |                    | -         | Challe athen | Frature  | 1 (6 - 11 / |     | T1/A | D./h |

- Il faut renseigner les critères sur lesquels on souhaite faire une recherche et cliquer à droite sur le bouton Appliquer ou sur la touche Entrée.
- On peut combiner plusieurs critères de recherche, voici quelques possibilités :

Général :

- Il est possible de rechercher une écriture par Date en cliquant sur la flèche à côté de la date et choisir un exercice ou en écrivant directement une période de date à date
- Il est possible de rechercher par montant en notant le montant dans « Début » et « Fin » pour filtrer uniquement sur un montant

Libellés & divers :

- On peut rechercher par libellé pièce (INTERMARCHE par exemple ou seulement le début INTER)
- On peut rechercher par libellé pièce (GASOIL par exemple ou seulement le début GAS)

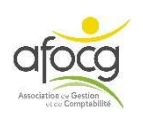

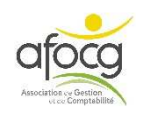

# FERMETURE DU LOGICIEL

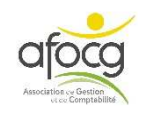

### Votre travail est sauvegardé automatiquement,

### Dès que vous avez terminé votre saisie vous pouvez fermer ISACOMPTA !

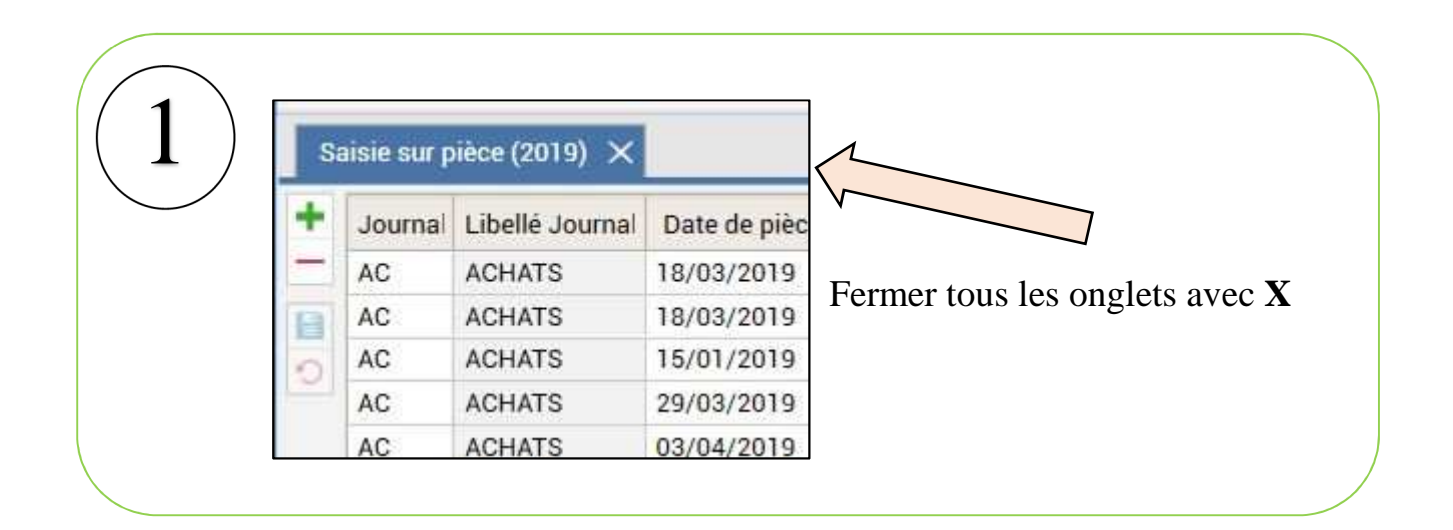

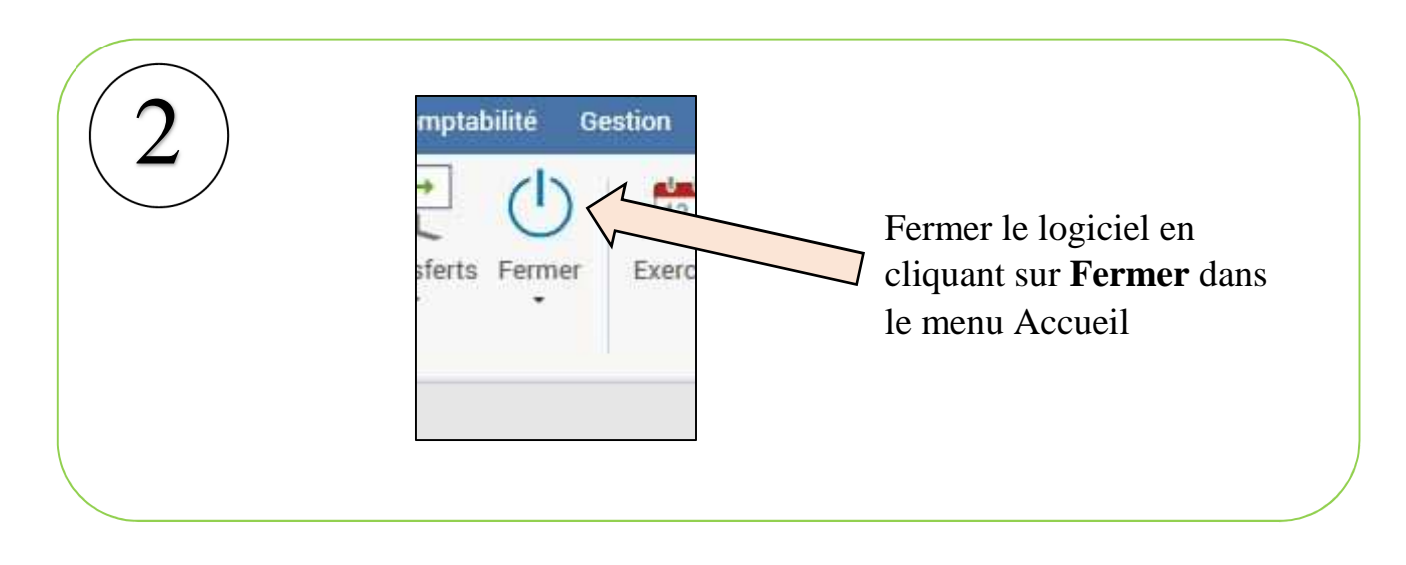

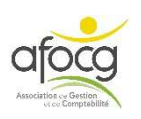

# AIDE A L'INSTALLATION

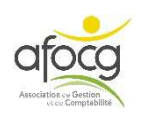

## **INSTALLATION ISACOMPTA**

1. Lorsque vous recevez le mail de téléchargement : cliquez sur le premier lien

| Bonjour,                                                                                                    |               |
|----------------------------------------------------------------------------------------------------|---------------|
| Votre compte de l'application « Isacompta collaboratif » a été créé :                                                                                                    |               |
| Identifiant clie ^^A0A0G6T3                                                                                                    |               |
| Utilisateur : MPI                                                                                                    |               |
| Mot de passe : WACWS                                                                                                    |               |
| La comptabilité « Interface Windows » est disponible au téléchargement à l'adresse suivante : <u>https://co-interfacewindows.agirisconnect.fr/setupclient/setupclientinterfacewindows.exe.</u> | coll boratif- |
| Veuillez l'installer si ce n'est déjà fait.                                                                                                    |               |
| La comptabilité « Interface Mobile » est accessible à l'adresse suivante : https://afocs.geurisconnect.fr.                                                                                     |               |
| Cordialement,                                                                                                    |               |
| ASSOC AFOCG                                                                                                    |               |
| (Merci de ne pas répondre à ce mail)                                                                                                    |               |
|                                                                                                    |               |
|                                                                                                    |               |

2. Le lien se copie dans le navigateur internet, et **le téléchargement du programme** d'installation doit commencer.

→ X 🛱 ① https://co-collaboratif-interfacewindows.agirisconnect.fr/setupclient/setupclientinterfacewindows.exe \$

3. Le fichier téléchargé se nomme « setupclientinterfacewindows.exe », et est à enregistrer sur votre ordinateur. Le plus souvent, les programmes téléchargés sont stockés dans le dossier nommé « Téléchargement ». Une fois enregistré, faites un double clic dessus pour l'exécuter.

Vous pouvez avoir un message sur fond bleu WINDOWS comme ci-dessous :

- Cliquez sur « informations complémentaires » :

| Microsoft Defend  | er SmartScree | a empêché le d    | émarrage d'une application  |
|-------------------|---------------|-------------------|-----------------------------|
| non reconnue. L'e | xécution de c | tte application p | eut mettre votre ordinateur |
| nformations con   | nolémentaire  | es                |                             |
| nformations con   | nplémentaire  | <u>25</u>         |                             |
| nformations con   | nplémentaire  | <u>3</u>          |                             |

ciation ce Gestion

- Puis cliquez sur « Exécuter quand même »

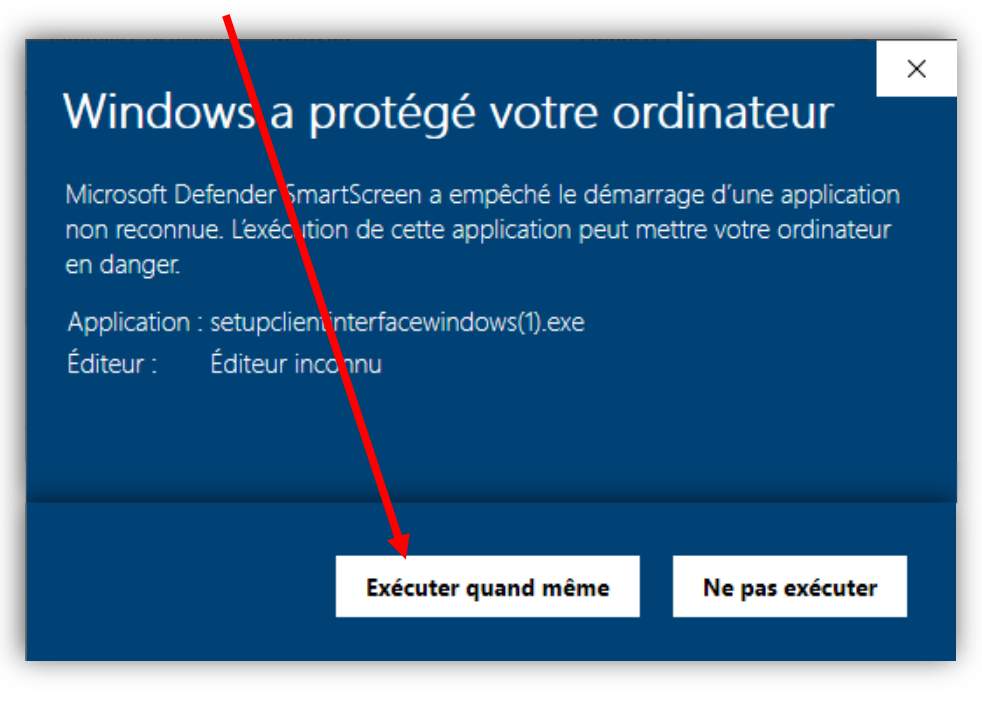

5. A la fin de l'installation, vous avez sur le bureau l'icône de lancement d'Isacompta.

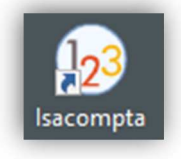

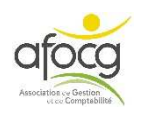

## **QUESTIONS/REPONSES**

#### > FACTURE SANS TVA

Je saisie une facture qui n'a pas de TVA, j'ai un message d'erreur à la validation, comment faire ?

• Sur la ligne du compte de charge qui commence par le chiffre 6, supprimer le code de TVA dans la case TVA.

#### > MODIFICATION SAISIE

J'ai modifié ma saisie, lors de la validation de ma facture une deuxième ligne 401...est créée, comment éviter cette deuxième ligne ?

• Lors de la modification d'une facture, supprimer le montant se trouvant sur la dernière ligne 401... avant d'appuyer sur F11 pour valider.

#### > MESSAGE « L'écriture n'est pas équilibrée »

Lors de la validation de ma facture j'ai un message « L'écriture n'est pas équilibrée ».

• Vérifier que la dernière ligne 401... est présente.

#### > <u>LETTRAGE</u>

Comment faire le lettrage des comptes fournisseurs 401 et clients 411 ?

• Sur le site internet de l'AFOCG il existe une documentation « Lettrage des comptes 40 et 41 ».

#### > VISUALISATION DES COMPTES 401/411

Comment visualiser mes comptes fournisseurs 401 et clients 411 ?

- Ouvrir un onglet Grand-Livre, dans « Recherche » noter le chiffre 4 et appuyer sur la touche tabulation, vous êtes alors positionné sur le 1<sup>er</sup> compte fournisseur de votre dossier, vous pouvez ensuite passer de compte en compte avec la flèche bleue à côté du numéro de compte <a href="https://www.ensuite.com">www.ensuite</a> passer de compte en compte avec la flèche bleue à côté du numéro de compte <a href="https://www.ensuite.com">www.ensuite</a> passer de compte en compte avec la flèche bleue à côté du numéro de compte
- 2. Dans le menu « Comptabilité », cliquer sur le bouton « Mes éditions », puis « Grand Livre Tiers non lettrés », puis « Aperçu » en haut. Vous pouvez ainsi visualiser tous les comptes 401 et 411 qui ne sont pas lettrés (pour voir les pages suivantes, cliquer sur les flèches rouges en haut).

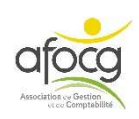

#### **ERREUR : FACTURE SAISIE 2 FOIS**

J'ai saisi une facture 2 fois par erreur, je ne peux pas supprimer une facture, comment faire ? • Annuler la saisie d'une des 2 factures ainsi :

|   | Journal Libellé Journal |                   | Date de pièce | N° de pièce | Contrepartie  | Libellé pièce        |  | Date facture | AVOIR SUR ACHA | FACTURE ACHAT |   |
|---|-------------------------|-------------------|---------------|-------------|---------------|----------------------|--|--------------|----------------|---------------|---|
| B | AC 🔻                    | HATS              | 29/03/2019    | Z6          | 4700000000    | ERREUR SAISIE        |  |              |                | 1.00          |   |
| C |                         |                   |               |             |               |                      |  |              |                |               |   |
|   |                         |                   |               |             |               |                      |  |              |                |               |   |
| + | Compte                  |                   | Libellé Compt | e           | Libellé       | e mouvement TVA Taux |  | Taux         | Débit          | Crédit        |   |
| - | 4700000000 COMPT        |                   | ES D ATTENTE  |             | ERREUR SAISIE |                      |  |              | 1.0            | 0             |   |
|   | 4700000                 | COMPTES D ATTENTE |               |             | ERREUR SAISIE |                      |  |              |                | 1.0           | 0 |
|   |                         |                   |               |             |               |                      |  |              |                |               |   |

#### > MESSAGE « La somme des montants doit être égale au montant de l'opération »

Dans relevé bancaire après avoir qualifié une ligne « Aides PAC » j'ai une message d'erreur ?

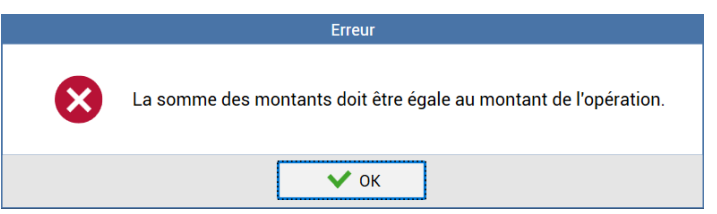

Noter à nouveau le montant dans la colonne Montant HT avant le code Z.

#### > <u>FACTURES PAYÉES SUR L'ANNÉE SUIVANTE</u>

En fin d'année comptable, certaines factures sont payées sur l'année suivante (les dettes et créances). Comment les saisir sur ISACOMPTA ? Voici un exemple :

| AC ACHA    | ACHATS 09/03/2020 Z3           |          | 13 ECRITURE EXEMPLE       |       |     |       |       |        |  |
|------------|--------------------------------|----------|---------------------------|-------|-----|-------|-------|--------|--|
|            |                                |          |                           |       |     |       |       |        |  |
| Compte     | Compte Libellé Compte Activité |          | Libellé mouvement         | Qté 1 | TVA | Taux  | Débit | Crédit |  |
| 6024000000 | FOURNITURES DE BUREAU          | J. CS501 | CARTOUCHE                 |       | A5  | 20.00 |       | 41.67  |  |
| 4456600000 | TVA DEDUCTIBLE ABS             |          | CARTOUCHE                 |       | A5  | 20.00 |       | 8.33   |  |
| 401BUREAUV | BUREAU VALLEE                  |          | CARTOUCHE - PAIEMENT 2021 |       |     |       | 50.00 |        |  |

#### > JE NE SAIS PAS DANS QUEL JOURNAL IL FAUT SAISIR

Si votre document correspond à une somme que vous payez, il est à saisir dans le journal AC. Si le document correspond à une somme que vous recevez, alors il est à saisir dans le journal VE.

#### > J'AI OUBLIÉ DE FAIRE F7 EN CRÉATION DE COMPTE 401

Dans Comptabilité, Plan comptable, choisir le compte concerné et aller sur l'onglet « Paramètre saisie », appuyer sur F7 et enregistrer avec la disquette.

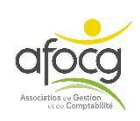